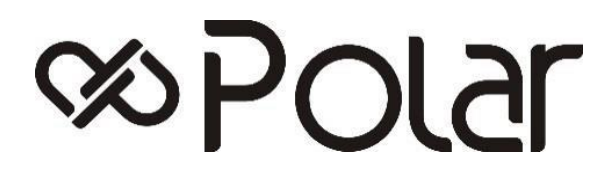

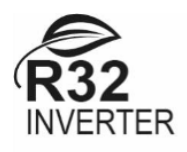

# Használati Utasítás Fali kezelőhöz

Tipus: APONH0100SEHA

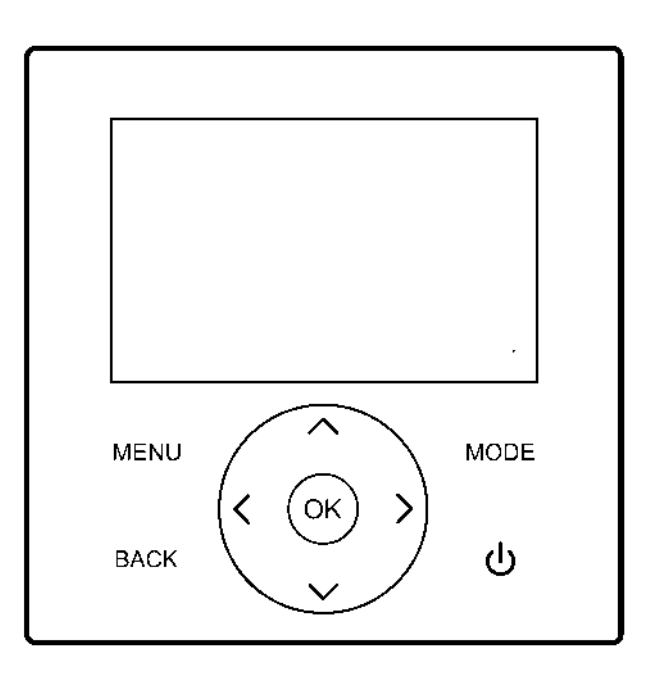

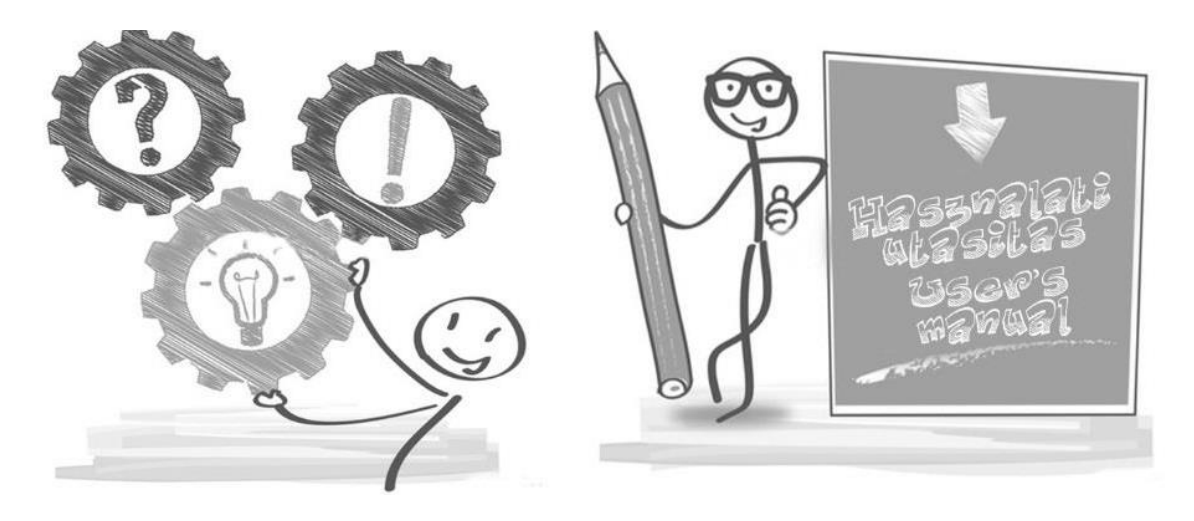

Ez a kézikönyv részletes leírást ad azokról az óvintézkedésekről, amelyekre a működés során fel kell hívni a figyelmet. A vezetékes vezérlő helyes kiszolgálása érdekében kérjük, hogy a készülék használata előtt figyelmesen olvassa el ezt a kézikönyvet. A későbbi használat megkönnyítése érdekében az elolvasás után őrizze meg ezt a kézikönyvet.

## TARTALOM

| I.      | Bevezetés a vezetékes vezérlőhöz                                             | .1      |
|---------|------------------------------------------------------------------------------|---------|
| 1.      | Alkalmazási terület                                                          | .1      |
| 2.      | Megjelenés                                                                   | 1       |
| 3.      | Kulcs Leírás                                                                 | . 1     |
| 4.      | Főoldal megjelenítése                                                        | .1      |
| 5.      | A kijelző ikonjainak magyarázata                                             | .2      |
| 6.      | A vezetékvezérlő csatlakoztatása a beltéri egységhez                         | . 3     |
|         |                                                                              | _       |
| II.     | A kijelzőelemek magyarázata                                                  | 3       |
| 1.      | Kezdeti állapot                                                              | 3       |
| 2.      | Berregő állapot                                                              | .3      |
| 3.      | Háttérvilágítás kijelző (a háttérvilágítás 10 fokozatú, fokozatos változása) | .4      |
| 4.      | Kezdőlap megjelenítése                                                       | .4      |
| ш       | A billentvűk megyerézete                                                     | 5       |
| 111.    | [MODE] gomb                                                                  | 5       |
| 1.<br>2 | [IID] [DOWN] [I FFT] [BICHT] billentvű                                       | .0      |
| 2.<br>3 | [ON/OFE] gomb                                                                | ۰.<br>۵ |
| J.<br>1 | [BACK] billentvű                                                             | 0.<br>6 |
| т.<br>5 | [MENI]] gomb                                                                 |         |
| 5.      |                                                                              |         |
| IV.     | A menük magyarázata                                                          | 6       |
| 1.      | Főmenü kijelző                                                               | . 6     |
| 2.      | Működési mód kijelzője                                                       | . 6     |
| 3.      | Zóna beállítása                                                              | . 6     |
| 4.      | Háztartási melegvíz beállítása                                               | . 8     |
| 5.      | Funkciózár                                                                   | . 8     |
| 6.      | Opciók                                                                       | 9       |
| 7.      | Dátum, idő és időzítési funkció beállítása                                   | 10      |
| 8.      | Beállítások                                                                  | 11      |
| 9.      | Paraméter lekérdezés                                                         | 12      |
| 10      | ). Hiba lekérdezés                                                           | 13      |
| 11      | 1. APP és visszaállítás WIFI                                                 | 13      |
| 12      | 2. Program verzió lekérdezés                                                 | 13      |
| 13      | 3. Termosztát vezérlés                                                       | 13      |
|         |                                                                              |         |

| <b>V.</b> ] | Kiegészítő funkciók                     | 14 |
|-------------|-----------------------------------------|----|
| 1.          | Gyermekzár                              |    |
| 2.          | Kettős vezetékes vezérlő funkció        |    |
| VI.         | Függelékek                              |    |
| 1.          | Paraméter lekérdezés                    |    |
| 2.          | Paraméterbeállítás                      | 16 |
| 3.          | Visszaállítás a gyári alapbeállításokra |    |
| 4.          | Hibalekérdezés                          |    |
| 5.          | Hibalista                               |    |
| VII.        | Telepítési útmutató                     |    |
| 1.          | Paraméter lekérdezés                    |    |
| 2.          | Paraméterbeállítás                      |    |

### I. Bevezetés a vezetékes vezérlőhöz

#### 1. Alkalmazási terület

Ez egy vezetékes vezérlő a CCHD (kombinált hűtés, fűtés és háztartási melegvíz) ellátáshoz, amely a CCHD ellátási projekthez tartozó modellekre alkalmazható.

#### 2. Megjelenés

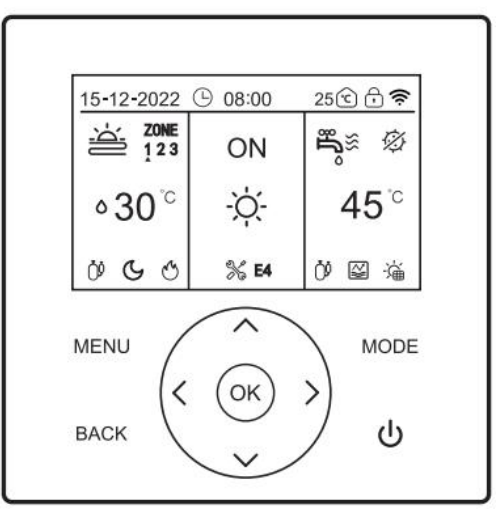

#### 3. Leírás

| Név  | [MENU]<br>(MENÜ)<br>gomb | [ON/OFF]<br>(BE/KI)<br>gomb | [BACK]<br>(VISSZA)<br>gomb | [MODE]<br>(MÓD) gomb | [UP] (FEL)<br>gomb | [DOWN]<br>(LE) gomb | [LEFT]<br>(BAL) gomb | [RIGHT]<br>(JOBB)<br>billentyű | [OK] gomb |
|------|--------------------------|-----------------------------|----------------------------|----------------------|--------------------|---------------------|----------------------|--------------------------------|-----------|
| Ikon | MENÜ                     | С<br>С                      | VISSZA                     | MÓD                  | $\vee$             | $\wedge$            | <                    | >                              | OK        |

#### 4. Főoldal megjelenítése

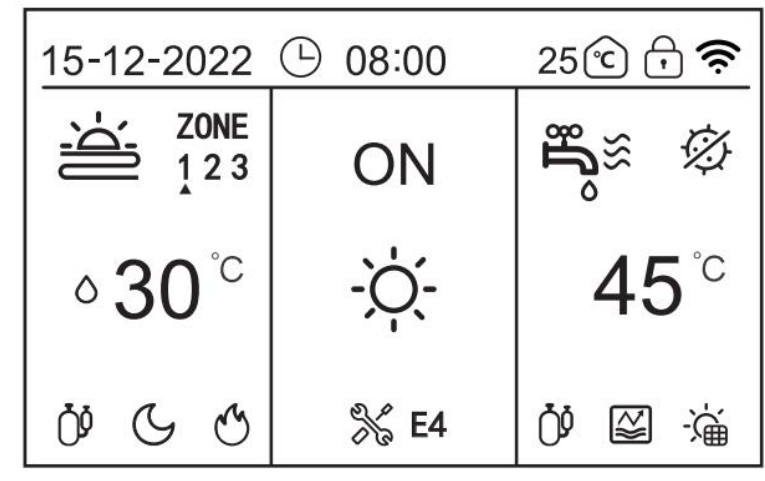

## 5. A kijelző ikonjainak magyarázata

| Jelzőszám | Modul           | Tart                        | alom Leírás                                    | Funkció magyarázat                                                                                                  |
|-----------|-----------------|-----------------------------|------------------------------------------------|----------------------------------------------------------------------------------------------------|
| 1         |                 | 15-12-2022                  | Dátum                                          | A dátumot jelenti a NNHHÉÉÉÉ formátumban, alapértelmezés szerint                                                    |
| 2         |                 | 08.00                       | Idő                                            | megjelenítve.<br>A 24 órás óra ideiét jelenti, alapértelmezés szerint jelenik meg                                   |
| 2         |                 |                             | Noni időzítós                                  | Er az ikan akkar jalanik maz, ha a Nani időzítás funkció működik                                                    |
|           |                 | g                           | Napi luozites                                  |                                                                                                    |
| 4         | Felső modulok   | 7                           | Heti időzítés                                  | Ez az ikon akkor jelenik meg, ha a Heti időzítés funkció működik.                                                   |
| 5         | ि               |                             | Beltéri környezeti<br>hőmérséklet              | A beltéri környezeti hőmérsékletet jelenti, alapértelmezés szerint jelenik meg.                                     |
| 6         |                 |                             | Gyermekzár                                     | Ez az ikon akkor jelenik meg, amikor a gyermekzár működik.                                                          |
| 7         |                 | (ý.                         | WiFi                                           | Ez az ikon a Wi-Fi sikeres hálózatra kapcsolódása után jelenik meg.                                                 |
| 8         |                 | -Ò́-                        | [HEAT] (FŰTÉS)<br>üzemmód                      | A [HEAT] (FŰTÉS) üzemmódban bekapcsolhatja a padlófűtést vagy a fűtő radiátort.                                     |
| 9         |                 | ÷.                          | [COOL] (HŰTÉS)<br>üzemmód                      | A [COOL] (HŰTÉS) üzemmódban bekapcsolhatja a ventilátorkonvektort<br>vagy a padlóhűtőrendszert.                     |
| 10        |                 | $\bigcirc$                  | [AUTO] üzemmód                                 | Az [AUTO] üzemmódban automatikusan meg tudja ítélni a működési<br>módokat a környezeti hőmérsékletnek megfelelően.  |
| 11        |                 | OFF                         | Power-off                                      | Kikapcsolt állapotban a "OFF" szó jelenik meg a kijelzőn.                                                           |
| 12        |                 | ÔŇ                          | Power-on                                       | Bekapcsolt állapotban a "ON" szó jelenik meg.                                                                       |
| 13        |                 |                             | Padlófűtés/hűtőrendsze                         | Ez azt ielenti, hogy a padlófűtési rendszer ki van kapcsolya.                                                       |
|           |                 |                             | r (OFF)<br>Padlófűtési rendszer                | Azt jelenti hogy a [HEAT] üzemmódban a beállított funkciónak                                                        |
| 14        |                 |                             | (ON)                                           | megfelelően jelenik meg.                                                                                            |
| 15        |                 |                             | Padlóhűtés (ON)                                | Hűtési üzemmódban ez az ikon a beállítási funkciónak megfelelően jelenik                                            |
| 16        |                 |                             |                                                |                                                                                                    |
| 16        |                 |                             | Fútő radiátor (OFF)                            | Azt jelenti, hogy a futo radiator ki van kapcsolva.<br>Azt jelenti hogy a [HEAT] üzemmódhan a beállított funkciónak |
| 17        |                 |                             | Fűtő radiátor (ON)                             | megfelelően jelenik meg.                                                                                            |
| 18        | Középső modulok |                             | Fan-coil (KI)                                  | Ez azt jelenti, hogy a fan coil ki van kapcsolva.                                                                   |
| 19        |                 |                             | Fan-coil (ON)                                  | Ez azt jelenti, hogy a fan coil be van kapcsolva.                                                                   |
| 20        |                 | ⊪17 <sup>°</sup>            | Beállított környezeti<br>hőmérséklet           | A környezeti hőmérséklet beállítása.                                                                                |
| 21        |                 | ∘ <b>30</b> °⊂              |                                                | Beállítja a vízoldali hőmérsékletet.                                                                                |
| 22        |                 | щ<br>Ш                      | HMV (Háztartási<br>melegvíz) (OFF)             | A DHW funkció ki van kapcsolva.                                                                                     |
| 23        |                 | ®گ≋                         | HÁZTARTÁSI<br>MELEGVÍZ (ON)                    | A melegvíz funkció be van kapcsolva.                                                                                |
| 24        |                 | -ï                          | Napkollektoros fűtés                           | Ez azt jelenti, hogy a napkollektoros f tés m ködik                                                                 |
| 25        |                 | $\overline{\mathcal{O}}$    | Sterilizálás                                   | Ezaztjelenti, hogyaháztartásimelegvíz                                                                               |
|           |                 | 14                          | Háztartási melegyíz                            | sterilizalasiuzemmodjabevankapcsolva.                                                                               |
| 26        |                 | 45 <sup>°</sup> ℃           | zóna kimeneti<br>hőmérséklete                  | A háztartási melegvíz zóna kimeneti hőmérsékletét jelenti, alapértelmezés<br>szerint jelenik meg.                   |
| 27        |                 | No.                         | Hiba                                           | Hiba esetén ez az ikon és a hibakód is megjelenik.                                                                  |
| 28        |                 | ŌØ                          | Kompresszor                                    | Ez az ikon a kompresszor indításakor jelenik meg.                                                                   |
| 29        |                 | Ō                           | Vízszivattyú                                   | Ez az ikon jelenik meg, amikor a vízszivattyú elindul.                                                              |
| 30        |                 | $\overline{\otimes}$        | Elektromos fűtés                               | Ez az ikon akkor jelenik meg, amikor az elektromos fűtés beindul.                                                   |
| 31        | Alsó modulok    | *                           | Fagyvédelem                                    | Ez az ikon akkor jelenik meg, ha a gép fagyásgátló védelem alatt áll.                                               |
| 32        |                 | (*                          | [DEFROST] üzemmód                              | Ez az ikon akkor jelenik meg, amikor a gép [DEFROST] üzemmódban van.                                                |
| 33        |                 | D                           | [Holiday Home]<br>(Vakáció otthon)<br>üzemmód  | Ez az ikon akkor jelenik meg, amikor a vakáció otthon üzemmód be van kapcsolva.                                     |
| 34        |                 | $\overline{\mathbf{\cdot}}$ | [Holiday away]<br>(Vakáció házon kívül)<br>mód | Ez az ikon jelenik meg, amikor a nyaralás házon kívül üzemmód be van kapcsolva.                                     |

| Címke | Modul      | Tartalom leírás | sa                                              | Funkció Leírás                                                                                                    |
|-------|------------|-----------------|-------------------------------------------------|----------------------------------------------------------------------------------------------------|
| 35    |            | O-              | Szabad áramfogyasztás                           |                                                                                                    |
| 36    |            | F               | Csúcsidőn kívüli villamosenergia-<br>fogyasztás | Intelligens hálózati funkció, különböz<br>villamosenergia-felhasználási feltételeket mutat.                                              |
| 37    |            | Ð               | Csúcsfogyasztás                                 |                                                                                                    |
| 38    | Alsó modul | G               | Kiegészítő hőforrás                             | Szárazérintkezős jeleken alapul; ez az ikon jelenik meg, amikor<br>jelet kap. (Például, amikor egy gáztűzhely fűtés céljából<br>működik) |
| 39    |            | G               | [SILENT] (CSENDES) üzemmód                      | Ez az ikon akkor jelenik meg, amikor a csendes üzemmód működik.                                                                          |
| 40    |            | Ľ               | [ECO] üzemmód                                   | Ez az ikon akkor jelenik meg, amikor az ECO üzemmód van érvényben.                                                                       |
| 41    |            | $\leq$          | Víztartály elektromos fűtés<br>engedélyezése    | Ez az ikon akkor jelenik meg, amikor a víztartály elektromos<br>fűtőberendezése (kiegészítő hőforrás) be van kapcsolva.                  |

Megjegyzések:

Ha egy ikon megjelenik, az azt jelenti, hogy a megfelelő funkció/rendszer/készülék be van kapcsolva és fordítva; Funkciók hűtési üzemmódban: a ventilátor tekercs be- és kikapcsol; a padlóhűtő rendszer be- és kikapcsol; Funkciók fűtési üzemmódban: a ventilator tekercs/ padlófűtés/ a fűtőradiátor be- és kikapcsol;

Funkciók automatikus üzemmódban: Automatikusan eldönti a működési módokat a környezeti hőmérsékletnek megfelelően.

#### 6. A vezetékvezérlő csatlakoztatása a beltéri egységhez

#### 6.1. Egy az egyhez vezérlés

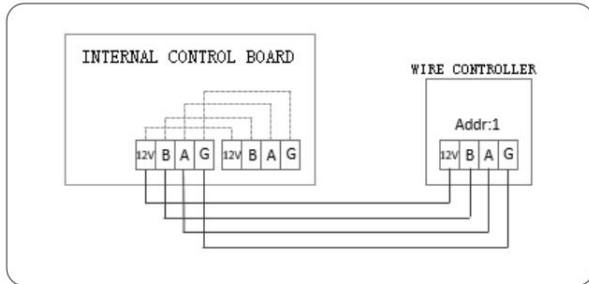

| 6.2. Kettő a | az egyhez | vezérlés |
|--------------|-----------|----------|
|--------------|-----------|----------|

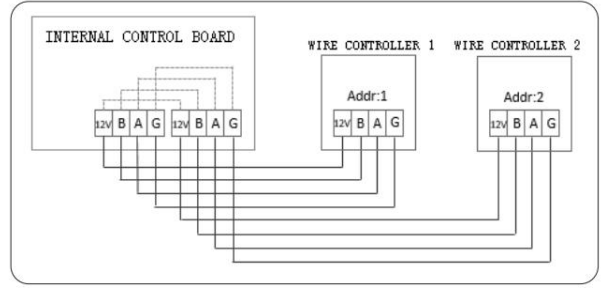

## II. A kijelzőelemek magyarázata

#### 1. Kezdeti állapot

A vezetékes vezérlő bekapcsolása után a kijelző képernyőjén megjelenik a "betöltés, kérjük várjon"; a betöltési folyamat befejezése után automatikusan belép az általános oldalra.

| LOADING, PLEASE WAIT |
|----------------------|
|                      |
|                      |

#### 2. Berregő állapot

Alapértelmezett állapotban: a billentyű megnyomásakor a hangjelző rövid hangjelzést ad. A berregő hang a beállításban kikapcsolható.

## 3. Háttérvilágítás kijelző (a háttérvilágítás 10 fokozatú, fokozatos változása)

 Ha a háttérvilágítás kialszik, bármelyik billentyű megnyomásakor a háttérvilágítás a kialvó állapotból a maximális fényerő állapotába vált, és a rendszer nem reagál erre a műveletre.

2) Amikor az utolsó billentyű lenyomása után elindul az időzítés, ha 15 másodpercig nem nyomják meg a billentyűt, a háttérvilágítás fokozatosan változik a maximális fényerősség állapotából a maximális fényerősség feléig.

3) Az időzítés a háttérvilágítás félig maximális fényerősségű állapotba történő váltásától kezdődik; a a billentyűt 105 másodpercig nem nyomják meg, a háttérvilágítás fokozatosan változik a félig maximális fényerősségű állapotból a kikapcsolásig; ha azonban a billentyűt ezen időszak alatt nyomják meg, a háttérvilágítás azonnal a maximális fényerősségű állapotba vált, és az időzítés újraindul.

4) Amikor a háttérvilágítás a maximális fényerősség vagy a maximális fényerősség felének állapotában van, a billentyű az ébredés állapotában van, és bármilyen műveletre reagál.

#### 4. Kezdőlap megjelenítése

A kezdőlapon megjelenített mutatók: fan-coil/padlófűtés/padlóhűtés/fűtő radiátor zóna be/ki kapcsolása, beállított hőmérséklet, háztartási melegvíz zóna kimeneti hőmérséklete, üzemmód, főáram be/ki, effektív funkciók (dátum, idő, időzítő állapot, belső hőmérséklet, gyermekzár, Wi-Fi állapot), hiba ikon + hibakód, terhelési állapotok (kompresszor, keringtető szivattyú, elektromos kiegészítő fűtés), fagyásgátló, nyaralási üzemmód, stb.

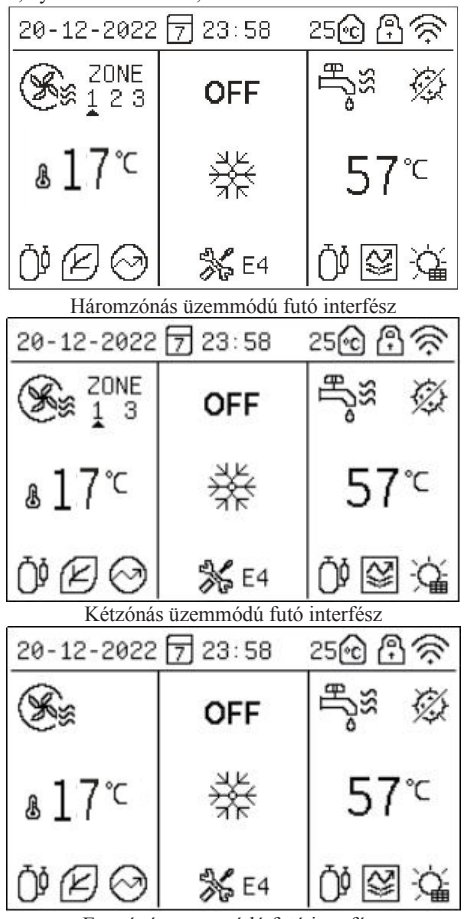

Egyzónás üzemmódú futó interfész

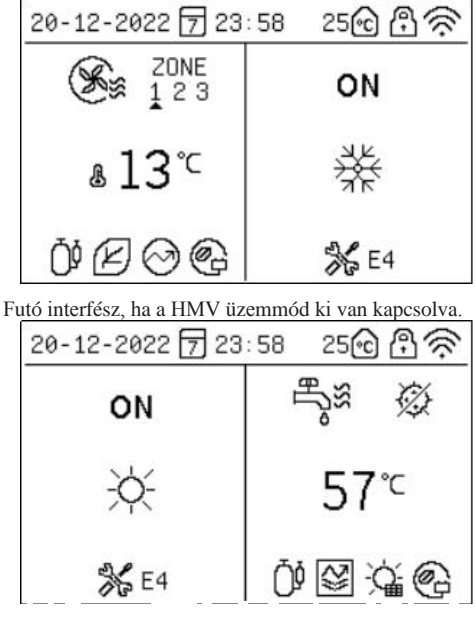

Futó interfész az egyetlen bekapcsolt vízmelegít üzemmódban. A kijelzőelemek magyarázata:

(1) Normál esetben, ha nincs állapot kiválasztva, a fan-coil padlófűtéses rendszer zónája a beállított hőmérsékletet, a használati melegvíz-zóna pedig a kimeneti hőmérsékletet jeleníti meg. Ha a berendezés állapota jelenik meg (azaz nincs vezérelt hőmérsékleti zóna), a tényleges kijelzési példák a következők:

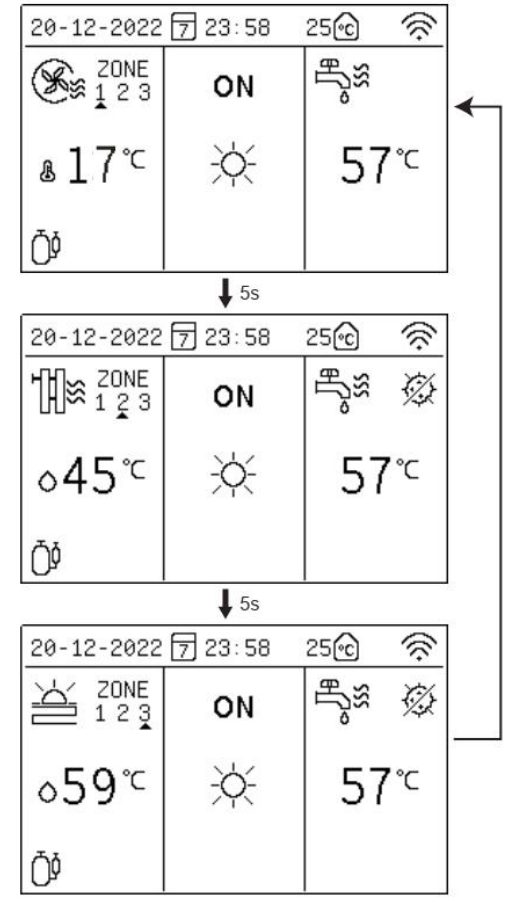

Megjegyzés: 5 másodpercenként megjeleníti a következő zóna állapotát és a beállított hőmérsékletet.

### III. A billentyűk magyarázata

#### 1. [MODE] gomb

A vezetékszabályozó első bekapcsolásakor a fűtési üzemmód alapértelmezés szerint ki van kapcsolva.

A kezdőlapon a [MODE] gomb gyors megnyomásakor az üzemmód ikon zóna a következő üzemmódra vált. kapcsolási sorrend:

FÚTÉS COOL AUTO

## 2. [UP], [DOWN], [LEFT], [RIGHT] billentyű

A kezdőlapon a [ < ] vagy [ > ] billentyű megnyomásával kiválaszthatja a vezérlésre szükséges bármelyik hőmérsékleti zónát, majd a [  $\land$  ] vagy [  $\lor$  ] billentyű megnyomásával beállíthatja a hőmérsékletet.

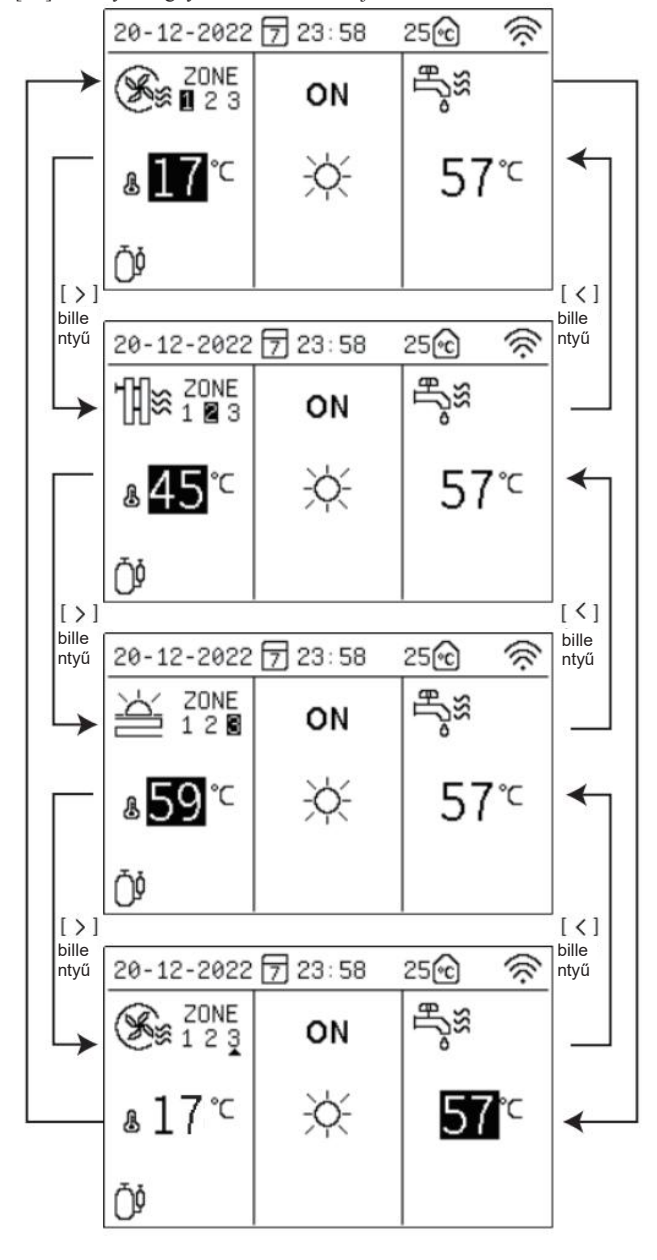

A bal oldali hőmérsékleti zóna a ventilátor tekercs/ padlófűtés/ padlóhűtés hőmérsékleti zóna, a jobb oldali pedig a használati melegvíz hőmérsékleti zóna.

#### Lassú beállítás (rövid gombnyomás):

A [  $\land$  ] gomb egyszeri megnyomásakor a beállított hőmérséklet értéke 1 Hz-es frekvenciával villog, és a beállított hőmérséklet 1°C/1°F-fel emelkedik.

A [V] gomb egyszeri megnyomásakor a beállított hőmérséklet értéke 1 Hz-es frekvenciával villog, és a beállított hőmérséklet 1°C/1°F-fel csökken.

#### Gyorsbeállítás

Ha a [  $\land$  ] gombot 0,6 msp-nél hosszabb ideig folyamatosan lenyomja, a beállított hőmérséklet értéke mindig világítani fog, és a beállított hőmérséklet fokozatosan, gyorsan és automatikusan 1°C/1°F-fel emelkedik; a gomb felengedése után a beállított hőmérséklet értéke 1Hz-es frekvenciával villogni fog, és a beállított hőmérséklet automatikus fokozatos emelkedése leáll.

Ha 0,6 mps-nél hosszabb ideig folyamatosan nyomja a [ V ] gombot, a beállított hőmérséklet értéke mindig világítani fog, és a beállított hőmérséklet fokozatosan, gyorsan és automatikusan 1°C/1°F-kal csökken; miután elengedte a gombot, a beállított hőmérséklet értéke 1Hz-es frekvenciával villogni fog, és a beállított hőmérséklet automatikus fokozatos csökkenése leáll.

**Megjegyzés:** A beállított ventilator tekercs, padlóhűtés, padlófűtés és a fűtő radiátor hőmérsékleti értékei egymástól függetlenül mentésre kerülnek; amikor a készülék legközelebb ugyanabba az üzemmódba lép, a megfelelő üzemmódok legutóbb beállított hőmérsékleti értékeit fogja megjeleníteni.

#### Vízhőmérséklet-beállítási tartomány:

|                    | Folvó                | Celsius fo   | ok (°C)     | Fahrenheit °F |             |  |
|--------------------|----------------------|--------------|-------------|---------------|-------------|--|
| Modell:            | roiyo                | Beállított   | Kezdeti     | Beállított    | Kezdeti     |  |
|                    | Zona                 | tartomány    | érték       | tartomány     | érték       |  |
| Automotilmo        | Automatikus          | Automatikus  | Automatikus | Automatikus   | Automatikus |  |
| Automatikus        | hűtés/fűtés          | hűtés/fűtés  | hűtés/fűtés | hűtés/fűtés   | hűtés/fűtés |  |
|                    | Itélet               | Itélet       | Itélet      | Itélet        | Itélet      |  |
|                    | Fan-coil             | $5 \sim 20$  | 10          | $41 \sim 68$  | 50          |  |
| Hűtés              | Padló<br>hűtés       | 18~25        | 18          | 64 ~ 77       | 64          |  |
|                    | Fan-coil             | $25 \sim 80$ | 45          | 77~176        | 113         |  |
| Fűtés              | A fűtési<br>radiátor | $25\sim 80$  | 55          | 77 ~ 176      | 131         |  |
| (R290)             | Padló<br>hűtés       | $25 \sim 45$ | 35          | 77 ~ 113      | 95          |  |
|                    | Fan-coil             | $25 \sim 65$ | 45          | $77 \sim 149$ | 113         |  |
| Fűtés              | A fűtési<br>radiátor | 25~65        | 55          | 77 ~ 149      | 131         |  |
| (R32)              | Padló<br>hűtés       | $25 \sim 45$ | 35          | 77 ~ 113      | 95          |  |
| Vízfűtés<br>(R290) | /                    | $20 \sim 70$ | 45          | 68 ~ 158      | 113         |  |
| Vízfűtés<br>(R32)  | /                    | $20 \sim 60$ | 45          | 68 ~ 140      | 113         |  |

#### Beltéri hőmérséklet beállítási tartomány:

|                    | Folvó              | Celsius f    | ok (°C)     | Fahrenheit <sup>°</sup> F |             |  |
|--------------------|--------------------|--------------|-------------|---------------------------|-------------|--|
| Modell:            | roiyo              | Beállított   | Kezdeti     | Beállított                | Kezdeti     |  |
|                    | Zona               | tartomány    | érték       | tartomány                 | érték       |  |
|                    | Automatikus        | Automatikus  | Automatikus | Automatikus               | Automatikus |  |
| Automatikus        | hűtés/fűtés        | hűtés/fűtés  | hűtés/fűtés | hűtés/fűtés               | hűtés/fűtés |  |
|                    | Itélet             | Itélet       | Itélet      | Itélet                    | Itélet      |  |
|                    | Fan- coil          | 16 ~ 31      | 26          | $61 \sim 88$              | 79          |  |
| Hűtés              | Padló<br>hűtés     | $16 \sim 31$ | 26          | 61 ~ 88                   | 79          |  |
|                    | Fan- coil          | $16 \sim 31$ | 20          | $61 \sim 88$              | 68          |  |
| Fűtés              | Fűtési<br>radiátor | $16 \sim 31$ | 20          | 61 ~ 88                   | 68          |  |
| (K290)             | Padló<br>fűtés     | $16 \sim 31$ | 20          | 61 ~ 88                   | 68          |  |
|                    | Fan- coil          | $16 \sim 31$ | 20          | 61 ~ 88                   | 68          |  |
| Fűtés              | Fűtési<br>radiátor | 16~31        | 20          | 61 ~ 88                   | 68          |  |
| (R32)              | Padló<br>fűtés     | 16 ~ 31      | 20          | 61 ~ 88                   | 68          |  |
| Vízfűtés<br>(R290) | /                  | $20 \sim 70$ | 45          | 68 ~ 158                  | 113         |  |
| Vízfűtés<br>(R32)  | /                  | $20 \sim 60$ | 45          | 68 ~ 140                  | 113         |  |

#### 3. [ON/OFF] gomb

A kezdőlapon, ha gyorsan megnyomja a [0] billentyűt, megjelenik egy felszólító üzenet, Kérjük, nyomja meg a [<] vagy [>] billentyűt a hőmérsékleti zóna beállításának megadásához, és nyomja meg a [0] billentyűt a működéshez.

A zóna beállítási oldalon, a zóna kikapcsolása állapotában, ha gyorsan megnyomja a [ 🕁 ] billentyűt, a zóna bekapcsol.

A zóna beállítási oldalon, a zóna bekapcsolásának állapotában, ha gyorsan megnyomja a [ $\phi$ ] billentyűt, a zóna kikapcsol.

#### 4. [BACK] billentyű

Ha gyorsan megnyomja a [BACK] billentyűt, akkor visszatér az előző menübe.

#### 5. [MENU] gomb

A kezdőlapon, ha gyorsan megnyomja a [MENU] billentyűt, akkor a főmenüoldalra lép.

### IV. A menük magyarázata

#### 1. Főmenü kijelző

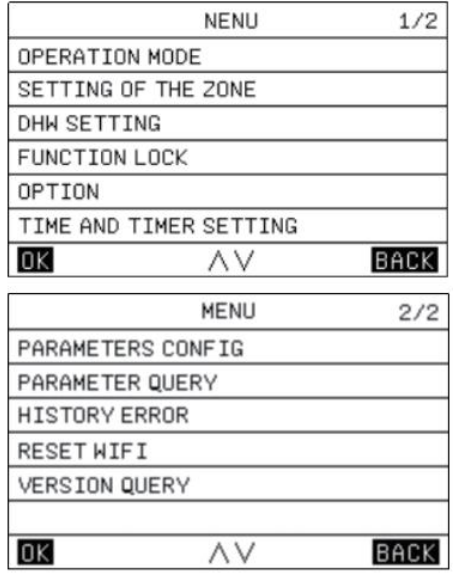

A [  $\land$  ] vagy [  $\lor$  ] gomb megnyomásával kiválaszthatja a megfelelő menüket, majd az [OK] gomb megnyomásával beléphet a menükbe.

#### 2. űködési mód kijelzője

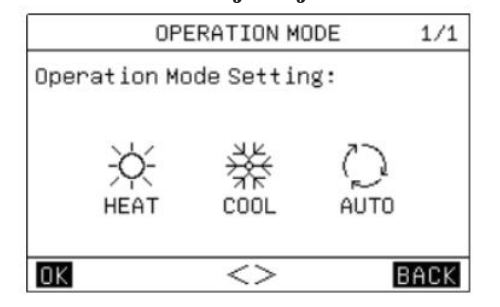

Három üzemmód van, nevezetesen a "HEAT", a "COOL" és az "AUTO". Az üzemmódokat a [ < ] vagy [ > ] billentyű megnyomásával választhatja ki, a beállítási eredményeket az [OK] billentyű vagy a [MENU] és a [  $\mathcal{O}$  ] billentyű megnyomásával tarthatja meg, majd a [BACK] billentyű vagy a billentyű megnyomásával visszatérhet a főoldalra.

A [HEAT] üzemmódban a kijelző tartalma a következő:

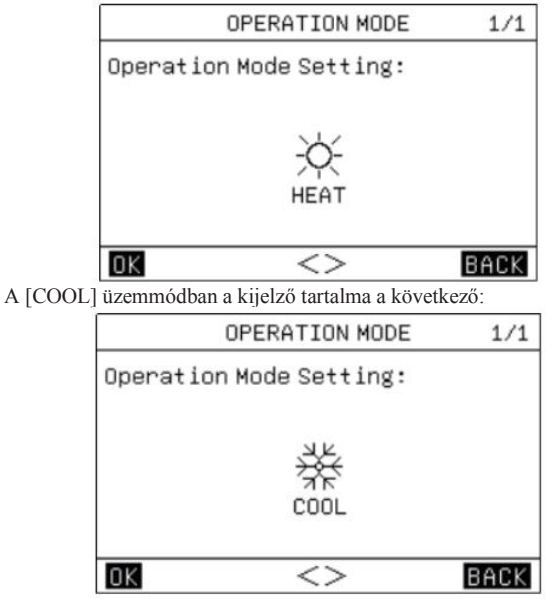

#### 3. Zóna beállítása

3.1. Ha a zónát ventilator tekercs zónaként használják, az oldal a következő tartalmat jeleníti meg:

| ZONE 1-FAN COIL      | UNIT    | 1/1  |
|----------------------|---------|------|
| 1.CURRENT STATE      |         | OFF  |
| 2.USE SETTING TEMP   | WATER   | TEMP |
| 3.SET WATER TEMP     |         | 35Ĉ  |
| 4.SET AMBIENT TEMP   |         | 35Ĉ  |
| 5.AUXILIARY ELECTRIC | HEATING | OFF  |
|                      |         |      |
| OK AV<>              | В       | ACK  |

A fan-coil zóna beállítása főként a fan-coil be-/kikapcsolásának beállítását és a hőmérsékleti érték beállítását tartalmazza.

A fan-coil zónában beállíthatja és használhatja a beállított hőmérsékletet a beltéri hőmérséklet szabályozására; ha a [WATER TEMP] beállítást választja, a beltéri hőmérséklet a vízoldali hőmérséklet lesz; ha a [AMBIENT TEMP] beállítást választja, a beltéri hőmérséklet a beltéri környezeti hőmérséklet lesz; mind a beállított vízoldali hőmérséklet, mind a beállított környezeti hőmérséklet a fan-coil zóna kikapcsolási hőmérsékletei a beállított hőmérsékletek elérésének előfeltétele alapján.

Ha a ventilator tekercs zónában lévő elektromos kiegészítő fűtőberendezés bekapcsolása van beállítva, a fan-coil zóna bekapcsolása után a kiegészítő elektromos fűtőberendezés kötelezően bekapcsol.

## 3.2. Ha a zónát padlófűtési rendszer zónájaként használják, az oldal a következő tartalmat jeleníti meg:

| ZONE 2-FLOOR HEATING         | 1/2  |
|------------------------------|------|
| 1.CURRENT STATE              | OFF  |
| 2.USE SETTING TEMP WATER     | TEMP |
| 3.SET WATER TEMP             | 35Ĉ  |
| 4.SET AMBIENT TEMP           | 35Ĉ  |
| 5.AUXILIARY ELECTRIC HEATING | OFF  |
|                              |      |
|                              | ACK  |

A padlófűtési rendszer zóna beállítása elsősorban a padlófűtési rendszer be-/kikapcsolásának beállítását és a hőmérsékletérték beállítását tartalmazza.

A padlófűtési rendszer zónájában beállíthatja és használhatja a beállított hőmérsékletet a beltéri hőmérséklet szabályozására; ha a [WATER TEMP] beállítást választja, a beltéri hőmérséklet a vízoldali hőmérséklet lesz; ha a [AMBIENT TEMP] beállítást választja, a beltéri hőmérséklet a beltéri környezeti hőmérséklet lesz; mind a beállított vízoldali hőmérséklet, mind a beállított környezeti hőmérséklet a padlófűtési rendszer zónájának kikapcsolási hőmérsékletei a beállított hőmérsékletek elérésének előfeltételei alapján.

Ha az [5.AUXILIARY ELECTIRC HEATING] BE van kapcsolva, a padlófűtési rendszer zónájának bekapcsolása után a kiegészítő elektromos fűtés kötelezően bekapcsol.

#### 3.3. Ha a zónát a padlóhűtési rendszer zónájaként használják, az oldal a következő tartalmat jeleníti meg:

| ING   | 1/1      |
|-------|----------|
|       | OFF      |
| WATER | TEMP     |
|       | 35°C     |
|       | 35°C     |
|       |          |
| E     | ACK      |
|       | NG WATER |

A padlóhűtési rendszer zóna beállítása főként a padlóhűtési rendszer be-/kikapcsolásának beállítását és a hőmérsékleti érték beállítását tartalmazza. A padlóhűtési rendszer zónájában beállíthatja és használhatja a beállított hőmérsékletet a beltéri hőmérséklet szabályozására; ha a [WATER TEMP] beállítást választja, a beltéri hőmérséklet a vízoldali hőmérséklet lesz; ha a [AMBIENT TEMP] beállítást választja, a beltéri hőmérséklet a beltéri környezeti hőmérséklet lesz; mind a beállított vízoldali hőmérséklet, mind a beállított környezeti hőmérséklet a padlóhűtési rendszer zónájának kikapcsolási hőmérsékletei a beállított hőmérsékletek elérésének előfeltételei alapján.

## 3.4. Ha a zónát fűtési radiátorzónaként használják, az oldal a következő tartalmat jeleníti meg:

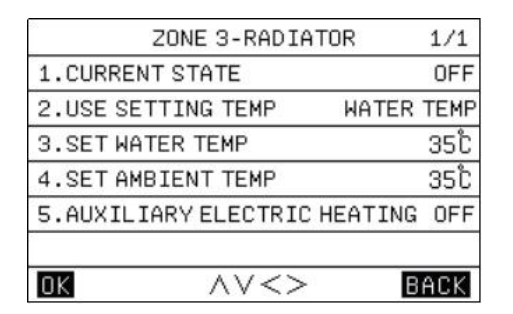

A fűtési radiátor zóna beállítása főként a fűtési radiátor be-/kikapcsolásának beállítását és a hőmérsékleti érték beállítását tartalmazza.

A fűtöradiátor zónában beállíthatja és használhatja a beállított hőmérsékletet a beltéri hőmérséklet szabályozására; ha a [WATER TEMP] beállítást választja, a beltéri hőmérséklet a vízoldali hőmérséklet lesz; ha a [AMBIENT TEMP] beállítást választja, a beltéri hőmérséklet a beltéri környezeti hőmérséklet lesz; mind a beállított vízoldali hőmérséklet, mind a beállított környezeti hőmérséklet a fűtőradiátor zóna kikapcsolási hőmérsékletei a beállított hőmérsékletek elérésének előfeltételei alapján.

Ha az [5.AUXILIARY ELECTRIC HEATING] BE van kapcsolva, a fűtő radiátorzóna bekapcsolása után a kiegészítő elektromos fűtés kötelezően bekapcsol.

#### 3.5. Időjárási hőmérséklet-szabályozó interfész:

| WEATHER TEMP SETTING    | 1/2  |
|-------------------------|------|
| 1.ZONE 1 TEMP           | OFF  |
| 2.ZONE 1 COOL TEMP TYPE | 00   |
| 3.ZONE 1 HEAT TEMP TYPE | 00   |
| 4.ZONE 2 TEMP           | OFF  |
| 5.ZONE 2 COOL TEMP TYPE | 00   |
| 6.ZONE 2 HEAT TEMP TYPE | 00   |
|                         | BACK |

| WEATHER TEMP SETTING    | 2/2  |
|-------------------------|------|
| 7.ZONE 3 TEMP           | OFF  |
| 8.ZONE 3 COOL TEMP TYPE | 00   |
| 9.ZONE 3 HEAT TEMP TYPE | 00   |
| 2                       |      |
|                         |      |
|                         |      |
| 0K // <>                | BACK |

18 h mérsékleti görbe van az id járás-szabályozott h téshez és f téshez; Ezért kérjük, olvassa el a mellékelt számokat a tényleges görbékre vonatkozóan Ezért a tényleges görbéket lásd a mellékelt ábrákon.

A [ < ] vagy [ > ] billentyű vagy az [OK] billentyű megnyomásával választhatja ki a be- vagy kilépést a beállításból, majd a [  $\land$  ] vagy [  $\lor$  ] billentyű megnyomásával állíthatja be a paramétereket, és az [OK] billentyű megnyomásával mentheti a beállítás eredményét.

A fűtési környezeti hőmérsékletek - célvízhőmérsékletek táblázata (Egység:  $^{\circ}\mathrm{C})$ 

| NO. | T Külső gyűrű hőmérséklete    | -<br>10≤TA<15 | 15≤TA<22       | 22≤TA<30      | 30≤TA |
|-----|-------------------------------|---------------|----------------|---------------|-------|
| 0   | Alacsony hőmérsékletű görbe 1 | 16            | 11             | 8             | 5     |
| 1   | Alacsony hőmérsékletű görbe 2 | 17            | 12             | 9             | 6     |
| 2   | Alacsony hőmérséklet görbe 3  | 18            | 13             | 10            | 7     |
| 3   | Alacsony hőmérséklet görbe 4  | 19            | 14             | 11            | 8     |
| 4   | Alacsony hőmérséklet görbe 5  | 20            | 15             | 12            | 9     |
| 5   | Alacsony hőmérséklet görbe 6  | 21            | 16             | 13            | 10    |
| 6   | Alacsony hőmérséklet görbe 7  | 22            | 17             | 14            | 11    |
| 7   | Alacsony hőmérséklet görbe 8  | 23            | 18             | 15            | 12    |
| 8   | Alacsony hőmérséklet görbe 9  | Beál          | ítás a műszaki | beállításokba | ın    |
| 9   | Magas hőmérséklet görbe 1     | 20            | 18             | 17            | 16    |
| 10  | Magas hőmérséklet görbe 2     | 21            | 19             | 18            | 17    |
| 11  | Magas hőmérséklet görbe 3     | 22            | 20             | 19            | 17    |
| 12  | Magas hőmérséklet görbe 4     | 23            | 21             | 19            | 18    |
| 13  | Magas hőmérséklet görbe 5     | 24            | 21             | 20            | 18    |
| 14  | Magas hőmérséklet görbe 6     | 24            | 22             | 20            | 19    |
| 15  | Magas hőmérsékletű görbe 7    | 25            | 22             | 21            | 19    |
| 16  | Magas hőmérsékletű görbe 8    | 25            | 23             | 21            | 20    |
| 17  | Magas hőmérsékletű görbe 9    | Beál          | ítás a műszaki | beállításokba | ın    |

| (Eg                                                                                                    | syseg: oc)                                                                                                    |                                                                                                    |                                                                                                    |                                                                                                   |                                                                                                    |                                                                                                    |                                                                                                    |                                                                                                    |                                                                                                    |                                                                                                    |                                                                                                    |                                                                                                    |                                                                                                    |                                                                                                    |                                                                                                    |                                                                                                    |                                                                                                    |                                                                                                    |                                                                                                    |                                                                                                    |                                                                                                    |                                                                                                    |    |
|----------------------------------------------------------------------------------------------------|----------------------------------------------------------------------------------------------------|----------------------------------------------------------------------------------------------------|----------------------------------------------------------------------------------------------------|---------------------------------------------------------------------------------------------------|----------------------------------------------------------------------------------------------------|----------------------------------------------------------------------------------------------------|----------------------------------------------------------------------------------------------------|----------------------------------------------------------------------------------------------------|----------------------------------------------------------------------------------------------------|----------------------------------------------------------------------------------------------------|----------------------------------------------------------------------------------------------------|----------------------------------------------------------------------------------------------------|----------------------------------------------------------------------------------------------------|----------------------------------------------------------------------------------------------------|----------------------------------------------------------------------------------------------------|----------------------------------------------------------------------------------------------------|----------------------------------------------------------------------------------------------------|----------------------------------------------------------------------------------------------------|----------------------------------------------------------------------------------------------------|----------------------------------------------------------------------------------------------------|----------------------------------------------------------------------------------------------------|----------------------------------------------------------------------------------------------------|----|
| NO.                                                                                                    | T kültéri<br>hőmérséklet                                                                                                    | környezeti                                                                                                    | ≦-<br>20                                                                                                    | -<br>19                                                                                           | -<br>18                                                                                                    | -<br>17                                                                                                    | -<br>16                                                                                                    | -<br>15                                                                                                    | -<br>14                                                                                                 | -<br>13                                                                                                    | -12                                                                                                    | -<br>11                                                                                                    | -<br>10                                                                                                    | -9                                                                                                    | -8                                                                                                    | -7                                                                                                    | -6                                                                                                    | -5                                                                                                    | -4                                                                                                    | -3                                                                                                    | -2                                                                                                    | -1                                                                                                    | 0  |
| 0                                                                                                    | Alacsony<br>görbe 1                                                                                                    | hömérsékletű                                                                                                    | 38                                                                                                    | 38                                                                                                | 38                                                                                                    | 38                                                                                                    | 38                                                                                                    | 37                                                                                                    | 37                                                                                                    | 37                                                                                                    | 37                                                                                                    | 37                                                                                                    | 37                                                                                                    | 36                                                                                                    | 36                                                                                                    | 36                                                                                                    | 36                                                                                                    | 36                                                                                                    | 36                                                                                                    | 35                                                                                                    | 35                                                                                                    | 35                                                                                                    | 35 |
| 1                                                                                                    | Alacsony<br>görbe 2                                                                                                    | hömérsékletű                                                                                                    | 37                                                                                                    | 37                                                                                                | 37                                                                                                    | 37                                                                                                    | 37                                                                                                    | 36                                                                                                    | 36                                                                                                    | 36                                                                                                    | 36                                                                                                    | 36                                                                                                    | 36                                                                                                    | 35                                                                                                    | 35                                                                                                    | 35                                                                                                    | 35                                                                                                    | 35                                                                                                    | 35                                                                                                    | 34                                                                                                    | 34                                                                                                    | 34                                                                                                    | 34 |
| 2                                                                                                    | Alacsony<br>görbe 3                                                                                                    | hömérséklet                                                                                                    | 36                                                                                                    | 36                                                                                                | 36                                                                                                    | 35                                                                                                    | 35                                                                                                    | 35                                                                                                    | 35                                                                                                    | 35                                                                                                    | 35                                                                                                    | 34                                                                                                    | 34                                                                                                    | 34                                                                                                    | 34                                                                                                    | 34                                                                                                    | 34                                                                                                    | 33                                                                                                    | 33                                                                                                    | 33                                                                                                    | 33                                                                                                    | 33                                                                                                    | 33 |
| 3                                                                                                    | Alacsony<br>görbe 4                                                                                                    | hömérséklet                                                                                                    | 35                                                                                                    | 35                                                                                                | 35                                                                                                    | 34                                                                                                    | 34                                                                                                    | 34                                                                                                    | 34                                                                                                    | 34                                                                                                    | 34                                                                                                    | 33                                                                                                    | 33                                                                                                    | 33                                                                                                    | 33                                                                                                    | 33                                                                                                    | 33                                                                                                    | 32                                                                                                    | 32                                                                                                    | 32                                                                                                    | 32                                                                                                    | 32                                                                                                    | 32 |
| 4                                                                                                    | Alacsony<br>görbe 5                                                                                                    | hömérséklet                                                                                                    | 34                                                                                                    | 34                                                                                                | 34                                                                                                    | 33                                                                                                    | 33                                                                                                    | 33                                                                                                    | 33                                                                                                    | 33                                                                                                    | 33                                                                                                    | 32                                                                                                    | 32                                                                                                    | 32                                                                                                    | 32                                                                                                    | 32                                                                                                    | 32                                                                                                    | 31                                                                                                    | 31                                                                                                    | 31                                                                                                    | 31                                                                                                    | 31                                                                                                    | 31 |
| 5                                                                                                    | Alacsony<br>görbe 6                                                                                                    | hömérséklet                                                                                                    | 32                                                                                                    | 32                                                                                                | 32                                                                                                    | 32                                                                                                    | 31                                                                                                    | 31                                                                                                    | 31                                                                                                    | 31                                                                                                    | 31                                                                                                    | 31                                                                                                    | 31                                                                                                    | 31                                                                                                    | 31                                                                                                    | 30                                                                                                    | 30                                                                                                    | 30                                                                                                    | 30                                                                                                    | 30                                                                                                    | 30                                                                                                    | 30                                                                                                    | 29 |
| 6                                                                                                    | Alacsony<br>görbe 7                                                                                                    | hömérséklet                                                                                                    | 31                                                                                                    | 31                                                                                                | 31                                                                                                    | 31                                                                                                    | 30                                                                                                    | 30                                                                                                    | 30                                                                                                    | 30                                                                                                    | 30                                                                                                    | 30                                                                                                    | 30                                                                                                    | 30                                                                                                    | 30                                                                                                    | 29                                                                                                    | 29                                                                                                    | 29                                                                                                    | 29                                                                                                    | 29                                                                                                    | 29                                                                                                    | 29                                                                                                    | 28 |
| 7                                                                                                    | Alacsony<br>görbe 8                                                                                                    | hömérséklet                                                                                                    | 29                                                                                                    | 29                                                                                                | 29                                                                                                    | 29                                                                                                    | 28                                                                                                    | 28                                                                                                    | 28                                                                                                    | 28                                                                                                    | 28                                                                                                    | 28                                                                                                    | 28                                                                                                    | 28                                                                                                    | 28                                                                                                    | 27                                                                                                    | 27                                                                                                    | 27                                                                                                    | 27                                                                                                    | 27                                                                                                    | 27                                                                                                    | 27                                                                                                    | 26 |
| 8                                                                                                    | Alacsony<br>görbe 9                                                                                                    | hömérséklet                                                                                                    |                                                                                                    |                                                                                                   |                                                                                                    |                                                                                                    |                                                                                                    |                                                                                                    | В                                                                                                    | állíta                                                                                                    | is a 1                                                                                                    | nüsz                                                                                                    | aki b                                                                                                    | eállí                                                                                                    | tásol                                                                                                    | kban                                                                                                    |                                                                                                    |                                                                                                    |                                                                                                    |                                                                                                    | _                                                                                                    |                                                                                                    |    |
| 9                                                                                                    | Magas hőmér                                                                                                    | séklet görbe 1                                                                                                    | 55                                                                                                    | 55                                                                                                | 55                                                                                                    | 55                                                                                                    | 54                                                                                                    | 54                                                                                                    | 54                                                                                                    | 54                                                                                                    | 54                                                                                                    | 54                                                                                                    | 54                                                                                                    | 54                                                                                                    | 54                                                                                                    | 53                                                                                                    | 53                                                                                                    | 53                                                                                                    | 53                                                                                                    | 53                                                                                                    | 53                                                                                                    | 53                                                                                                    | 52 |
| 10                                                                                                    | Magas hömér                                                                                                    | séklet görbe 2                                                                                                    | 53                                                                                                    | 53                                                                                                | 53                                                                                                    | 53                                                                                                    | 52                                                                                                    | 52                                                                                                    | 52                                                                                                    | 52                                                                                                    | 52                                                                                                    | 52                                                                                                    | 52                                                                                                    | 52                                                                                                    | 52                                                                                                    | 51                                                                                                    | 51                                                                                                    | 51                                                                                                    | 51                                                                                                    | 51                                                                                                    | 51                                                                                                    | 51                                                                                                    | 50 |
| 11                                                                                                    | Magas hőmér                                                                                                    | séklet görbe 3                                                                                                    | 52                                                                                                    | 52                                                                                                | 52                                                                                                    | 52                                                                                                    | 51                                                                                                    | 51                                                                                                    | 51                                                                                                    | 51                                                                                                    | 51                                                                                                    | 51                                                                                                    | 51                                                                                                    | 51                                                                                                    | 51                                                                                                    | 50                                                                                                    | 50                                                                                                    | 50                                                                                                    | 50                                                                                                    | 50                                                                                                    | 50                                                                                                    | 50                                                                                                    | 49 |
| 12                                                                                                    | Magas hõmér                                                                                                    | séklet görbe 4                                                                                                    | 50                                                                                                    | 50                                                                                                | 50                                                                                                    | 50                                                                                                    | 49                                                                                                    | 49                                                                                                    | 49                                                                                                    | 49                                                                                                    | 49                                                                                                    | 49                                                                                                    | 49                                                                                                    | 49                                                                                                    | 49                                                                                                    | 48                                                                                                    | 48                                                                                                    | 48                                                                                                    | 48                                                                                                    | 48                                                                                                    | 48                                                                                                    | 48                                                                                                    | 47 |
| 12                                                                                                    | Magas hömör                                                                                                    | séklet görbe 1                                                                                                    | 10                                                                                                    | 10                                                                                                | 10                                                                                                    | 10                                                                                                    | 17                                                                                                    | 47                                                                                                    | 47                                                                                                    | 47                                                                                                    | 47                                                                                                    | 47                                                                                                    | 17                                                                                                    | 47                                                                                                    | 47                                                                                                    | 46                                                                                                    | 46                                                                                                    | 46                                                                                                    | 16                                                                                                    | 16                                                                                                    | 46                                                                                                    | 46                                                                                                    | 45 |
| 15                                                                                                    | wagas nomer                                                                                                    | sekiel golde 5                                                                                                    | 40                                                                                                    | 40                                                                                                | 40                                                                                                    | 40                                                                                                    | 47                                                                                                    | 4/                                                                                                    | 4/                                                                                                    | 47                                                                                                    | 41                                                                                                    | 4/                                                                                                    | 47                                                                                                    | 47                                                                                                    | 47                                                                                                    | 40                                                                                                    | 40                                                                                                    | 40                                                                                                    | 40                                                                                                    | 40                                                                                                    | 40                                                                                                    | 40                                                                                                    | 40 |
| 14                                                                                                    | Magas hömér<br>Magas hömé                                                                                                    | séklet gőrbe 6<br>rsékletű görbe                                                                                                    | 45                                                                                                    | 45                                                                                                | 45                                                                                                    | 45                                                                                                    | 44                                                                                                    | 44                                                                                                    | 44                                                                                                    | 44                                                                                                    | 44                                                                                                    | 44                                                                                                    | 44                                                                                                    | 44                                                                                                    | 44                                                                                                    | 43                                                                                                    | 43                                                                                                    | 43                                                                                                    | 43                                                                                                    | 43                                                                                                    | 43                                                                                                    | 43                                                                                                    | 42 |
| 16                                                                                                    | 7<br>Magas hömé                                                                                                    | rsékletű görbe                                                                                                    | 40                                                                                                    | 40                                                                                                | 40                                                                                                    | 40                                                                                                    | 39                                                                                                    | 39                                                                                                    | 39                                                                                                    | 39                                                                                                    | 39                                                                                                    | 39                                                                                                    | 39                                                                                                    | 39                                                                                                    | 39                                                                                                    | 38                                                                                                    | 38                                                                                                    | 38                                                                                                    | 38                                                                                                    | 38                                                                                                    | 38                                                                                                    | 38                                                                                                    | 37 |
| 17                                                                                                    | 8<br>Magas hömé                                                                                                    | rsékletű görbe                                                                                                    |                                                                                                    | I                                                                                                 |                                                                                                    | I                                                                                                    | I                                                                                                    |                                                                                                    | Be                                                                                                    | l<br>állíta                                                                                                    | ís a r                                                                                                    | nüsz                                                                                                    | aki b                                                                                                    | eállí                                                                                                    | tásol                                                                                                    | kban                                                                                                    |                                                                                                    |                                                                                                    | I                                                                                                    | I                                                                                                    |                                                                                                    |                                                                                                    |    |
|                                                                                                    |                                                                                                    |                                                                                                    |                                                                                                    |                                                                                                   |                                                                                                    |                                                                                                    |                                                                                                    |                                                                                                    |                                                                                                    |                                                                                                    |                                                                                                    |                                                                                                    |                                                                                                    |                                                                                                    |                                                                                                    |                                                                                                    |                                                                                                    |                                                                                                    |                                                                                                    |                                                                                                    |                                                                                                    |                                                                                                    |    |
| NO.                                                                                                    | 7<br>T kültéri<br>hőmársáklat                                                                                                    | környezeti                                                                                                    | 1                                                                                                    | 2                                                                                                 | 3                                                                                                    | 4                                                                                                    | 5                                                                                                    | 6                                                                                                    | 7                                                                                                    | 8                                                                                                    | 9                                                                                                    | 10                                                                                                    | 11                                                                                                    | 12                                                                                                    | 13                                                                                                    | 14                                                                                                    | 15                                                                                                    | 16                                                                                                    | 17                                                                                                    | 18                                                                                                    | 19                                                                                                    | ≥20                                                                                                    |    |
| <b>NO.</b><br>0                                                                                                    | T kültéri<br>hőmérséklet<br>Alacsony                                                                                                    | környezeti<br>hömérsékletű                                                                                                    | 1                                                                                                    | 2<br>35                                                                                           | 3<br>34                                                                                                    | 4<br>34                                                                                                    | 5<br>34                                                                                                    | 6<br>34                                                                                                    | 7<br>34                                                                                                 | 8<br>34                                                                                                    | 9<br>33                                                                                                    | 10<br>33                                                                                                    | 11<br>33                                                                                                    | 12<br>33                                                                                                    | 13<br>33                                                                                                    | 14<br>33                                                                                                    | 15<br>32                                                                                                    | 16<br>32                                                                                                    | 17<br>32                                                                                                 | 18<br>32                                                                                                    | 19<br>32                                                                                                    | ≥ <b>20</b><br>32                                                                                                    |    |
| <b>NO.</b><br>0                                                                                                    | T kültéri<br>hőmérséklet<br>Alacsony<br>görbe 1<br>Alacsony<br>görbe 2                                                                                                    | környezeti<br>hömérsékletű<br>hömérsékletű                                                                                                    | 1<br>35<br>34                                                                                                    | 2<br>35<br>34                                                                                     | 3<br>34<br>33                                                                                                    | 4<br>34<br>33                                                                                                    | 5<br>34<br>33                                                                                                    | 6<br>34<br>33                                                                                                    | 7<br>34<br>33                                                                                           | 8<br>34<br>33                                                                                                    | 9<br>33<br>32                                                                                                    | 10<br>33<br>32                                                                                                    | 11<br>33<br>32                                                                                                    | 12<br>33<br>32                                                                                               | 13<br>33<br>32                                                                                                    | 14<br>33<br>32                                                                                                    | 15<br>32<br>31                                                                                                    | 16<br>32<br>31                                                                                                    | 17<br>32<br>31                                                                                           | 18<br>32<br>31                                                                                                    | 19<br>32<br>31                                                                                                    | ≥ <b>20</b><br>32<br>31                                                                                                    |    |
| NO.<br>0<br>1<br>2                                                                                                    | T kültéri<br>hőmérséklet<br>Alacsony<br>görbe 1<br>Alacsony<br>görbe 2<br>Alacsony<br>görbe 3                                                                                                    | környezeti<br>hömérsékletű<br>hömérsékletű                                                                                                    | 1<br>35<br>34<br>32                                                                                                    | 2<br>35<br>34<br>32                                                                               | 3<br>34<br>33<br>32                                                                                                    | 4<br>34<br>33<br>32                                                                                                    | 5<br>34<br>33<br>32                                                                                                    | 6<br>34<br>33<br>32                                                                                                    | 7<br>34<br>33<br>31                                                                                     | 8<br>34<br>33<br>31                                                                                                    | 9<br>33<br>32<br>31                                                                                                    | 10<br>33<br>32<br>31                                                                                                    | 11<br>33<br>32<br>31                                                                                                   | 12<br>33<br>32<br>31                                                                                         | 13<br>33<br>32<br>30                                                                                                    | 14<br>33<br>32<br>30                                                                                                    | 15<br>32<br>31<br>30                                                                                                    | 16<br>32<br>31<br>30                                                                                                    | 17<br>32<br>31<br>30                                                                                     | 18<br>32<br>31<br>30                                                                                                    | 19<br>32<br>31<br>29                                                                                                    | ≥20<br>32<br>31<br>29                                                                                                    |    |
| NO.<br>0<br>1<br>2<br>3                                                                                                    | T kültéri<br>hómérséklet<br>Alacsony<br>görbe 1<br>Alacsony<br>görbe 2<br>Alacsony<br>görbe 3<br>Alacsony<br>görbe 4                                                                                                    | környezeti<br>hömérsékletű<br>hömérsékletű<br>hömérséklet                                                                                                    | 1<br>35<br>34<br>32<br>31                                                                                                    | 2<br>35<br>34<br>32<br>31                                                                         | 3<br>34<br>33<br>32<br>31                                                                                                    | 4<br>34<br>33<br>32<br>31                                                                                                    | 5<br>34<br>33<br>32<br>31                                                                                                    | 6<br>34<br>33<br>32<br>31                                                                                                    | 7<br>34<br>33<br>31<br>30                                                                               | 8<br>34<br>33<br>31<br>30                                                                                                    | 9<br>33<br>32<br>31<br>30                                                                                                    | 10<br>33<br>32<br>31<br>30                                                                                                    | 11<br>33<br>32<br>31<br>30                                                                                             | 12<br>33<br>32<br>31<br>30                                                                                   | 13<br>33<br>32<br>30<br>29                                                                                                    | 14<br>33<br>32<br>30<br>29                                                                                                    | 15<br>32<br>31<br>30<br>29                                                                                                    | 16<br>32<br>31<br>30<br>29                                                                                                    | 17<br>32<br>31<br>30<br>29                                                                               | 18<br>32<br>31<br>30<br>29                                                                                                    | 19<br>32<br>31<br>29<br>28                                                                                                    | ≥20<br>32<br>31<br>29<br>28                                                                                                    |    |
| NO.<br>0<br>1<br>2<br>3<br>4                                                                                                    | T kültéri<br>hőmérséklet<br>Alacsony<br>görbe 1<br>Alacsony<br>görbe 2<br>Alacsony<br>görbe 3<br>Alacsony<br>görbe 4<br>Alacsony<br>görbe 5                                                                                                    | környezeti<br>hömérsékletű<br>hömérséklet<br>hömérséklet<br>hömérséklet                                                                                                    | 1<br>35<br>34<br>32<br>31<br>30                                                                                                    | 2<br>35<br>34<br>32<br>31<br>30                                                                   | 3<br>34<br>33<br>32<br>31<br>30                                                                                                    | 4<br>34<br>33<br>32<br>31<br>30                                                                                                    | 5<br>34<br>33<br>32<br>31<br>30                                                                                                    | 6<br>34<br>33<br>32<br>31<br>30                                                                                                    | 7<br>34<br>33<br>31<br>30<br>29                                                                         | 8<br>34<br>33<br>31<br>30<br>29                                                                                                    | 9<br>33<br>32<br>31<br>30<br>29                                                                                                    | 10<br>33<br>32<br>31<br>30<br>29                                                                                                    | <ol> <li>11</li> <li>33</li> <li>32</li> <li>31</li> <li>30</li> <li>29</li> </ol>                                     | 12<br>33<br>32<br>31<br>30<br>29                                                                             | 13<br>33<br>32<br>30<br>29<br>28                                                                                                    | 14<br>33<br>32<br>30<br>29<br>28                                                                                                    | 15<br>32<br>31<br>30<br>29<br>28                                                                                                    | 16<br>32<br>31<br>30<br>29<br>28                                                                                                    | 17<br>32<br>31<br>30<br>29<br>28                                                                         | 18<br>32<br>31<br>30<br>29<br>28                                                                                                    | 19<br>32<br>31<br>29<br>28<br>27                                                                                                    | ≥20<br>32<br>31<br>29<br>28<br>27                                                                                                    |    |
| NO.<br>0<br>1<br>2<br>3<br>4<br>5                                                                                                    | T kültéri<br>hőmérséklet<br>Alacsony<br>görbe 1<br>Alacsony<br>görbe 2<br>Alacsony<br>görbe 3<br>Alacsony<br>görbe 4<br>Alacsony<br>görbe 5<br>Alacsony<br>görbe 6                                                                                                    | környezeti<br>hömérsékletű<br>hömérséklet<br>hömérséklet<br>hömérséklet                                                                                                    | 1<br>35<br>34<br>32<br>31<br>30<br>29                                                                                                    | 2<br>35<br>34<br>32<br>31<br>30<br>29                                                             | 3<br>34<br>33<br>32<br>31<br>30<br>29                                                                                                    | 4<br>34<br>32<br>31<br>30<br>29                                                                                                    | 5<br>34<br>33<br>32<br>31<br>30<br>29                                                                                                    | 6<br>34<br>33<br>32<br>31<br>30<br>29                                                                                                    | 7<br>34<br>33<br>31<br>30<br>29<br>28                                                                   | 8<br>34<br>33<br>31<br>30<br>29<br>28                                                                                                    | <ol> <li>9</li> <li>33</li> <li>32</li> <li>31</li> <li>30</li> <li>29</li> <li>28</li> </ol>                                                                                                    | 10<br>33<br>32<br>31<br>30<br>29<br>28                                                                                                    | 11<br>33<br>32<br>31<br>30<br>29<br>28                                                                                 | 12<br>33<br>32<br>31<br>30<br>29<br>28                                                                       | 13<br>33<br>32<br>30<br>29<br>28<br>27                                                                                                    | 14<br>33<br>32<br>30<br>29<br>28<br>27                                                                                                    | 15<br>32<br>31<br>30<br>29<br>28<br>27                                                                                                    | 16<br>32<br>31<br>30<br>29<br>28<br>27                                                                                                    | 17<br>32<br>31<br>30<br>29<br>28<br>27                                                                   | 18<br>32<br>31<br>30<br>29<br>28<br>27                                                                                                    | 19<br>32<br>31<br>29<br>28<br>27<br>26                                                                                                    | ≥20<br>32<br>31<br>29<br>28<br>27<br>26                                                                                                    |    |
| NO.<br>0<br>1<br>2<br>3<br>4<br>5<br>6                                                                                                    | T kültéri<br>hőmérséklet<br>Alacsony<br>görbe 1<br>Alacsony<br>görbe 2<br>Alacsony<br>görbe 3<br>Alacsony<br>görbe 4<br>Alacsony<br>görbe 5<br>Alacsony<br>görbe 6<br>Alacsony<br>görbe 6                                                                                                    | környezeti<br>hömérsékletű<br>hömérsékletű<br>hömérséklet<br>hömérséklet<br>hömérséklet<br>hömérséklet                                                                                                    | 1<br>35<br>34<br>32<br>31<br>30<br>29<br>28                                                                                                    | 2<br>35<br>34<br>32<br>31<br>30<br>29<br>28                                                       | 3<br>34<br>33<br>32<br>31<br>30<br>29<br>28                                                                                                    | 4<br>34<br>32<br>31<br>30<br>29<br>28                                                                                                    | 5<br>34<br>33<br>32<br>31<br>30<br>29<br>28                                                                                                    | 6<br>34<br>33<br>32<br>31<br>30<br>29<br>28                                                                                                    | 7<br>34<br>33<br>31<br>30<br>29<br>28<br>27                                                             | 8<br>34<br>33<br>31<br>30<br>29<br>28<br>27                                                                                                    | <ol> <li>9</li> <li>33</li> <li>32</li> <li>31</li> <li>30</li> <li>29</li> <li>28</li> <li>27</li> </ol>                                                                                                    | 10<br>33<br>32<br>31<br>30<br>29<br>28<br>27                                                                                                    | <ol> <li>11</li> <li>33</li> <li>32</li> <li>31</li> <li>30</li> <li>29</li> <li>28</li> <li>27</li> </ol>             | 12<br>33<br>32<br>31<br>30<br>29<br>28<br>27                                                                 | 13<br>33<br>32<br>30<br>29<br>28<br>27<br>26                                                                                                    | 14<br>33<br>32<br>30<br>29<br>28<br>27<br>26                                                                                                    | 15<br>32<br>31<br>30<br>29<br>28<br>27<br>26                                                                                                    | 16<br>32<br>31<br>30<br>29<br>28<br>27<br>26                                                                                                    | 17<br>32<br>31<br>30<br>29<br>28<br>27<br>26                                                             | <ol> <li>18</li> <li>32</li> <li>31</li> <li>30</li> <li>29</li> <li>28</li> <li>27</li> <li>26</li> </ol>                                                                                                    | 19<br>32<br>31<br>29<br>28<br>27<br>26<br>25                                                                                                    | <ul> <li>≥20</li> <li>32</li> <li>31</li> <li>29</li> <li>28</li> <li>27</li> <li>26</li> <li>25</li> </ul>                                                                                                    |    |
| NO.<br>0<br>1<br>2<br>3<br>4<br>5<br>6<br>7                                                                                                    | T kültéri<br>hőmérséklet<br>Alacsony<br>görbe 1<br>Alacsony<br>görbe 2<br>Alacsony<br>görbe 3<br>Alacsony<br>görbe 4<br>Alacsony<br>görbe 5<br>Alacsony<br>görbe 5<br>Alacsony<br>görbe 6<br>Alacsony<br>görbe 7<br>Alacsony<br>görbe 7                                                                                                    | környezeti<br>hömérsékletű<br>hömérséklet<br>hömérséklet<br>hömérséklet<br>hömérséklet<br>hömérséklet<br>hömérséklet                                                                                                    | 1<br>35<br>34<br>32<br>31<br>30<br>29<br>28<br>26                                                                                                    | 2<br>35<br>34<br>32<br>31<br>30<br>29<br>28<br>26                                                 | 3<br>34<br>33<br>32<br>31<br>30<br>29<br>28<br>26                                                                                                    | 4<br>34<br>32<br>31<br>30<br>29<br>28<br>26                                                                                                    | 5<br>34<br>33<br>32<br>31<br>30<br>29<br>28<br>26                                                                                                    | 6<br>34<br>32<br>31<br>30<br>29<br>28<br>26                                                                                                    | 7<br>34<br>33<br>31<br>30<br>29<br>28<br>27<br>26                                                       | 8<br>34<br>33<br>31<br>30<br>29<br>28<br>27<br>25                                                                                                    | <ol> <li>9</li> <li>33</li> <li>32</li> <li>31</li> <li>30</li> <li>29</li> <li>28</li> <li>27</li> <li>25</li> </ol>                                                                                                    | 10<br>33<br>32<br>31<br>30<br>29<br>28<br>27<br>25                                                                                                    | <ol> <li>11</li> <li>33</li> <li>32</li> <li>31</li> <li>30</li> <li>29</li> <li>28</li> <li>27</li> <li>25</li> </ol> | 12<br>33<br>32<br>31<br>30<br>29<br>28<br>27<br>25                                                           | 13<br>33<br>32<br>30<br>29<br>28<br>27<br>26<br>25                                                                                                    | 14<br>33<br>32<br>30<br>29<br>28<br>27<br>26<br>25                                                                                                    | 15<br>32<br>31<br>30<br>29<br>28<br>27<br>26<br>25                                                                                                    | 16<br>32<br>31<br>30<br>29<br>28<br>27<br>26<br>24                                                                                                    | 17<br>32<br>31<br>30<br>29<br>28<br>27<br>26<br>24                                                       | 18<br>32<br>31<br>30<br>29<br>28<br>27<br>26<br>24                                                                                                    | <ol> <li>19</li> <li>32</li> <li>31</li> <li>29</li> <li>28</li> <li>27</li> <li>26</li> <li>25</li> <li>24</li> </ol>                                                                                 | <ul> <li>≥20</li> <li>32</li> <li>31</li> <li>29</li> <li>28</li> <li>27</li> <li>26</li> <li>25</li> <li>24</li> </ul>                                                                                                 |    |
| NO.<br>0<br>1<br>2<br>3<br>4<br>5<br>6<br>6<br>7<br>8                                                                                                    | T kültéri<br>hömérseklet<br>Alacsony<br>görbe 1<br>Alacsony<br>görbe 3<br>Alacsony<br>görbe 4<br>Alacsony<br>görbe 4<br>Alacsony<br>görbe 4<br>Alacsony<br>görbe 7<br>Alacsony<br>görbe 7<br>Alacsony<br>görbe 7<br>Alacsony<br>görbe 7<br>Alacsony<br>görbe 8<br>Alacsony<br>görbe 8<br>Alacsony<br>görbe 8<br>Alacsony                                                                                                    | környezeti<br>hömérsékletű<br>hömérséklet<br>hömérséklet<br>hömérséklet<br>hömérséklet<br>hömérséklet                                                                                                    | 1<br>35<br>34<br>32<br>31<br>30<br>29<br>28<br>26                                                                                                    | 2<br>35<br>34<br>32<br>31<br>30<br>29<br>28<br>26                                                 | 3<br>34<br>33<br>32<br>31<br>30<br>29<br>28<br>26                                                                                                    | 4<br>34<br>33<br>32<br>31<br>30<br>29<br>28<br>26                                                                                                    | 5<br>34<br>33<br>32<br>31<br>30<br>29<br>28<br>26                                                                                                    | 6<br>34<br>33<br>32<br>31<br>30<br>29<br>28<br>26                                                                                                    | 7<br>34<br>33<br>31<br>30<br>29<br>28<br>27<br>26<br>B                                                  | 8<br>34<br>33<br>31<br>30<br>29<br>28<br>27<br>25<br>eállít                                                                                                    | 9<br>33<br>32<br>31<br>30<br>29<br>28<br>27<br>25<br>is a 1                                                                                                    | 10<br>33<br>32<br>31<br>30<br>29<br>28<br>27<br>25<br>nüsz                                                                                                    | 11<br>33<br>32<br>31<br>30<br>29<br>28<br>27<br>25<br>aki b                                                            | 12<br>33<br>32<br>31<br>30<br>29<br>28<br>27<br>25<br>eállí                                                  | 13<br>33<br>32<br>30<br>29<br>28<br>27<br>26<br>25<br>tásol                                                                                                    | 14<br>33<br>32<br>30<br>29<br>28<br>27<br>26<br>25<br>kban                                                                                                    | 15<br>32<br>31<br>29<br>28<br>27<br>26<br>25                                                                                                    | 16<br>32<br>31<br>30<br>29<br>28<br>27<br>26<br>24                                                                                                    | 17<br>32<br>31<br>30<br>29<br>28<br>27<br>26<br>24                                                       | <ol> <li>18</li> <li>32</li> <li>31</li> <li>30</li> <li>29</li> <li>28</li> <li>27</li> <li>26</li> <li>24</li> </ol>                                                                                             | <ol> <li>19</li> <li>32</li> <li>31</li> <li>29</li> <li>28</li> <li>27</li> <li>26</li> <li>25</li> <li>24</li> </ol>                                                                                 | <ul> <li>≥20</li> <li>32</li> <li>31</li> <li>29</li> <li>28</li> <li>27</li> <li>26</li> <li>25</li> <li>24</li> </ul>                                                                                                 |    |
| NO.<br>0<br>1<br>2<br>3<br>4<br>5<br>6<br>7<br>8<br>8                                                                                                    | T kültéri<br>hömérséklet<br>Alacsony<br>görbe 1<br>Alacsony<br>görbe 2<br>Alacsony<br>görbe 4<br>Alacsony<br>görbe 5<br>Alacsony<br>görbe 5<br>Alacsony<br>görbe 6<br>Alacsony<br>görbe 7<br>Alacsony<br>görbe 7<br>Alacsony<br>görbe 8<br>Alacsony<br>görbe 8<br>Alacsony<br>görbe 8                                                                                                    | környezeti<br>hömérsékletű<br>hömérsékletű<br>hömérséklet<br>hömérséklet<br>hömérséklet<br>hömérséklet<br>hömérséklet                                                                                                    | 1<br>35<br>34<br>32<br>31<br>30<br>29<br>28<br>26<br>52                                                                                                    | 2<br>35<br>34<br>32<br>31<br>30<br>29<br>28<br>26                                                 | 3<br>34<br>33<br>32<br>31<br>30<br>29<br>28<br>26                                                                                                    | 4<br>34<br>33<br>32<br>31<br>30<br>29<br>28<br>26                                                                                                    | 5<br>34<br>33<br>32<br>31<br>30<br>29<br>28<br>26                                                                                                    | 6<br>34<br>33<br>32<br>31<br>30<br>29<br>28<br>26                                                                                                    | 7<br>34<br>33<br>31<br>30<br>29<br>28<br>27<br>26<br>B6                                                 | 8<br>34<br>33<br>31<br>30<br>29<br>28<br>27<br>25<br>25                                                                                                    | 9<br>333<br>32<br>31<br>30<br>29<br>28<br>27<br>25<br>is a 1<br>51                                                                                                    | 10<br>33<br>32<br>31<br>30<br>29<br>28<br>27<br>25<br>müsz                                                                                                    | 11<br>33<br>32<br>31<br>30<br>29<br>28<br>27<br>25<br>aki b                                                            | 12<br>33<br>32<br>31<br>30<br>29<br>28<br>27<br>25<br>eálli                                                  | 13<br>33<br>32<br>30<br>29<br>28<br>27<br>26<br>25<br>25<br>tásol                                                                                                    | 14<br>33<br>32<br>30<br>29<br>28<br>27<br>26<br>25<br>kban<br>51                                                                                                    | 15<br>32<br>31<br>30<br>29<br>28<br>27<br>26<br>25                                                                                                    | 16<br>32<br>31<br>30<br>29<br>28<br>27<br>26<br>24                                                                                                    | 17<br>32<br>31<br>30<br>29<br>28<br>27<br>26<br>24                                                       | 18           32           31           30           29           28           27           26           24                                                                                                    | 19<br>32<br>31<br>29<br>28<br>27<br>26<br>25<br>24                                                                                                    | <ul> <li>≥20</li> <li>32</li> <li>31</li> <li>29</li> <li>28</li> <li>27</li> <li>26</li> <li>25</li> <li>24</li> <li>50</li> </ul>                                                                                     |    |
| NO.           0           1           2           3           4           5           6           7           8           9           10                                                                               | J<br>T kültéri<br>hömérséklet<br>Alacsony<br>görbe 1<br>Alacsony<br>görbe 2<br>Alacsony<br>görbe 5<br>Alacsony<br>görbe 5<br>Alacsony<br>görbe 6<br>Alacsony<br>görbe 7<br>Alacsony<br>görbe 7<br>Alacsony<br>görb    | környezeti<br>hömérsékletű<br>hömérsékletű<br>hömérséklet<br>hömérséklet<br>hömérséklet<br>hömérséklet<br>hömérséklet<br>hömérséklet<br>séklet gorbe 1                                                                                                    | 1           35           34           32           31           30           29           28           26           52           50                                                                               | 2<br>35<br>34<br>32<br>31<br>30<br>29<br>28<br>26<br>52<br>50                                     | 3<br>34<br>33<br>32<br>31<br>30<br>29<br>28<br>26<br>52<br>50                                                                                                    | 4<br>34<br>33<br>32<br>31<br>30<br>29<br>28<br>26<br>52<br>50                                                                                                    | 5<br>34<br>33<br>32<br>31<br>30<br>29<br>28<br>26<br>52<br>50                                                                                                    | 6<br>34<br>33<br>32<br>31<br>30<br>29<br>28<br>26<br>52<br>52                                                                                                    | 7<br>34<br>33<br>31<br>30<br>29<br>28<br>27<br>26<br>Bc<br>52<br>52                                     | 8<br>34<br>33<br>31<br>30<br>29<br>28<br>27<br>25<br>25<br>25                                                                                                    | 9           33           32           31           30           29           28           27           25           is a 1           51                                                                                        | 10<br>33<br>32<br>31<br>30<br>29<br>28<br>27<br>25<br>25<br>1<br>40                                                                                                    | 11<br>33<br>32<br>31<br>30<br>29<br>28<br>27<br>25<br>aki b<br>51                                                      | 12<br>33<br>32<br>31<br>30<br>29<br>28<br>27<br>25<br>25<br>6<br>11<br>51                                    | 13<br>33<br>32<br>30<br>29<br>28<br>27<br>26<br>25<br>25<br>1<br>51                                                                                                    | 14<br>33<br>32<br>30<br>29<br>28<br>27<br>26<br>25<br>25<br>kban<br>51                                                                                                    | 15<br>32<br>31<br>30<br>29<br>28<br>27<br>26<br>25<br>51<br>40                                                                                                    | 16<br>32<br>31<br>29<br>28<br>27<br>26<br>24<br>50<br>48                                                                                                    | 17<br>32<br>31<br>30<br>29<br>28<br>27<br>26<br>24<br>24                                                 | 18           32           31           30           29           28           27           26           24           50           49                                                                               | 19<br>32<br>31<br>29<br>28<br>27<br>26<br>25<br>24<br>50                                                                                                    | <ul> <li>≥20</li> <li>32</li> <li>31</li> <li>29</li> <li>28</li> <li>27</li> <li>26</li> <li>25</li> <li>24</li> </ul>                                                                                                 |    |
| NO.           0           1           2           3           4           5           6           7           8           9           10                                                                               | T kältéri<br>hömérséklet<br>Alacsony<br>görbe 1<br>Alacsony<br>görbe 2<br>Alacsony<br>görbe 2<br>Alacsony<br>görbe 4<br>Alacsony<br>görbe 5<br>Alacsony<br>görbe 7<br>Alacsony<br>görbe 7<br>Alacsony<br>görbe 8<br>Alacsony<br>görbe 8<br>Alacsony<br>görbe 8<br>Alacsony<br>görbe 9<br>Magas hömér                                                                                                    | környezeti<br>hömérsekletű<br>hömérsekletű<br>hömérseklet<br>hömérséklet<br>hömérséklet<br>hömérséklet<br>hömérséklet<br>séklet gorbe 1<br>séklet gorbe 2                                                                                                    | 1<br>35<br>34<br>32<br>31<br>30<br>29<br>28<br>28<br>26<br>52<br>50                                                                                                    | 2<br>35<br>34<br>32<br>31<br>30<br>29<br>28<br>26<br>52<br>50<br>52                               | 3<br>34<br>33<br>32<br>31<br>30<br>29<br>28<br>26<br>52<br>50<br>50                                                                                                    | 4<br>34<br>33<br>32<br>31<br>30<br>29<br>28<br>26<br>52<br>50<br>50                                                                                                    | 5<br>34<br>33<br>32<br>31<br>30<br>29<br>28<br>26<br>52<br>50<br>52                                                                                                    | 6<br>34<br>33<br>32<br>31<br>30<br>29<br>28<br>28<br>26<br>50<br>50                                                                                                    | 7<br>34<br>33<br>31<br>29<br>28<br>27<br>26<br>86<br>52<br>50<br>50                                     | 8<br>34<br>33<br>31<br>30<br>29<br>28<br>27<br>25<br>stillin<br>51<br>49<br>49                                                                                                    | 9           33           32           31           30           29           28           27           25           iis a 1           51           49                                                                          | 10<br>33<br>32<br>31<br>30<br>29<br>28<br>27<br>25<br>25<br>51<br>49                                                                                                    | 11<br>33<br>32<br>31<br>30<br>29<br>28<br>27<br>25<br>aki b<br>51<br>49                                                | 12<br>33<br>32<br>31<br>30<br>29<br>28<br>27<br>25<br>25<br>25<br>51<br>49                                   | 13<br>33<br>32<br>30<br>29<br>28<br>27<br>26<br>25<br>25<br>51<br>49                                                                                                    | 14<br>33<br>32<br>30<br>29<br>28<br>27<br>26<br>25<br>49<br>51<br>49                                                                                                    | 15<br>32<br>31<br>30<br>29<br>28<br>27<br>26<br>25<br>25<br>51<br>49                                                                                                    | 16<br>32<br>31<br>30<br>29<br>28<br>27<br>26<br>24<br>24<br>50<br>48                                                                                                    | 17<br>32<br>31<br>30<br>29<br>28<br>27<br>26<br>24<br>24<br>50<br>48                                     | 18           32           31           30           29           28           27           26           24           50           48                                                                               | 19           32           31           29           28           27           26           25           24           50           48                                                                   | <ul> <li>≥20</li> <li>32</li> <li>31</li> <li>29</li> <li>28</li> <li>27</li> <li>26</li> <li>25</li> <li>24</li> <li>50</li> <li>48</li> <li>47</li> </ul>                                                             |    |
| NO.<br>0<br>1<br>2<br>3<br>4<br>5<br>6<br>7<br>8<br>9<br>10<br>11<br>1                                                                                                    | T kültéri<br>hömérséklet<br>Alacsony<br>görbe 1<br>Alacsony<br>görbe 2<br>Alacsony<br>görbe 5<br>Alacsony<br>görbe 5<br>Alacsony<br>görbe 6<br>Alacsony<br>görbe 7<br>Alacsony<br>görbe 7<br>Alacsony<br>görbe 7<br>Alacsony<br>görbe 7<br>Alacsony<br>görbe 7<br>Alacsony<br>görbe 7<br>Alacsony                                                                                                    | környezeti<br>hömérsékletű<br>hömérséklető<br>hömérséklet<br>hömérséklet<br>hömérséklet<br>hömérséklet<br>hömérséklet<br>hömérséklet<br>séklet gorbe 1<br>séklet gorbe 2                                                                                                    | 1<br>35<br>34<br>32<br>31<br>30<br>29<br>28<br>28<br>26<br>26<br>52<br>50<br>49                                                                                                    | 2<br>35<br>34<br>32<br>31<br>30<br>29<br>28<br>26<br>52<br>50<br>49                               | 3<br>34<br>33<br>32<br>31<br>30<br>29<br>28<br>26<br>52<br>50<br>49                                                                                                    | 4<br>34<br>33<br>32<br>31<br>30<br>29<br>28<br>28<br>26<br>50<br>49                                                                                                    | 5           34           33           32           31           30           29           28           26           50           49                                                                               | 6           34           33           32           31           30           29           28           26           50           49                                                                  | 7<br>34<br>33<br>31<br>29<br>28<br>27<br>26<br>52<br>50<br>49                                           | 8           34           33           31           30           29           28           27           25           calling           51           49           48                                                                  | 9           333           322           311           300           299           288           277           255           iis a 1           511           499           488                                                  | 10<br>33<br>32<br>31<br>30<br>29<br>28<br>27<br>25<br>25<br>25<br>51<br>49<br>48                                                                                                    | 11<br>33<br>32<br>31<br>30<br>29<br>28<br>27<br>25<br>aki b<br>51<br>49<br>48                                          | 12<br>33<br>32<br>31<br>30<br>29<br>28<br>27<br>25<br>25<br>25<br>51<br>49<br>48                             | 13<br>33<br>32<br>30<br>29<br>28<br>27<br>26<br>25<br>25<br>51<br>49<br>48                                                                                                    | 14<br>33<br>32<br>30<br>29<br>28<br>27<br>26<br>25<br>25<br>kban<br>51<br>49<br>48                                                                                                    | 15<br>32<br>31<br>30<br>29<br>28<br>27<br>26<br>25<br>25<br>51<br>49<br>48                                                                                                    | 16<br>32<br>31<br>30<br>29<br>28<br>27<br>26<br>24<br>24<br>50<br>48<br>47                                                                                                    | 17<br>32<br>31<br>30<br>29<br>28<br>27<br>26<br>24<br>24<br>50<br>48<br>47                               | 18           32           31           30           29           28           27           26           24           50           48           47                                                                  | 19           32           31           29           28           27           26           25           24           50           48           47                                                      | <ul> <li>≥20</li> <li>32</li> <li>31</li> <li>29</li> <li>28</li> <li>27</li> <li>26</li> <li>25</li> <li>24</li> <li>50</li> <li>48</li> <li>47</li> </ul>                                                             |    |
| NO.<br>0<br>1<br>2<br>3<br>4<br>5<br>6<br>7<br>8<br>9<br>10<br>11<br>12                                                                                                    | T kältéri<br>hömérséklet<br>Alacsony<br>görbe 1<br>Alacsony<br>görbe 2<br>Alacsony<br>görbe 2<br>Alacsony<br>görbe 4<br>Alacsony<br>görbe 5<br>Alacsony<br>görbe 7<br>Alacsony<br>görbe 7<br>Alacsony<br>görbe 7<br>Alacsony<br>görbe 8<br>Alacsony<br>görbe 8<br>Alacsony<br>görbe 9<br>Magas hömér<br>Magas hömér                                                                                                    | környczeti<br>hömérsékletű<br>hömérsékletű<br>hömérséklet<br>hömérséklet<br>hömérséklet<br>hömérséklet<br>hömérséklet<br>séklet gorbe 1<br>séklet gorbe 3<br>séklet gorbe 3                                                                                                    | 1<br>35<br>34<br>32<br>31<br>30<br>29<br>28<br>29<br>28<br>26<br>52<br>50<br>49<br>47                                                                                                    | 2<br>35<br>34<br>32<br>31<br>30<br>29<br>28<br>26<br>52<br>50<br>49<br>47                         | 3<br>34<br>33<br>32<br>31<br>30<br>29<br>28<br>26<br>52<br>50<br>49<br>49<br>47                                                                                                    | 4<br>34<br>32<br>31<br>30<br>29<br>28<br>26<br>52<br>50<br>49<br>47                                                                                                    | 5           34           33           32           31           30           29           28           26           52           50           49           47                                                     | 6<br>34<br>33<br>32<br>31<br>30<br>29<br>28<br>26<br>52<br>50<br>49<br>47                                                                                                    | 7<br>34<br>33<br>31<br>30<br>29<br>28<br>27<br>26<br>80<br>52<br>50<br>49<br>47                         | 8<br>34<br>33<br>31<br>30<br>29<br>28<br>27<br>25<br>25<br>25<br>25<br>25<br>21<br>11<br>49<br>48<br>46                                                                                                    | 9           333           322           311           300           299           288           277           255           511           499           488           446                                                      | 10<br>33<br>32<br>31<br>30<br>29<br>28<br>27<br>25<br>25<br>25<br>149<br>48<br>46                                                                                                    | 11<br>33<br>32<br>31<br>30<br>29<br>28<br>27<br>25<br>aki b<br>51<br>49<br>48<br>46                                    | 12<br>33<br>32<br>31<br>30<br>29<br>28<br>27<br>25<br>eálli<br>51<br>49<br>48<br>46                          | 13           33           32           30           29           28           27           26           25           tásol           51           49           48           46                                                     | 14<br>33<br>32<br>30<br>29<br>28<br>27<br>26<br>25<br>kban<br>51<br>49<br>48<br>46                                                                                                    | 15           32           31           30           29           28           27           26           25           51           49           48           46                                                     | 16           32           31           30           29           28           27           26           24           50           48           47           45                                        | 17<br>32<br>31<br>30<br>29<br>28<br>27<br>26<br>24<br>24<br>50<br>48<br>47<br>45                         | 18           32           31           30           29           28           27           26           24           50           48           47           45                                                     | 19           32           31           29           28           27           26           25           24           50           48           47           45                                         | <ul> <li>≥20</li> <li>32</li> <li>31</li> <li>29</li> <li>28</li> <li>27</li> <li>26</li> <li>25</li> <li>24</li> <li>50</li> <li>48</li> <li>47</li> <li>45</li> </ul>                                                 |    |
| NO.           0           1           2           3           4           5           6           7           8           9           10           11           12           13                                        | T käiteri<br>hömérséklet<br>Alacsony<br>görbe 1<br>Alacsony<br>görbe 2<br>Alacsony<br>görbe 3<br>Alacsony<br>görbe 4<br>Alacsony<br>görbe 4<br>Alacsony<br>görbe 4<br>Alacsony<br>görbe 4<br>Alacsony<br>görbe 4<br>Alacsony<br>görbe 7<br>Alacsony<br>görbe 7<br>Alacsony<br>görbe 7<br>Alacsony<br>görbe 8<br>Alacsony<br>görbe 7<br>Alacsony<br>görbe 8<br>Alacsony<br>görbe 7<br>Alacsony<br>görbe 8<br>Alacsony<br>görbe 8<br>A | környezeti<br>hömérsékletű<br>hömérséklető<br>hömérséklet<br>hömérséklet<br>hömérséklet<br>hömérséklet<br>hömérséklet<br>hömérséklet<br>séklet görbe 1<br>séklet görbe 2<br>séklet görbe 3<br>séklet görbe 4                                                                                        | 1           35           34           32           31           30           29           28           26           52           50           49           47           45                                        | 2<br>35<br>34<br>32<br>31<br>30<br>29<br>28<br>26<br>52<br>50<br>49<br>47<br>45                   | 3<br>34<br>33<br>32<br>31<br>30<br>29<br>28<br>26<br>52<br>50<br>49<br>47<br>45                                                                                                    | 4<br>34<br>33<br>32<br>31<br>30<br>29<br>28<br>26<br>52<br>50<br>49<br>47<br>45                                                                                                    | 5<br>34<br>33<br>32<br>31<br>30<br>29<br>28<br>26<br>52<br>50<br>49<br>47<br>45                                                                                                    | 6<br>34<br>33<br>32<br>31<br>30<br>29<br>28<br>26<br>52<br>50<br>49<br>47<br>45                                                                                                    | 7<br>34<br>33<br>31<br>30<br>29<br>28<br>27<br>26<br>86<br>52<br>50<br>49<br>47<br>45                   | 8<br>34<br>33<br>31<br>30<br>29<br>28<br>27<br>25<br>25<br>25<br>25<br>21<br>49<br>48<br>46<br>44                                                                                                    | 9           333           32           311           300           29           28           277           25           iss a 1           51           49           48           46           44                               | 10<br>33<br>32<br>31<br>30<br>29<br>28<br>27<br>25<br>25<br>25<br>149<br>48<br>46<br>44                                                                                                    | 11<br>33<br>32<br>31<br>30<br>29<br>28<br>27<br>25<br>aki b<br>51<br>49<br>48<br>46<br>44                              | 12<br>33<br>32<br>31<br>30<br>29<br>28<br>27<br>25<br>25<br>25<br>51<br>49<br>48<br>46<br>44                 | 13           33           32           30           29           28           27           26           25           tásol           51           49           48           46           44                                        | 14<br>33<br>32<br>30<br>29<br>28<br>27<br>26<br>25<br>kban<br>51<br>49<br>48<br>46<br>44                                                                                                   | 15           32           31           30           29           28           27           26           25           51           49           48           46           44                                        | 16           32           31           30           29           28           27           26           24           50           48           47           45           43                           | 17<br>32<br>31<br>30<br>29<br>28<br>27<br>26<br>24<br>24<br>24<br>50<br>48<br>47<br>45<br>43             | 18           32           31           30           29           28           27           26           24           50           48           47           45           43                                        | 19<br>32<br>31<br>29<br>28<br>27<br>26<br>25<br>24<br>25<br>24<br>50<br>48<br>47<br>45<br>43                                                                                                    | <ul> <li>≥20</li> <li>32</li> <li>31</li> <li>29</li> <li>28</li> <li>27</li> <li>26</li> <li>25</li> <li>24</li> <li>50</li> <li>48</li> <li>47</li> <li>45</li> <li>43</li> </ul>                                     |    |
| NO.           0           1           2           3           4           5           6           7           8           9           10           11           12           13           14                           | 2<br>T käiteri<br>hömérséklet<br>Alacsony<br>görbe 1<br>Alacsony<br>görbe 2<br>Alacsony<br>görbe 3<br>Alacsony<br>görbe 4<br>Alacsony<br>görbe 4<br>Alacsony<br>görbe 5<br>Alacsony<br>görbe 7<br>Alacsony<br>görbe 7<br>Alacsony<br>görbe 7<br>Alacsony<br>görbe 7<br>Alacsony<br>görbe 7<br>Alacsony<br>görbe 7<br>Alacsony<br>görbe 7<br>Alacsony<br>görbe 7<br>Alacsony<br>görbe 7<br>Alacsony<br>görbe 8<br>Alacsony<br>görbe 8<br>Alacsony<br>görbe 9<br>Alacsony<br>görbe 9<br>Alacso                                                                                                    | környczeti<br>hömérsékletű<br>hömérsékletű<br>hömérséklet<br>hömérséklet<br>hömérséklet<br>hömérséklet<br>hömérséklet<br>séklet gorbe 1<br>séklet gorbe 3<br>séklet gorbe 3<br>séklet gorbe 3                                                                                                    | 1           35           34           32           31           30           29           28           26           52           50           49           47           45           42                           | 2<br>35<br>34<br>32<br>31<br>30<br>29<br>28<br>26<br>50<br>49<br>47<br>45<br>42                   | 3<br>34<br>33<br>32<br>31<br>30<br>29<br>28<br>26<br>52<br>50<br>49<br>47<br>45<br>42                                                                                                    | 4<br>34<br>33<br>32<br>31<br>30<br>29<br>28<br>26<br>50<br>49<br>47<br>45<br>42                                                                                                    | 5<br>34<br>33<br>32<br>31<br>30<br>29<br>28<br>26<br>50<br>49<br>47<br>45<br>42                                                                                                    | 6<br>34<br>33<br>32<br>31<br>30<br>29<br>28<br>26<br>52<br>50<br>49<br>47<br>45<br>42                                                                                                    | 7<br>34<br>33<br>31<br>30<br>29<br>28<br>27<br>26<br>80<br>52<br>50<br>49<br>47<br>45<br>42             | 8<br>34<br>33<br>31<br>30<br>29<br>28<br>27<br>25<br>25<br>25<br>48<br>46<br>44<br>44<br>41                                                                                                    | 9<br>33<br>32<br>31<br>30<br>29<br>28<br>27<br>25<br>51<br>49<br>48<br>46<br>44<br>41                                                                                                    | 10<br>33<br>32<br>31<br>30<br>29<br>28<br>27<br>25<br>51<br>49<br>48<br>46<br>44<br>41                                                                                                    | 11<br>33<br>32<br>31<br>30<br>29<br>28<br>27<br>25<br>27<br>25<br>aki b<br>51<br>49<br>48<br>46<br>44<br>41            | 12<br>33<br>32<br>31<br>30<br>29<br>28<br>27<br>25<br>eálli<br>51<br>49<br>48<br>46<br>44<br>41              | 13<br>33<br>32<br>30<br>29<br>28<br>27<br>26<br>25<br>25<br>51<br>49<br>48<br>46<br>44<br>41                                                                                                    | 14<br>33<br>32<br>30<br>29<br>28<br>27<br>26<br>25<br>26<br>25<br>kban<br>51<br>49<br>48<br>46<br>44<br>41                                                                                 | 15<br>32<br>31<br>30<br>29<br>28<br>27<br>26<br>25<br>25<br>51<br>49<br>48<br>46<br>44<br>41                                                                                                    | 16           32           31           30           29           28           27           26           24           50           48           47           45           43                           | 17<br>32<br>31<br>30<br>29<br>28<br>27<br>26<br>24<br>24<br>50<br>48<br>47<br>45<br>43<br>40             | 18           32           31           30           29           28           27           26           24           50           48           47           45           43                                        | 19<br>32<br>31<br>29<br>28<br>27<br>26<br>25<br>24<br>25<br>24<br>50<br>48<br>47<br>45<br>43<br>40                                                                                                    | <ul> <li>≥20</li> <li>32</li> <li>31</li> <li>29</li> <li>28</li> <li>27</li> <li>26</li> <li>25</li> <li>24</li> <li>50</li> <li>48</li> <li>47</li> <li>43</li> <li>40</li> </ul>                                     |    |
| NO.           0           1           2           3           4           5           6           7           8           9           10           11           12           13           14                           | T käiteri<br>hömérséklet<br>Alacsony<br>görbe 1<br>Alacsony<br>görbe 2<br>Alacsony<br>görbe 3<br>Alacsony<br>görbe 4<br>Alacsony<br>görbe 4<br>Alacsony<br>görbe 5<br>Alacsony<br>görbe 6<br>Alacsony<br>görbe 7<br>Alacsony<br>görbe 7<br>g | környczeti<br>hömérsékletű<br>hömérséklető<br>hömérséklet<br>hömérséklet<br>hömérséklet<br>hömérséklet<br>hömérséklet<br>séklet görbe 1<br>séklet görbe 2<br>séklet görbe 3<br>séklet görbe 3<br>séklet görbe 4                                                                                     | 1           35           34           32           31           30           29           28           26           52           50           49           47           45           42                           | 2<br>35<br>34<br>32<br>31<br>30<br>29<br>28<br>28<br>26<br>50<br>49<br>47<br>45<br>42             | 3<br>34<br>33<br>32<br>31<br>30<br>29<br>28<br>26<br>52<br>50<br>49<br>47<br>45<br>42                                                                                                    | 4<br>34<br>33<br>32<br>31<br>30<br>29<br>28<br>26<br>52<br>50<br>49<br>47<br>45<br>42                                                                                                    | 5           34           33           32           31           30           29           28           26           52           50           49           47           45           42                           | 6           34           33           32           31           30           29           28           26           52           50           49           47           45           42              | 7<br>34<br>33<br>31<br>30<br>29<br>28<br>27<br>26<br>86<br>52<br>50<br>49<br>47<br>45<br>42             | 8           34           33           31           30           29           28           27           25           sallifit           51           49           48           46           44           41                          | 9           33           32           31           30           29           28           27           25           is a 1           51           49           48           46           44                                    | 10<br>33<br>32<br>31<br>30<br>29<br>28<br>27<br>25<br>müsz<br>51<br>49<br>48<br>46<br>44<br>41                                                                                                    | 11<br>33<br>32<br>31<br>30<br>29<br>28<br>27<br>25<br>aki b<br>51<br>49<br>48<br>46<br>44<br>41                        | 12<br>33<br>32<br>31<br>30<br>29<br>28<br>27<br>25<br>25<br>51<br>49<br>48<br>46<br>44<br>41                 | 13           33           32           30           29           28           27           26           25           51           49           48           46           44                                                        | 14           33           32           30           29           28           27           26           25           kban           51           49           48           46           44 | 15           32           31           30           29           28           27           26           25           51           49           48           46           44                                        | 16           32           31           30           29           28           27           26           24           50           40                                                                  | 17<br>32<br>31<br>30<br>29<br>28<br>27<br>26<br>24<br>24<br>50<br>48<br>47<br>45<br>43<br>40             | 18           32           31           30           29           28           27           26           24           50           48           47           43           40                                        | 19           32           31           29           28           27           26           25           24           50           48           47           43           40                            | <ul> <li>≥20</li> <li>32</li> <li>31</li> <li>29</li> <li>28</li> <li>27</li> <li>26</li> <li>25</li> <li>24</li> <li>50</li> <li>48</li> <li>47</li> <li>45</li> <li>43</li> <li>40</li> </ul>                         |    |
| NO.           0           1           2           3           4           5           6           7           8           9           10           11           12           13           14           15              | T käiteri<br>hömérséklet<br>Alacsony<br>görbe 1<br>Alacsony<br>görbe 2<br>Alacsony<br>görbe 3<br>Alacsony<br>görbe 4<br>Alacsony<br>görbe 4<br>Alacsony<br>görbe 4<br>Alacsony<br>görbe 4<br>Alacsony<br>görbe 7<br>Alacsony<br>görbe 7<br>A | környczeti<br>hömérsékletű<br>hömérséklető<br>hömérséklet<br>hömérséklet<br>hömérséklet<br>hömérséklet<br>hömérséklet<br>köklet görbe 1<br>séklet görbe 2<br>séklet görbe 3<br>séklet görbe 3<br>séklet görbe 4<br>séklet görbe 4                                                                   | 1           35           34           32           31           30           29           28           26           52           50           49           47           45           42           40              | 2<br>35<br>34<br>32<br>31<br>30<br>29<br>28<br>28<br>26<br>50<br>49<br>47<br>45<br>42<br>40       | 3<br>34<br>33<br>32<br>31<br>30<br>29<br>28<br>26<br>52<br>50<br>49<br>47<br>45<br>42<br>40                                                                                                    | 4           34           33           32           31           30           29           28           26           50           49           47           45           42           40                    | 5           34           33           32           31           30           29           28           26           50           49           47           45           42           40                           | 6           34           33           32           31           30           29           28           26           52           50           49           47           45           42           40 | 7<br>34<br>33<br>31<br>30<br>29<br>28<br>27<br>26<br>52<br>50<br>49<br>47<br>45<br>42<br>40             | 8           34           33           31           30           29           28           277           25           sallitat           51           49           48           46           44           41           39            | 9           33           32           31           30           29           28           27           25           is a 1           51           49           48           46           44           41           39          | 10           33           32           31           30           29           28           27           25           51           49           48           46           44           41           39                             | 11<br>33<br>32<br>31<br>30<br>29<br>28<br>27<br>25<br>25<br>51<br>49<br>48<br>46<br>44<br>41<br>39                     | 12<br>33<br>32<br>31<br>30<br>29<br>28<br>27<br>25<br>eállí<br><u>51</u><br>49<br>48<br>46<br>44<br>41<br>39 | 13           33           32           30           29           28           27           26           25           tásol           51           49           48           46           44           41           39              | 14<br>33<br>32<br>30<br>29<br>28<br>27<br>26<br>25<br>25<br>25<br>kban<br>51<br>49<br>48<br>46<br>44<br>41<br>39                                                                           | 15           32           31           30           29           28           27           26           25           51           49           48           46           44           41           39              | 16           32           31           30           29           28           27           26           24           50           48           47           45           43           40           38 | 17<br>32<br>31<br>30<br>29<br>28<br>27<br>26<br>24<br>24<br>24<br>24<br>24<br>24<br>30<br>43<br>40<br>38 | 18           32           31           30           29           28           27           26           24           50           48           47           45           43           40           38              | 19           32           311           29           28           27           26           25           24           50           48           47           45           43           40           38 | <ul> <li>≥20</li> <li>32</li> <li>31</li> <li>29</li> <li>28</li> <li>27</li> <li>26</li> <li>25</li> <li>24</li> <li>50</li> <li>48</li> <li>47</li> <li>45</li> <li>43</li> <li>40</li> <li>38</li> </ul>             |    |
| NO.           0           1           2           3           4           5           6           7           8           9           10           11           12           13           14           15           16 | T käiteri<br>hömérséklet<br>Alacsony<br>görbe 1<br>Alacsony<br>görbe 2<br>Alacsony<br>görbe 3<br>Alacsony<br>görbe 4<br>Alacsony<br>görbe 4<br>Alacsony<br>görbe 4<br>Alacsony<br>görbe 4<br>Alacsony<br>görbe 4<br>Alacsony<br>görbe 7<br>Alacsony<br>görbe 7<br>A | környezeti<br>hömérsékletű<br>hömérséklető<br>hömérséklet<br>hömérséklet<br>hömérséklet<br>hömérséklet<br>hömérséklet<br>hömérséklet<br>hömérséklet<br>séklet görbe 1<br>séklet görbe 2<br>séklet görbe 3<br>séklet görbe 4<br>séklet görbe 4<br>séklet görbe 4<br>séklet görbe 4<br>séklet görbe 4 | 1           35           34           32           31           30           29           28           26           52           50           49           47           45           42           40           37 | 2<br>35<br>34<br>32<br>31<br>30<br>29<br>28<br>26<br>52<br>50<br>49<br>47<br>45<br>42<br>40<br>37 | 3           34           33           32           31           30           29           28           26           52           50           49           47           45           42           40           37 | 4           334           332           311           300           299           28           26           52           500           49           47           45           42           40           37 | 5           34           33           32           31           30           29           28           26           52           50           49           47           45           42           40           37 | 6           34           33           32           31           30           29           28           26           52           50           49           47           42           40           37 | 7<br>34<br>33<br>31<br>30<br>29<br>28<br>27<br>26<br>Bc<br>52<br>50<br>49<br>47<br>45<br>42<br>40<br>37 | 8           34           33           31           30           29           28           27           25           ealling           51           49           48           46           44           41           39           36 | 9           33           32           31           30           29           28           27           25           51           51           49           48           46           44           41           39           36 | 10           33           32           31           30           29           28           27           25           müsz           51           49           48           46           44           41           39           36 | 11<br>33<br>32<br>31<br>30<br>29<br>28<br>27<br>25<br>aki b<br>51<br>49<br>48<br>46<br>44<br>41<br>39<br>36            | 12<br>33<br>32<br>31<br>30<br>29<br>28<br>27<br>25<br>eállí<br>51<br>49<br>48<br>46<br>44<br>41<br>39<br>36  | 13           33           32           30           29           28           27           26           25           túsol           51           49           48           46           44           41           39           36 | 14<br>33<br>32<br>30<br>29<br>28<br>27<br>26<br>25<br>25<br>25<br>25<br>25<br>25<br>8<br>51<br>49<br>48<br>46<br>44<br>41<br>39<br>36                                                      | 15           32           31           30           29           28           27           26           25           51           49           48           46           44           41           39           36 | 16           32           31           30           29           28           27           26           24           50           48           47           45           43           38           35 | 17<br>32<br>31<br>30<br>29<br>28<br>27<br>26<br>24<br>24<br>24<br>24<br>38<br>35                         | 18           32           31           30           29           28           27           26           24           50           48           47           45           43           40           38           35 | 19           32           31           29           28           27           26           25           24           50           48           47           45           43           38           35  | <ul> <li>≥20</li> <li>32</li> <li>31</li> <li>29</li> <li>28</li> <li>27</li> <li>26</li> <li>25</li> <li>24</li> <li>50</li> <li>48</li> <li>47</li> <li>45</li> <li>43</li> <li>40</li> <li>38</li> <li>35</li> </ul> |    |

### A fűtési környezeti hőmérsékletek - célvízhőmérsékletek táblázata

#### 4. Háztartási melegvíz beállítása

| 0                     |      |
|-----------------------|------|
| DHW SETTING           | 1/1  |
| 1.HOT_WATER           | OFF  |
| 2.USE SETTING TEMP    | 35°C |
| 3.STERILIZATION TIMER |      |
| 4.FORCE HOT WATER     | OFF  |
| 5.FORCE OPEN T HEAT   | OFF  |
| 6.DHW PUMP            |      |
| OK AV<>               | BACK |

| 1.TIM      | ING STERT                     | LIZATION              | l            | OFF             |
|------------|-------------------------------|-----------------------|--------------|-----------------|
| 2.576      | RT DATE                       |                       | ,            | MON             |
| 3.STA      | RTTIME                        |                       |              | 00:00           |
|            |                               |                       |              |                 |
| ΠK         |                               | V<>                   |              | BACK            |
| OIN        | 1-2.00                        |                       |              |                 |
|            | DH                            | IW PUMP               |              | 1/1             |
| S/N        | DH                            | IW PUMP<br>S/N        | STAF         | 1/1<br>?T       |
| S/N<br>1.□ | DH<br>START<br>00:00          | IW PUMP<br>S/N<br>4.□ | STAF<br>00:0 | 1/1<br>RT<br>10 |
| S/N<br>1.  | DH<br>START<br>00:00<br>00:00 | W PUMP<br>S/N<br>4.   | STAF<br>00:0 | 1/1<br>RT<br>10 |

A háztartási melegvíz zóna beállítása elsősorban a háztartási melegvíz funkció ON/OFF beállítását és a háztartási melegvíz hőmérséklet beállítását, valamint néhány speciális funkciót (sterilizálás, kényszerített vízmelegítés, víztartály elektromos fűtése) tartalmaz a használati melegvíz üzemmódban.

A [ < ] vagy [ > ] billentyű vagy az [OK] billentyű megnyomásával választhatja ki a be- vagy kilépést a beállításból, majd a [  $\land$  ] vagy [  $\lor$  ] billentyű megnyomásával állíthatja be a paramétereket, és az [OK] billentyű megnyomásával mentheti a beállítás eredményét.

#### 5. Funkciózár

A gyermekzár arra szolgál, hogy megakadályozza a gyermekek helytelen működtetését. Az üzemmódbeállítás és a hőmérséklet beállítása a gyermekzár funkcióval zárolható vagy feloldható. A "MENU - FUNCTION LOCK" felületre való belépést követően a következő tartalom jelenik meg:

| 24<br>1      | PASSWORD              | 1/1  |
|--------------|-----------------------|------|
| Please inpu  | t password:           |      |
| ж            | * * *                 |      |
| 0K           | ∧∨<>                  | BACK |
| 92<br>1      | PASSWORD              | 1/1  |
| Password eri | ror,input agai<br>жжж | n:   |
|              |                       |      |

Miután beírta az aktuális jelszót "2345", és a következő oldal jelenik meg:

 FUNCTION LOCK
 1/1

 1.COOL/HEAT SET TEMP
 UNLOCK

 2.COOL/HEAT ON/OFF
 UNLOCK

 3.COOL/HEAT MODE SWITCH
 UNLOCK

 4.DHW SET TEMP
 UNLOCK

 5.DHW POWERED ON/OFF
 UNLOCK

 OK
  $\land \lor \lt >$ 

Miután beírta az aktuális jelszót "2345", és a következő oldal jelenik meg:

A [ V ], [ ^ ] [ < ], [ > ] és [OK] billentyűkkel kiválaszthatja a "LOCK" vagy "UNLOCK" beállítást.

Ha a [COOL HEAT SET TEMP] zárolva van, akkor nem állítható
 be.

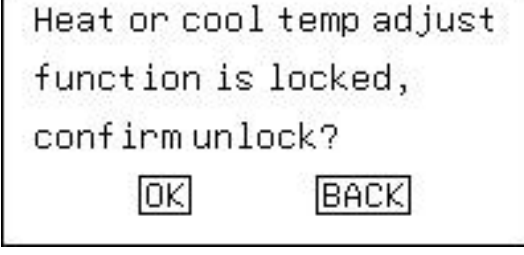

Ha a [COOL HEAT ON/OFF] zárolva van, akkor nem állítható be.

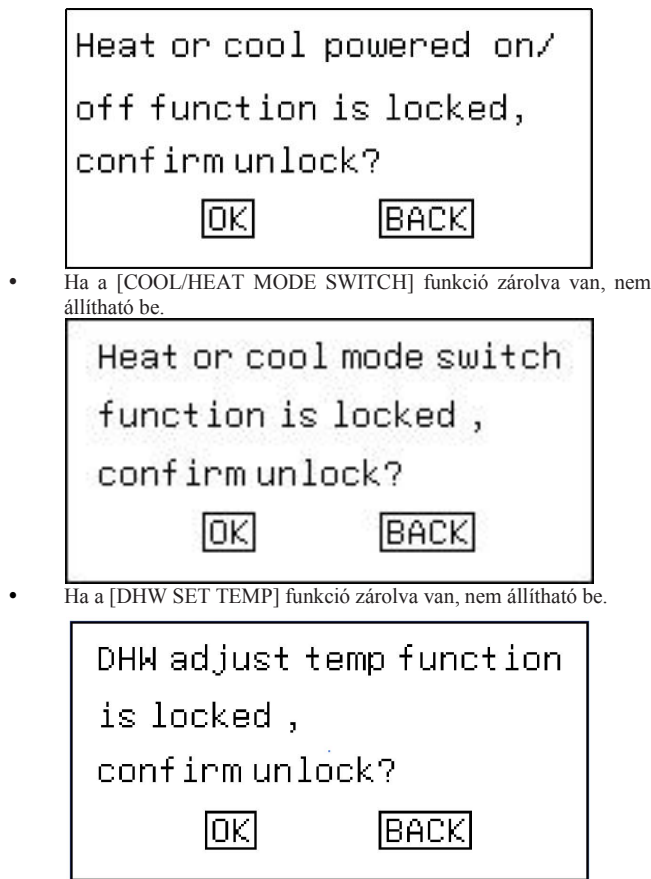

Ha a [DHW POWERED ON] funkció zárolva van, nem állítható

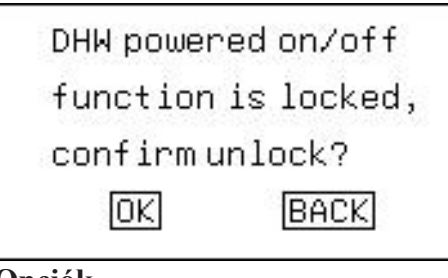

#### 6. Opciók

| OPTION                  | 1/2  |
|-------------------------|------|
| 1.SILENT MODE           |      |
| 2.HOLIDAY AWAY          |      |
| 3.HOLIDAY HOME          |      |
| 4.FORCE AHS             | OFF  |
| 5.ECO MODE              |      |
| 6.FLOOR HEATING DRY UP  | OFF  |
| OK AV<>                 | BACK |
| 7.FLOOR HEATING PREHEAT | OFF  |

6.1. Csendes funkció beállítása

| SILENT MOD       | DE 1/1      |
|------------------|-------------|
| 1.CURRENT STATE  | OFF         |
| 2.SILENT LEVEL   | Level 1     |
| 3.SILENT TIMER 1 | OFF         |
| 4.TIME PERIOD 1  | 00:00-00:00 |
| 5.SILENT TIMER 2 | OFF         |
| 6.TIME PERIOD 2  | 00:00-00:00 |
| OK AV<>          | BACK        |

A csendes funkció két szintre van osztva, minél magasabb a szint, annál jobb a csendes hatás. Ha a [CURRENT STATE] kiválasztása ON billentyűvel, a csendes időzítő 1&2 beállítása OFF billentyűvel, a csendes funkció alapértelmezés szerint mindig használatban van. Ha az egyik időzítő be van kapcsolva, a csendes funkció a beállított időtartamnak megfelelően lesz aktiválva.

#### 6.2. Nyaralási üzemmód beállítása

| HOL            | IDAY AWAY  | 1/1      |
|----------------|------------|----------|
| 1.CURRENT STAT | TE         | OFF      |
| 2.DATE         | 00.00.00-0 | 00.00.00 |
| 3.HEAT         |            | OFF      |
| 4.DHW          |            | OFF      |
| 5.STERILIZATI  | ON OF DHW  | OFF      |
| 5.STERILIZATI  | ON OF DHW  | OFF      |
| OK /           | \V<>       | BACK     |

Ha nyaralásra készül elmenni otthonról, akkor az energiatakarékosság és a fagyásvédelem megvalósításához használhatja a vakáció házon kívül üzemmódot; a következő tartalmakat állíthatja be:

1). Vakáció házon kívül üzemmód be/kikapcsolása;

2). A nyaralás kezdeti időpontja;

3). A nyaralás befejezésének dátuma;

4). FŰTÉS üzemmód be/ki;5). Vízmelegítő üzemmód be/ki;

6). Időzített sterilizálási funkció be/ki.

 megjegyzés: A vakáció házon kívül és a vakáció otthon üzemmód kölcsönösen kizárja egymást, és nem futhat egyszerre, és a vakáció házon kívül üzemmód elsőbbséget élvez a vakáció otthon üzemmóddal szemben;

2. megjegyzés: A vakáció otthonról házon kívül üzemmódba való belépés előtt, ha a készülék időzített sterilizálási funkcióba lépett, nem léphet be a vakáció házpn kívül üzemmódba, amíg az időzített sterilizálási folyamat be nem fejeződik.

A [ < ] vagy [ > ] billentyű vagy az [OK] billentyű megnyomásával választhatja ki a be- vagy kilépést a beállításból, majd a [  $\land$  ] vagy [  $\lor$  ] billentyű megnyomásával állíthatja be a paramétereket, és az [OK] billentyű megnyomásával mentheti a beállítás eredményét.

#### 6.3. Vakáció otthon üzemmód beállítása

Ha a nyaralás alatt otthon kíván maradni, használhatja a vakáció otthon üzemmódot, és beállíthatja a vakáció otthon napi időzítőjét az energiatakarékosság és a fagyás megelőzésének megvalósítása érdekében; ezen kívül a napi időzítőt megkülönböztetheti a korábbi napi vagy heti időzítőktől, hogy ne módosítsa a korábban beállított napi vagy heti időzítőkte; a következő tartalmakat állíthatja be:

- 1). Vakáció otthon üzemmód be/ki;
- 2). A vakáció otthon kezdete;

0K

3). A vakáció otthon befejezésének dátuma;

4). A vakáció otthon napi időzítője.

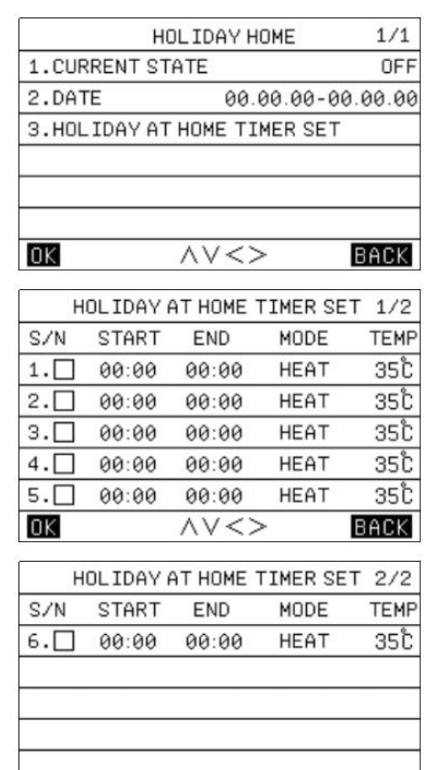

 megjegyzés: A vakáció házon kívül és a vakáció otthon üzemmód kölcsönösen kizárja egymást, és nem futhat egyszerre, és a vakáció házon kívül üzemmód elsőbbséget élvez a vakáció otthon üzemmóddal szemben;
 megjegyzés: A vakáció otthon üzemmódba való belépés előtt, ha a készülék időzített sterilizálási funkcióba lépett, nem léphet be a vakáció otthon üzemmódba, amíg az időzített sterilizálási folyamat be nem fejeződik.

 $\wedge \vee <>$ 

BACK

A [ < ] vagy [ > ] billentyű vagy az [OK] billentyű megnyomásával választhatja ki a be- vagy kilépést a beállításból, majd a [  $\land$  ] vagy [  $\lor$  ] billentyű megnyomásával állíthatja be a paramétereket, és az [OK] billentyű megnyomásával mentheti a beállítás eredményét.

#### 6.4. Kiegészítő hőforrás vezérlés

A vezetékvezérlő beállítható úgy, hogy egy AHS kiegészítő hőforrással legyen összekapcsolva:

Beállítható, hogy kötelezően bekapcsolja a kiegészítő hőforrást.

#### 6.5. ECO üzemmód beállítása

| ECU MUDE        | 1/1         |
|-----------------|-------------|
| 1.CURRENT STATE | OFF         |
| 2.ECO MODE      | STANDARD    |
| 3.ECO TIMER     | OFF         |
| 4.TIME PERIOD   | 00:00-00:00 |

Az ECO üzemmód be- és kikapcsolható. (ECO, Standard, Turbó, Auto).

#### 6.6. Padlófűtés szárítás

A padlófűtés szárítási funkciójának bekapcsolása után a készülék végrehajtja a padlófűtés szárítási funkcióját.

#### 6.7. Padlófűtés előmelegítés

A padlófűtés előmelegítő funkciójának bekapcsolása után a készülék végrehajtja a padlófűtés előmelegítő funkcióját.

## 7. Dátum, idő és időzítési funkció beállítása

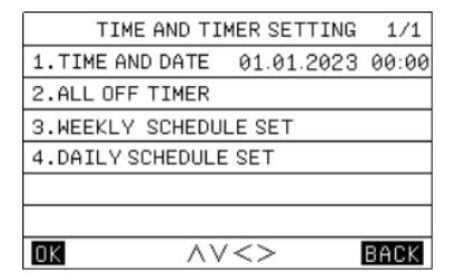

A [ < ] vagy [ > ] billentyű vagy az [OK] billentyű megnyomásával választhatja ki a be- vagy kilépést a beállításból, majd a [ < ] vagy [ > ] billentyű megnyomásával állíthatja be a paramétereket, és az [OK] billentyű megnyomásával mentheti el a beállítás eredményét.

Három időzítési állapot létezik, nevezetesen a "Kikapcsolva", a "Heti időzítés" és a "Napi időzítés". Ha a "Napi időzítés" állapotot választja, a kezdőlapon a [ 7] ] ikon jelenik meg; ha a "Heti időzítés" állapotot választja, a kezdőlapon a [ (3)] ikon jelenik meg.

#### 7.1. Heti időzítés beállítása

A heti időzítés oldalra való belépést követően a [ < ] vagy [ > ] billentyű megnyomásával kiválaszthatja a napi időzítési funkció engedélyezési lehetőségét, majd az [OK] billentyű megnyomásával megerősítheti az engedélyezés be- vagy kikapcsolását, a [ < ] vagy [ > ] billentyű megnyomásával kiválaszthatja a [SET TIME] lehetőséget, majd az [OK] billentyű megnyomásával beléphet a [WEEKLY SCHEDULE SET] beállításba.

Ezután a [  $\Lambda$  ] vagy [ V ] billentyű megnyomásával állíthatja be a paramétereket, majd az [OK] billentyű megnyomásával mentheti el a beállítás eredményét.

Három üzemmód beállítási lehetőség van: [COOL], [HEAT] és [DHW].

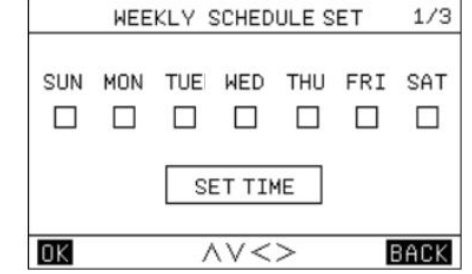

| 19<br>25 | WEEKLY | SCHEDU | LE SET | 2/3  |
|----------|--------|--------|--------|------|
| S/N      | START  | END    | MODE   | TEMP |
| 1.       | 00:00  | 00:00  | HEAT   | 35Ĉ  |
| 2.       | 00:00  | 00:00  | HEAT   | 35Ĉ  |
| з.🗆      | 00:00  | 00:00  | HEAT   | 35Ĉ  |
| 4.       | 00:00  | 00:00  | HEAT   | 35Ĉ  |
| 5.       | 00:00  | 00:00  | HEAT   | 35Ĉ  |
| OK       |        | AV<>   | >      | BACK |

|      | WEEKLY | SCHEDU | ILE SET | 3/3  |
|------|--------|--------|---------|------|
| S/N  | START  | END    | MODE    | TEMP |
| 6.[] | 00:00  | 00:00  | HEAT    | 35°C |
|      |        |        |         |      |
|      |        |        |         |      |
|      |        |        |         |      |
|      |        |        | -       |      |
| 0K   |        | AV<>   | >       | BACK |

#### 7.2. Napi ütemezés beállítása

|            | DAIL                    | / SCHEDU                 | LE SET       | 1/2                |
|------------|-------------------------|--------------------------|--------------|--------------------|
| S/N        | START                   | END                      | MODE         | TEMP               |
| 1.         | 00:00                   | 00:00                    | HEAT         | 35Ĉ                |
| 2.         | 00:00                   | 00:00                    | HEAT         | 35Ĉ                |
| з.🗆        | 00:00                   | 00:00                    | HEAT         | 35Ĉ                |
| 4.         | 00:00                   | 00:00                    | HEAT         | 35°C               |
| 5.         | 00:00                   | 00:00                    | HEAT         | 35Ĉ                |
| 0K         |                         | $\land \lor < >$         | >            | BACK               |
|            | 1.000-0-0-00000-0-      |                          |              |                    |
|            | DAIL                    | / SCHEDU                 | LE SET       | 1/2                |
| S/N        | DAIL\<br>START          | / SCHEDU                 | MODE         | 1/2<br>TEMP        |
| S/N<br>6.□ | DAILN<br>START<br>00:00 | / SCHEDU<br>END<br>00:00 | MODE<br>HEAT | 1/2<br>TEMP<br>35℃ |
| S/N<br>6.  | DAILN<br>START<br>00:00 | / SCHEDU<br>END<br>00:00 | MODE<br>HEAT | 1/2<br>TEMP<br>35℃ |
| S/N<br>6.  | DAILY<br>START<br>00:00 | 2 SCHEDU<br>END<br>00:00 | HEAT         | 172<br>TEMP<br>35℃ |

#### 7.3. Az összes időzítési beállítás törlése

A dátum- és időbeállítási felületen az időbeállításokat a [ ^ ], [ V ] [ < ] és [ > ] gombok megnyomásával törölheti, majd az [OK] gomb megnyomásával törölheti vagy letilthatja az időbeállítás funkciót.

#### 8. Beállítások

| PARAMETERS CONFIG          | 1/1  |
|----------------------------|------|
| 1.CONFIG PARA-SETTING      |      |
| 2.SYSTEM PARAMETERS        |      |
| 3.SPECIAL FUNCTION         |      |
| 4.MODIFY PASSWARD          |      |
| 5.RESET                    |      |
| 6.RESTORE FACTORY PASSWORD |      |
|                            | BACK |

## 8.1. Vezetékvezérlő konfigurációs paramétereinek beállítása

| CONFIG PARA-SETTING       | 1/2    |
|---------------------------|--------|
| 1.SCREEN BRIGHT           | 00     |
| 2.KEY BUZZER              | ON     |
| 3.CHILD LOCK              | OFF    |
| 4.LANGUAGE                | EN     |
| 5. TEMP DISAPLAY TYPE     | INDOOR |
| 6.TEMP UNIT               | ĉ      |
| $OK$ $\land\lor<>$        | BACK   |
| CONFIG PARA-SETTING       | 2/2    |
| 7.RETURN TO HOMEPAGE TIME | 00S    |
| 8.MASTER/SLAVE SETTINGS   | MAS    |
|                           |        |

#### 8.2. Rendszerparaméterek beállítása

A rendszerbeállítási felületre való belépéshez be kell írnia a megfelelő jelszót, ahol a jelszó alapértelmezés szerint "2345"; a jelszó számjegyeinek számát a [ < ] vagy [ > ] gomb megnyomásával választhatja ki, a jelszót a [  $\land$  ] vagy [  $\lor$  ] gomb megnyomásával állíthatja be, majd a megerősítéshez nyomja meg az [OK] gombot. Ha rossz jelszót ad meg, a rendszer emlékezteti a helyes jelszó megadására.

|             | PASSWORD      | 1/1  |
|-------------|---------------|------|
| Please inpu | t password:   |      |
| ж           | * * *         |      |
| OK          | ∧∨<>          | BACK |
|             | PASSWORD      | 1/1  |
| Password er | ror,input aga | in:  |
| ж           | * * *         |      |
| nr.         | AV<>          | BACK |

A részletes paramétereket lásd a mellékelt táblázatban.

#### 8.3. Speciális funkció beállítása

A speciális funkciók menüje az alábbiakban látható, beleértve a "TESZTFUTÁS FUNKCIÓ", "KÉNYSZERÍTETT LEOLVASZTÁS", "VISSZAFŰTÉS" "HŰTŐ KERINGETÉS" és KAPACITÁSVIZSGÁLAT" lehetőségeit.

| SPECIAL FUNCTION           | 1/1   |
|----------------------------|-------|
| 1.TRIAL OPERATION FUNCTION |       |
| 2.FORCE DEFROST            | OFF   |
| 3.RECYCLE REFRIG           | OFF   |
| 4.ABILITY TEST             | 00-00 |
|                            |       |
|                            |       |
| OK AV<>                    | BACK  |

A "TESZTFUTÁS FUNKCIÓ" almenüje az alábbiakban látható, beleértve az "ELLENŐRZÉS ÉS TESZT", "LÉGTELENÍTÉS TESZT", "SZIVATTYÚ TESZT", "HŰTÉS TESZT", "FŰTÉS TESZT" és "MELEGVÍZ TESZT" opciókat.

| $\Delta V <> B$          | ACK. |
|--------------------------|------|
| 6.HOT WATER TEST         | OFF  |
| 5.HEAT TEST              | OFF  |
| 4.COOL TEST              | OFF  |
| 3.PUMP TEST              | OFF  |
| 2.AIR EMPTYING TEST      | OFF  |
| 1.CHECK AND TEST         |      |
| TRIAL OPERATION FUNCTION | 1/1  |
|                          |      |

#### 8.3.1. Ellenőrzés és tesztelés

#### Megjegyzések:

Az "ELLENŐRZÉS ÉS TESZT" oldalon a kiválasztáshoz nyomja meg a [Fel] vagy [Le] billentyűt, majd nyomja meg az [OK] billentyűt a betöltés nyitásának vagy zárásának megerősítéséhez.

 Ha a készülék megkapja a parancsot, hogy kapcsolja be az 1. 3-járatú szelepet, akkor az 1. 3-járatú szelep továbbra is "OFF" kimenet marad, ellenkező esetben pedig "ON" kimenet marad; ugyanez vonatkozik a másik három 3-járatú szelepre is.

- Ha a készülék megkapja a bekapcsolási parancsot, az inverteres
- vízszivattyú bekapcsol, ellenkező esetben kikapcsol;
- Ha a készülék megkapja a bekapcsolási parancsot, a HMV-tartály
- elektromos fűtése bekapcsol, ellenkező esetben kikapcsol;

 Ha a készülék megkapja a kiegészítő elektromos fűtés bekapcsolására vonatkozó parancsot,

akkor a kiegészítő elektromos fűtés bekapcsol, ellenkező esetben pedig ki lesz kapcsolva.

Megjegyzések:

1) Amikor a HMV-tartály elektromos fűtése működik, a Kiegészítő elektromos fűtés 1 vagy a Kiegészítő elektromos fűtés 2 továbbra is "OFF" állapotban marad;

 Ha a DIP-kapcsoló nincs felszerelve a Kiegészítő elektromos fűtéssel vagy a Kiegészítő elektromos fűtés 2-vel, akkor ez utóbbi "OFF" állapotban marad;

3) A HMV-tartály elektromos fűtőberendezése, a kiegészítő elektromos fűtőberendezés 1 vagy az elektromos kiegészítő fűtés 2 automatikusan kikapcsol 5 másodpercig tartó működés után.

#### 8.3.2. Légtelenítési teszt

Amikor a készülék készenléti állapotban van, és megkapja a vezetékes vezérlőtől a "LÉGTELENÍTÉS TESZT ENGEDÉLYEZÉSE" parancsot, a készülék a "LÉGTELENÍTÉS TESZT" funkcióba lép. A készülék akkor lép ki a "LÉGTELENÍTÉS TESZT" funkcióból, ha a következő feltételek bármelyike teljesül:

- Az áramellátásról le van választva;

- Megkapja a parancsot a vezetékvezérlőtől, hogy "LÉGTELENÍTÉS TESZT TILTÁSA";

- Megkapja a következő tesztparancsot.

#### 8.3.3. Szivattyú teszt

Amikor a készülék megkapja a SZIVATTYÚ TESZT engedélyezésére vonatkozó parancsot, a készülék a "SZIVATTYÚ TESZT" funkcióba lép. Kilép a "SZIVATTYÚ TESZT" funkcióból, ha a következő feltételek bármelyike teljesül: - Elromlik a vízáramlás hiánya miatt;

- Megkapja a parancsot a vezetékes vezérlőtől, hogy "SZIVATTYÚ

TESZT TILTÁSA";

- Megkapja a következő tesztparancsot.

#### 8.3.4. Hűtés teszt

Amikor a készülék megkapja a HŰTÉS TESZT engedélyezésére vonatkozó parancsot és amikor az aktuális energiaszabályozó vezérlőhőmérséklet magasabb, mint a 7°C, a készülék a "HŰTÉS TESZT" funkcióba lép:

- A hűtési célhőmérséklet 7 °C-ban van rögzítve;

- Az inverteres vízszivattyú, a kompresszor, a mágnesszelep háromjáratú

szelepek és más alkatrészek az aktuális helyzetnek megfelelően működnek. A készülék kilép a "HŰTÉS TESZT" funkcióból, ha a következő feltételek

bármelyike teljesül: - A készülék a hőmérsékleti küszöbérték elérésekor leáll;

A keszülek a nomersekleti kuszobertek eleresekor leal
 Megkapja a következő tesztparancsot;

- Bármilyen okból elromlik.

#### 8.3.5. Fűtés teszt

 Amikor a készülék megkapja a FŰTÉS TESZT engedélyezésére vonatkozó parancsot, és ha az aktuális energiaszabályozó szabályozási hőmérséklet 35°C-nál alacsonyabb, akkor belép a "FŰTÉS

TESZT" funkcióba:

- A fűtési célhőmérséklet 35 °C-ban van rögzítve;

- Az inverteres vízszivattyú, a kompresszor, a háromjűratú szelepek és a más alkatrészek az aktuális helyzetnek megfelelően reagálnak;

- Lásd a "Kiegészítő elektromos fűtés" fejezetet a kiegészítő elektromos

fűtés működési logikájáról. A rendszer kilép a "FŰTÉS TESZT" funkcióból, ha a következők feltételek bármelyike teljesül:

- A készülék a hőmérsékleti küszöbérték elérésekor leáll;

- Megkapja a következő tesztparancsot;

- Bármilyen okból elromlik.

#### 8.3.6. Meleg víz teszt

Amikor a készülék megkapja a MELEGVÍZ TESZT engedélyezésére vonatkozó parancsot, és ha az aktuális energiaszabályozó szabályozási hőmérséklet alacsonyabb, mint 55°C, akkor a készülék a "MELEGVÍZ TESZT" funkcióba lép: - A melegvíz célhőmérséklete 55 °C-ban van rögzítve;

 Az inverteres vízszivattyú, a kompresszor, a három-járatú szelepek és a egyéb alkatrészek az aktuális helyzetnek megfelelően működnek;

- A HMV tartály elektromos fűtőberendezés működési logikájával kapcsolatos

részleteket lásd a "Víztartályos elektromos fűtőberendezés" című fejezetben.

Kilép a "MELEGVÍZ TESZT" funkcióból, ha a következő feltételek bármelyike teljesül:

- A készülék a hőmérsékleti küszöbérték elérésekor leáll;

- Megkapja a következő tesztparancsot;

- Megkapja a következő tesztparancsot;

- Bármilyen okból elromlik.

#### 8.3.7. Kényszerített leolvasztás

A készülék indításakor és "FŰTÉS" üzemmódban, ha a kültéri egység hőcserélőjén vastag a fagy, a fűtési hatás sérül; a " KÉNYSZERÍTETT LEOLVASZTÁS" funkció csak "FŰTÉS"

üzemmódban engedélyezhető.

A vezetékes vezérlő "SPECIÁLIS FUNKCIÓK BEÁLLÍTÁSA" oldalán, ha kiválasztja a "KÉNYSZERÍTETT LEOLVASZTÁS" opciót, és [Yes]-re állítja, akkor az egész gép teljes rendszere rákényszerül, hogy belépjen a "KÉNYSZERÍTETT LEOLVASZTÁS" üzemmódba.

#### 8.3.8. Hűtő keringetés

Ha a vezetékes vezérlő " SPECIÁLIS FUNKCIÓK BEÁLLÍTÁSA" lapján kiválasztja az "HŰTŐ KERINGETÉS" üzemmódot, és [Yes]-re állítja, akkor az egész géprendszer az " HŰTŐ KERINGETÉS" üzemmódba lép. A " HŰTŐ KERINGETÉS" üzemmódból mindaddig ki tud lépni, amíg a következő feltételek bármelyike teljesül:

 Hűtőközeg keringetés művelet során, ha a készülék a vezetékes vezérlőtől megkapja a hűtés keringetés leállítása beállítását, a készülék kilép a hűtőközeg keringetés műveletből, és végrehajtja a vezetékes vezérlő által beállított hűtőközeg keringetés leállítását.

 A hűtöközeg keringetési művelet során, ha a készülék a Wi-Fi hálózatról érvényes egyszeri jelet kap, a készülék kilép a hűtőközeg keringetési műveletből, és végrehajtja a Wi-Fi hálózat beállítását; - A készülék automatikusan kilép a hűtőközeg keringetési műveletből, miután a hűtőközeg keringetési művelet 10 percig működött;
- Amikor a tervezett kikapcsolási idő letelik, a készülék kilép a hűtőközeg keringetési műveletből, és készenléti állapotba lép.

#### 8.3.9. Kapacitásvizsgálat

Ezt akkor használják, amikor a gép képességét tesztelik. A paraméterlekérdezés oldalon három másodlagos menü található, Megerősíti a wifi újrakonfigurálását?

#### 8.4. Jelszó beállítása

Három jelszószint van:

A felhasználói szintűjelszó a legkevésbé beállítható paraméterekkel, gyári szintűjelszó pedig a legtbb beállítható paraméterrel rendelkezik. A kezdeti felhasználói szintűjelszó a "2345".

A ténylegesen beállítható tartalmakat lásd a paraméterbeállítási listában.

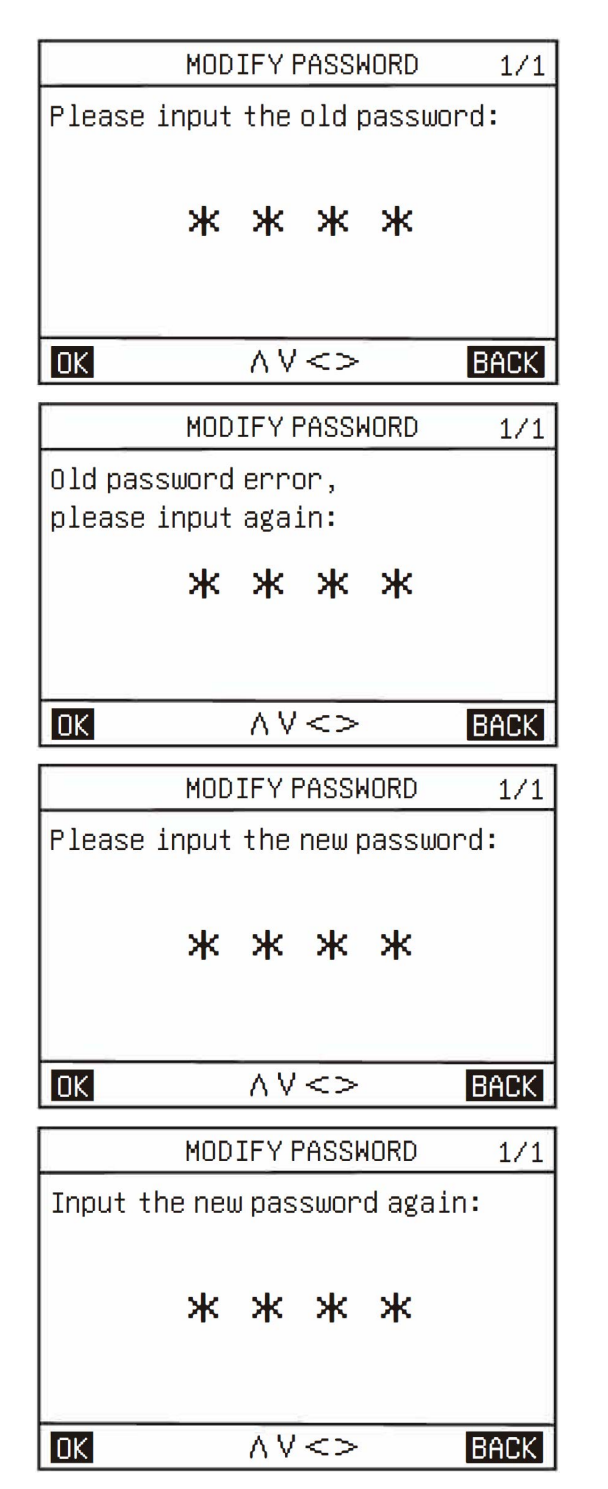

| MODIFY PASSWORD                            | 1/1  |
|--------------------------------------------|------|
| New password error,<br>please input again: |      |
| * * * *                                    |      |
|                                            | BACK |

#### 8.5 Visszaállítás

A paraméterek visszaállításakor a jelszó megadásával minden paraméter visszaáll a gyári alapbeállításra. (A jelszó nem kerül visszaállításra.)

#### 8.6 Gyári jelszó visszaállítása

Ha a felhasználó a jelszó megváltoztatása után elfelejti a jelszót, ezzel a funkcióval visszaállíthatja az alapértelmezett jelszót.

#### 9. Paraméter lekérdezés

A paraméterlekérdezés oldalon két másodlagos menü található, nevezetesen a [Output Query]és az [Analog Query].

| PARAMETER QUERY | 1/1  |
|-----------------|------|
| 1.0UTPUT QUERY  |      |
| 2.ANALOG QUERY  |      |
|                 |      |
|                 |      |
|                 |      |
|                 |      |
|                 | BACK |

#### 10. Hiba lekérdezés

A paraméterlekérdezés oldalon három másodlagos menü található, nevezetesen a [CURRENT ERROR], [HISTORY ERROR] és [CLEAR HISTORY ERROR]; az aktuális és a historikus hibák maximális száma 64 darab.

| HISTORY ERROR         | 1/1  |
|-----------------------|------|
| 1.CURRENT ERROR       |      |
| 2.HISTORY ERROR       |      |
| 3.CLEAR HISTORY ERROR |      |
|                       |      |
|                       |      |
|                       |      |
| OK $\land\lor<>$      | BACK |

#### 11. APP és visszaállítás WIFI

#### 11.1. WiFi beállítások

#### 1) APP letöltése

Töltse le "TSmart" APP-ot az App store-ból vagy Google Play-ből és telepítse.

#### 2) Bejelentkezés az APP-ba

Első használat előtt regisztráljon fiókot és jelentkezzen be.

Ha már korábban regisztrált fiókot, akkor a jelentkezzen be az APP-ba.

#### 3) Hálózat beállítása

A felhasználó első használatához kérjük, először regisztráljon egy fiókotés jelentkezzen be. Ha a felhasználó már regisztrált egy fiókot, adja meg a fiók jelszavát az APP-ba való bejelentkezéshez. Eljárás 1

Ha egyszerre nyomja meg [MODE] és a [ V ] gombot 5 másodperc hosszan, akkor alaphelyzetben állítja Wifi kapcsolatot. Amikor bip hangot hall, akkor engedje el a gmobokat.

Ekkor a vezetékes vezérlő a hálózati beállításokba lép be.

Elájárás 2

Lépjen be a menübe a [MENU] ikonnal, válassza ki [RESET WIFI] ikont és a  $[\land]$  és  $[\lor]$  ikonokkal és [OK] gombbal hagyja jóvá.

|                | MENU          | 2/2      |
|----------------|---------------|----------|
| PARAMETERS CON | FIG           |          |
| PARAMETER QUER | RY            |          |
| HISTORY ERROR  |               |          |
| RESET WIFI     |               |          |
| VERSION QUERY  |               |          |
|                |               |          |
| OK             | $\wedge \vee$ | BACK     |
| Confirmrec     | configu       | re WIFI? |
| ΟΚ             | BA            | ск       |

Hálózat felismerési folyamat közben a Wifi ikon villog. Amikor a rendszer nem tud csatlakozni a 8 percen belül, akkor a Wifi ikon eltünik. Ha sikeresazonosítás Wifi azonosítás, akkor a Wifi ikon aktív marad.

Amikor a vezetékes vezérlő csatlakozik hálózati kapcsolat módban, akkor kérem használja a "TSmart" App-ot és adjon hozzá készüléket ahogy az APP tanácsolja. Ezután az APP-ot mindig használhatja a készülék működtetésére.

Amikor az APP jelzi, hogy QR kódot kér, akkor adja meg az aktiváló kód miatt a következők szerint

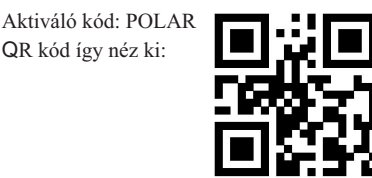

#### 12. Program verzió lekérdezés Kulcsműveletek és kijelzés:

Válassza a [MENU]-[VERSION QUERY] menüpontot, és nyomja meg az [OK] gombot, az aktuális vezetékes vezérlő, beltéri egység és kültéri egység programverziója lek érdezhető.

| VERSION QUERY             | 1/1  |
|---------------------------|------|
| Wire controller program : | 25   |
| Indoor unit program :     |      |
| Outdoor unit program :    |      |
| OK                        | BACK |

#### 13. Termosztát vezérlés

Ha a vezetékes vezérlő engedélyezett termosztátokkal van beállítva, a be-/kikapcsolási parancsot és az üzemmód kiválasztását a termosztátok vezérlik:

Ha az egyik termosztát be van kapcsolva, az egység be lesz 1) kapcsolva; ha az összes termosztát ki van kapcsolva, az egység ki lesz kapcsolva.

Ha bármelyik termosztát C jelet küld, a készülék [COOL] 2) üzemmódban kezd el működni.

Amikor bármelyik termosztát a H jelet küldi, a készülék [HEAT] üzemmódban kezd el működni.

4) Ha bármelyik termosztát hibája esetén sem a C jelet, sem a H jelet nem küldi, a készülék kikapcsolt állapotba kerül.

5) Amikor a központi vezérlő kétfajta termosztát jelet észlel egy időben, akkoraműködését az automata mód szerint választja meg, ami az alábbi feltételekszerintműködik:

Ha az egyik termosztát beállított üzemmódja megegyezik az a. automatikus üzemmód által megítélt üzemmóddal, akkor a termosztát bekapcsol, ellenkező esetben nem kapcsol be.

b. Ha a fővezérlés úgy ítéli meg, hogy a jelek az automatikus üzemmód logikája szerint a várakozási területre esnek, akkor a fűtési üzemmódnak megfelelően küldi a jeleket a kültéri egységnek; ha a kültéri egység megfelel a fűtésindítási feltételeknek, akkor végrehajtja a fűtési üzemmódot; ellenkező esetben a kültéri egység leáll, mert a fűtési üzemmód eléri a beállított célt.

Ha egy termosztát be van kapcsolva, de a működő 6) vezetékvezérlő ki van kapcsolva, ez azt jelenti, hogy bizonyos terminál fut, és a vezetékvezérlő csak a termosztát vezérlésének megszüntetése után használható a kikapcsolásra.

Ha egy termosztátot választanak vezérlésre, az csak a vízhőmérsékletet szabályozhatja; ha a felhasználó megfelelő hőmérsékleti görbéket állít be, a felhasználó kiválaszthatja a megfelelő görbéket; ha a felhasználó nem választ, akkor alapértelmezés szerint az "Alacsony hőmérséklet görbe 4" lesz használva.

8) A termosztát be-/kikapcsolása nem befolyásolja a háztartási melegvíz (DHW) megfelelő szabályozását.

#### Kiegé szítő funkció K V.

#### 1. Gvermekzár

A vezeté kes vezé rlő első bekapcsolá sakor a gyermekzá r alapé rtelmezés szerint inaktív és a [ 🔒 ikon kialszik.

A kezdőlapon, amikor a [ 🛱 ] ikon kialszik, ha 5 másodpercig folyamatosan lenyomja <sub>az</sub> [OK] gombot, a gyermekzár aktív lesz, és a

[ ] ikon viligítani kezd.

A kezdő<sub>apon</sub>, amikor a [ 🛱 ] ikon folyamatosan vilag t, ha hosszan nyomja az [OK] billentyűt, a gyermekzár inakt v lesz, és a [ 🗍 ikon kialszik.

Ha a gyermekzár aktív, a gyermekzár kikapcsolásának műveletén kívüli

billentyűműveletek hat ástalanok lesznek, de a 👔 ikon ötször villogni fog 1 Hz-es frekvenci ával, és egy felszólító üzenet jelenik meg, amely emlékezteti a felhasználót a gyermekzár aktuális állapotára. gyermekzár aktuá lis állapotá ra.

> The child lock is valid, and you can unlock it by long press the [Ok] key for 5 seconds.

#### 2. Kettős vezeté kes vezérlő funkció

A kett ős vezetékesvezérlő funkció aztjelenti, hogy egy beltéri (1)egységbuszához két vezetékvezérő csatlakozik.

(2)Ha a beltéri egységet két vezetékes vezérlővel kellösszekapcsolni, akkor a paraméterek beállításával be kell állítani a vezetékes vezérlők címeit;a két vezetékes vezérlőcímének különbözőnek kell lenniea normál kommunikáció megvalósításához.

Ha a két vezetékvezérő beállított állapotai (a zóna be/ki kapcsolása, a beállított hőmérséklet, a beállított üzemmód, az ECO üzemmód, a kiegészítőelektromos fűtés vezérlése stb.) nem egyeznek, akkor az a vezetékes vezérlőlesz az irányadó, amelyiknél az utolsó

beállítási változás <sup>t</sup>örtént, és az ilyen vezetékes vezérlőfogja átadni a másik vezetékes vezérlőnek a beállítottállapotokat.

14

#### 1. Paraméter lekérdezés

A paraméterek lekérdezhetők, függetlenül attól, hogy a készülék be- vagy kikapcsolt állapotban van.

Kulcsműveletek és kijelzés:

(1). Lépjen be a paraméterlekérdező felületre:

A menüsorban a [PARAMETER QUERY] opciót választva beléphet a paraméterlekérdező felületre; az időzónában megjelenik a paraméterkód, és a lekérdezett paraméterkód villogni fog.

(2). Váltson a paraméterkódok között: Jelenleg a [ A ] vagy [ V ] billentyű megnyomásával válthat a paraméterkódok között.

| Kimeneti lekêrdezês |                                     |                   |                          |              |  |  |  |  |
|---------------------|-------------------------------------|-------------------|--------------------------|--------------|--|--|--|--|
| S.N.                | A paraméter neve                    | Lekérdezés értéke | Lekérdezési<br>tartomány | Megjegyzések |  |  |  |  |
| 1                   | FUTÓ JEL                            | Jelenlegi érték   | ON/OFF                   |              |  |  |  |  |
| 2                   | LEOLVASZTÁSI JELZÉS                 | Jelenlegi érték   | ON/OFF                   |              |  |  |  |  |
| 3                   | INVERTER KOMPRESSZOR                | Jelenlegi érték   | ON/OFF                   |              |  |  |  |  |
| 4                   | VÍZTARTÁLY ELEKTROMOS FŰTÉS         | Jelenlegi érték   | ON/OFF                   |              |  |  |  |  |
| 5                   | NÉGY-JÁRATÚ SZELEP ÁLLAPOTA         | Jelenlegi érték   | ON/OFF                   |              |  |  |  |  |
| 6                   | ELEKTROMOS ALVÁZFŰTÉS               | Jelenlegi érték   | ON/OFF                   |              |  |  |  |  |
| 7                   | KIEGÉSZÍTŐ HŐFORRÁS                 | Jelenlegi érték   | ON/OFF                   |              |  |  |  |  |
| 8                   | EXT TARTALÉK ELEKTROMOS FŰTÉS       | Jelenlegi érték   | ON/OFF                   |              |  |  |  |  |
| 9                   | FAGYÁLLÓ FŰTŐSZALAG                 | Jelenlegi érték   | ON/OFF                   |              |  |  |  |  |
| 10                  | CSŐVEZETÉK ELEKTROMOS FŰTÉS 1       | Jelenlegi érték   | ON/OFF                   |              |  |  |  |  |
| 11                  | CSŐVEZETÉK ELEKTROMOS FŰTÉS 2       | Jelenlegi érték   | ON/OFF                   |              |  |  |  |  |
| 12                  | HÁROM-JÁRATÚ SZELEP 1               | Jelenlegi érték   | ON/OFF                   |              |  |  |  |  |
| 13                  | HÁROM-JÁRATÚ SZELEP 2               | Jelenlegi érték   | ON/OFF                   |              |  |  |  |  |
| 14                  | HÁROM-JÁRATÚ SZELEP 3               | Jelenlegi érték   | ON/OFF                   |              |  |  |  |  |
| 15                  | HÁROM-JÁRATÚ SZELEP 4               | Jelenlegi érték   | ON/OFF                   |              |  |  |  |  |
| 16                  | FŐ W-SZIVATTYÚ (FC)                 | Jelenlegi érték   | ON/OFF                   |              |  |  |  |  |
| 17                  | 1. ZÓNA VÍZSZIVATTYÚ (EXT A)        | Jelenlegi érték   | ON/OFF                   |              |  |  |  |  |
| 18                  | 2. ZÓNA VÍZSZIVATTYÚ (FH B)         | Jelenlegi érték   | ON/OFF                   |              |  |  |  |  |
| 19                  | 3. ZÓNA VÍZSZIVATTYÚ (FH C)         | Jelenlegi érték   | ON/OFF                   |              |  |  |  |  |
| 20                  | NAPELEMES VÍZSZIVATTYÚ              | Jelenlegi érték   | ON/OFF                   |              |  |  |  |  |
| 21                  | CSŐHÁLÓZAT R W-SZIVATTYÚ (L)        | Jelenlegi érték   | ON/OFF                   |              |  |  |  |  |
| 22                  | 1. ZÓNA H TERMOSZTÁT                | Jelenlegi érték   | ON/OFF                   |              |  |  |  |  |
| 23                  | 1. ZÓNA C TERMOSZTÁT                | Jelenlegi érték   | ON/OFF                   |              |  |  |  |  |
| 24                  | 2. ZÓNA H TERMOSZTÁT                | Jelenlegi érték   | ON/OFF                   |              |  |  |  |  |
| 25                  | 2. ZÓNA C TERMOSZTÁT                | Jelenlegi érték   | ON/OFF                   |              |  |  |  |  |
| 26                  | 3. ZÓNA H TERMOSZTÁT                | Jelenlegi érték   | ON/OFF                   |              |  |  |  |  |
| 27                  | 3. ZÓNA C TERMOSZTÁT                | Jelenlegi érték   | ON/OFF                   |              |  |  |  |  |
| 28                  | W-TARTÁLY E-FŰTÉS VISSZAJELZÉS      | Jelenlegi érték   | ON/OFF                   |              |  |  |  |  |
| 29                  | CSŐ E-HŐ VISSZAJELZÉS               | Jelenlegi érték   | ON/OFF                   |              |  |  |  |  |
| 30                  | NAPELEMES JEL BEMENET               | Jelenlegi érték   | ON/OFF                   |              |  |  |  |  |
| 31                  | ÁRAMLÁSKAPCSOLÓ                     | Jelenlegi érték   | ON/OFF                   |              |  |  |  |  |
| 32                  | INTELLIGENS HÁLÓZAT (FOTOVOLTAIKUS) | Jelenlegi érték   | ON/OFF                   |              |  |  |  |  |
| 33                  | INTELLIGENS HÁLÓZAT (HÁLÓZAT)       | Jelenlegi érték   | ON/OFF                   |              |  |  |  |  |
| 34                  | TÁVKÖZPONTOS KIKAPCSOLÓ             | Jelenlegi érték   | ON/OFF                   |              |  |  |  |  |
| 35                  | EF TÁMOGATÁS                        | Jelenlegi érték   | ON/OFF                   |              |  |  |  |  |

| Analóg mennyiség lekérdezése |                                                          |                   |                          |              |  |  |  |  |
|------------------------------|----------------------------------------------------------|-------------------|--------------------------|--------------|--|--|--|--|
| S.N.                         | A paraméter neve                                         | Lekérdezés értéke | Lekérdezési<br>tartomány | Megjegyzések |  |  |  |  |
| 1                            | 0-15                                                     |                   |                          |              |  |  |  |  |
| 2                            | TÁRCSA 2 ÁLLAPOT                                         | Jelenlegi érték   | 0-15                     |              |  |  |  |  |
| 3                            | TÁRCSÁZÓ 3 ÁLLAPOT                                       | Jelenlegi érték   | 0-15                     |              |  |  |  |  |
| 4                            | LEMEZJÁTSZÓ ÁLLAPOTA                                     | Jelenlegi érték   | 0-15                     |              |  |  |  |  |
| 5                            | 1. ZÓNA BEMENETI VÍZHŐMÉRSÉKLET                          | Jelenlegi érték   | <b>-30-100</b> °C        |              |  |  |  |  |
| 6                            | 2. ZÓNA BEMENETI VÍZHŐMÉRSÉKLET                          | Jelenlegi érték   | <b>-30-100</b> °C        |              |  |  |  |  |
| 7                            | 3. ZÓNA BEMENETI VÍZHŐMÉRSÉKLET                          | Jelenlegi érték   | <b>-30-100</b> °C        |              |  |  |  |  |
| 8                            | 1. ZÓNA BELTÉRI HŐMÉRSÉKLET                              | Jelenlegi érték   | <b>-30-100</b> °C        |              |  |  |  |  |
| 9                            | 2. ZÓNA BELTÉRI HŐMÉRSÉKLET                              | Jelenlegi érték   | <b>-30-100</b> °C        |              |  |  |  |  |
| 10                           | 3. ZÓNA BELTÉRI HŐMÉRSÉKLET                              | Jelenlegi érték   | <b>-30-100</b> °C        |              |  |  |  |  |
| 11                           | VÍZTARTÁLY HŐMÉRSÉKLETE                                  | Jelenlegi érték   | <b>-30-100</b> °C        |              |  |  |  |  |
| 12                           | 12 LEMEZCSERE I W- HŐMÉRSÉKLET Jelenlegi érték -30-100 C |                   |                          |              |  |  |  |  |
| 13                           | LEMEZ CSERE O W- HŐMÉRSÉKLET                             | Jelenlegi érték   | -30-100 °C               |              |  |  |  |  |
| 14                           | <b>-30-100</b> °C                                        |                   |                          |              |  |  |  |  |
| 15                           | LEMEZCSERE REF I HŐMÉRSÉKLET                             | Jelenlegi érték   | <b>-30-100</b> °C        |              |  |  |  |  |
| 16                           | LEMEZCSERE REF O HŐMÉRSÉKLET                             | Jelenlegi érték   | <b>-30-100</b> °C        |              |  |  |  |  |
| 17                           | MÉRLEGTARTÁLY I W- HŐMÉRSÉKLET 1                         | Jelenlegi érték   | <b>-30-100</b> °C        |              |  |  |  |  |
| 18                           | MÉRLEGTARTÁLY I W- HŐMÉRSÉKLET 2                         | Jelenlegi érték   | <b>-30-100</b> °C        |              |  |  |  |  |
| 19                           | RENDSZER VÉGVÍZ O HŐMÉRSÉKLET                            | Jelenlegi érték   | <b>-30-100</b> °C        |              |  |  |  |  |
| 20                           | NAPELEM HŐMÉRSÉKLET                                      | Jelenlegi érték   | <b>-30-100</b> °C        |              |  |  |  |  |
| 21                           | KÜLTÉRI KÖRNYEZETI HŐMÉRSÉKLET                           | Jelenlegi érték   | <b>-30-100</b> °C        |              |  |  |  |  |
| 22                           | KONDENZÁTOR O CSŐ HŐMÉRSÉKLETE(O)                        | Jelenlegi érték   | <b>-30-100</b> °C        |              |  |  |  |  |
| 23                           | KIMENETI GÁZ HŐMÉRSÉKLETE                                | Jelenlegi érték   | <b>-30-150</b> °C        |              |  |  |  |  |
| 24                           | VISSZATÉRŐ LEVEGŐ HŐMÉRSÉKLETE                           | Jelenlegi érték   | <b>-30-100</b> °C        |              |  |  |  |  |
| 25                           | 1. ZÓNA BELTÉRI HŐMÉRSÉKLET TR1 (A)                      | Jelenlegi érték   | <b>-30-100</b> °C        |              |  |  |  |  |
| 26                           | 2. ZÓNA BELTÉRI HŐMÉRSÉKLET TR2 (A)                      | Jelenlegi érték   | <b>-30-100</b> °C        |              |  |  |  |  |
| 27                           | 3. ZÓNA BELTÉRI HŐMÉRSÉKLET TR3 (A)                      | Jelenlegi érték   | <b>-30-100</b> °C        |              |  |  |  |  |
| 28                           | VÍZTARTÁLY HŐMÉRSÉKLETE THWT (A)                         | Jelenlegi érték   | <b>-30-100</b> °C        |              |  |  |  |  |
| 29                           | O W-TEMP CSŐVEZETÉK E-HEAT (A)                           | Jelenlegi érték   | <b>-30-100</b> C         |              |  |  |  |  |
| 30                           | LEMEZCSERE W-TEMP (A)                                    | Jelenlegi érték   | <b>-30-100</b> °C        |              |  |  |  |  |
|                              | PERFORMANCI                                              | E                 |                          |              |  |  |  |  |
| S.N.                         | A paraméter neve                                         | Lekérdezés értéke | Lekérdezési              | Megjegyzések |  |  |  |  |

| S.N. | A paraméter neve        | Lekérdezés értéke | Lekérdezési<br>tartomány | Megjegyzések |
|------|-------------------------|-------------------|--------------------------|--------------|
| 1    | COP                     | Jelenlegi érték   | /                        |              |
| 2    | EER                     | Jelenlegi érték   | /                        |              |
| 3    | FŰTÉSI TELJESÍTMÉNY     | Jelenlegi érték   | /                        |              |
| 4    | HŰTÉSI TELJESÍTMÉNY     | Jelenlegi érték   | /                        |              |
| 5    | TELJESÍTMÉNY BEMENET    | Jelenlegi érték   | /                        |              |
| 6    | TELJES FŰTÉSI KAPACITÁS | Jelenlegi érték   | /                        |              |
| 7    | TELJES HŰTÉSI KAPACITÁS | Jelenlegi érték   | /                        |              |
| 8    | ÖSSZ TELJESÍTMÉNY       | Jelenlegi érték   | /                        |              |
| 9    | CO2 KIBOCSÁTÁS          | Jelenlegi érték   | /                        |              |

3. Kilépés a paraméterek lekérdezéséből:

(1) A paraméterlekérdezés állapotában a [BACK] billentyű gyors megnyomásával bármikor kiléphet a lekérdezés állapotából.

(2) A paraméterlekérdezés állapotában a j billentyű bármikor történő gyors megnyomásával kiléphet a lekérdezés állapotából.

#### 2. Paraméterbeállítás

#### Megjegyzések:

(1) A beállított paramétereket kötelező megjegyezni;

Kulcsműveletek és kijelzés:

(1) Lépjen be a paraméterbeállítási felületre:

A főmenüoldalon először a [PARAMETER QUERY] opciót kell kiválasztania, majd a [SYSTEM PARAMETERS] opciót a paraméterbeállítási felületre való belépéshez.

(2) Váltson a paraméterkódra: Jelenleg a [ A ] vagy [ V ] billentyű megnyomásával válthat a paraméterkód között.

A kezdeti felhasználói szintű jelszó a "2345".

|      | Adatosztályozás: [00#Modul - felhasználói paraméterek] |                                          |               |            |                 |                  |  |  |  |
|------|--------------------------------------------------------|------------------------------------------|---------------|------------|-----------------|------------------|--|--|--|
| S.N. | Elsődleges menü                                        | Másodlagos menü                          | Harmadik menü | TERMINÁL   | Alapértelmezett | Tartomány        |  |  |  |
|      |                                                        |                                          |               |            |                 | Hűtés            |  |  |  |
| 1    | Működési mód                                           | /                                        | /             | /          | Fűtés           | Fűtés            |  |  |  |
|      |                                                        |                                          |               |            |                 | Automatikus      |  |  |  |
|      |                                                        | Jelenlegi állapot                        | ,             | /          | 12.1 1          | Kikapcsolva      |  |  |  |
|      |                                                        |                                          | /             | /          | Kikapcsolva     | Bekapcsolva      |  |  |  |
|      |                                                        | ¥¥#                                      | ,             | Fan- coil  | 10°C            | 5~20°C           |  |  |  |
|      |                                                        | Hutesi vizhomerseklet beallitasa         | /             | Padlóhűtés | 18°C            | 18~25°C          |  |  |  |
|      |                                                        | Hűtési környezeti hőmérséklet beállítása | /             | /          | 26°C            | 16∼31°C          |  |  |  |
| 2    | 1. zóna beállítása                                     |                                          |               | Fan -coil  | 45°C            | 25 ~ 80°C        |  |  |  |
|      |                                                        | Fűtési vízhőmérséklet beállítása (R290)  | /             | Padlófűtés | 35°C            | 25 ~ 45°C        |  |  |  |
|      |                                                        |                                          |               | Radiátor   | 55°C            | 25 ~ 80°C        |  |  |  |
|      |                                                        |                                          |               | Fan- coil  | 45°C            | 25~65°C          |  |  |  |
|      |                                                        | Fűtési vízhőmérséklet beállítása (R32)   | /             | Padlófűtés | 35°C            | 25~45°C          |  |  |  |
|      |                                                        |                                          |               | Radiátor   | 55°C            | 25 ~ 65°C        |  |  |  |
|      |                                                        | Fűtési környezeti hőmérséklet beállítása | /             | /          | 26°C            | 16~31°C          |  |  |  |
|      |                                                        | Jelenlegi állapot                        | /             | /          | Kikanesolva     | Kikapcsolva      |  |  |  |
|      |                                                        |                                          | /             | /          | Kikapesoiva     | Bekapcsolva      |  |  |  |
|      |                                                        | Hűtési vízhőmérséklet beállítása         | /             | Fan- coil  | 10°C            | 5~20°C           |  |  |  |
|      |                                                        |                                          | /             | Padlóhűtés | 18°C            | 18∼25°C          |  |  |  |
|      |                                                        | Hűtési környezeti hőmérséklet beállítása | /             | /          | 26°C            | 16∼31°C          |  |  |  |
| 3    | 2. zóna beállítása                                     | Fűtési vízhőmérséklet beállítása (R290)  | /             | Fan- coil  | 45°C            | 25 ~ 80°C        |  |  |  |
|      |                                                        |                                          |               | Padlófűtés | 35°C            | 25 <b>~</b> 45°C |  |  |  |
|      |                                                        |                                          |               | Radiátor   | 55°C            | 25 ~ 80°C        |  |  |  |
|      |                                                        |                                          | /             | Fan- coil  | 45°C            | 25 <b>~</b> 65°C |  |  |  |
|      |                                                        | Fűtési vízhőmérséklet beállítása (R32)   |               | Padlófűtés | 35°C            | 25 ~ 45°C        |  |  |  |
|      |                                                        |                                          |               | Radiátor   | 55°C            | 25 ~ 65°C        |  |  |  |
|      |                                                        | Fűtési környezeti hőmérséklet beállítása | /             | /          | 26°C            | 16~31°C          |  |  |  |
|      |                                                        | Jelenlegi állanot                        | /             | /          | Kikapcsolva     | Kikapcsolva      |  |  |  |
|      |                                                        |                                          | ,             | /          | Timapeserra     | Bekapcsolva      |  |  |  |
|      |                                                        | Hűtési vízhőmérséklet heállítása         | /             | Fan- coil  | 10°C            | 5~20°C           |  |  |  |
|      |                                                        |                                          | ,             | Padlóhűtés | 18°C            | 18~25°C          |  |  |  |
|      |                                                        | Hűtési környezeti hőmérséklet beállítása | /             | /          | 26°C            | 16∼31°C          |  |  |  |
| 4    | 3. zóna beállítása                                     |                                          |               | Fan- coil  | 45°C            | 25 ~ 80°C        |  |  |  |
|      |                                                        | Fűtési vízhőmérséklet beállítása (R290)  | /             | Padlófűtés | 35°C            | 25~45°C          |  |  |  |
|      |                                                        |                                          |               | Radiátor   | 55°C            | 25 ~ 80°C        |  |  |  |
|      |                                                        |                                          |               | Fan- coil  | 45°C            | 25 <b>~</b> 65°C |  |  |  |
|      |                                                        | Fűtési vízhőmérséklet beállítása R32)    | /             | Padlófűtés | 35°C            | 25 <b>~</b> 45°C |  |  |  |
|      |                                                        |                                          |               | Radiátor   | 55°C            | 25 ~ 65°C        |  |  |  |
|      |                                                        | Fűtési környezeti hőmérséklet beállítása | /             | /          | 26°C            | 16∼31°C          |  |  |  |

|      | Adatosztályozás: [00#Modul - felhasználói paraméterek] |                                                    |               |          |                 |             |  |  |  |  |        |
|------|--------------------------------------------------------|----------------------------------------------------|---------------|----------|-----------------|-------------|--|--|--|--|--------|
| S.N. | Elsődleges menü                                        | Másodlagos menü                                    | Harmadik menü | TERMINÁL | Alapértelmezett | Tartomány   |  |  |  |  |        |
|      |                                                        |                                                    | Sterilizálás  | ,        |                 | Kikapcsolva |  |  |  |  |        |
|      |                                                        |                                                    | időzítő       | /        | Kikapcsolva     | Bekapcsolva |  |  |  |  |        |
|      |                                                        |                                                    |               |          |                 | Hétfő       |  |  |  |  |        |
|      |                                                        |                                                    |               |          |                 | Kedd        |  |  |  |  |        |
|      |                                                        |                                                    |               |          |                 |             |  |  |  |  | Szerda |
|      |                                                        | Sterilizálás időzítő                               | Kezdési dátum | /        | Hétfő           | Csütörtök   |  |  |  |  |        |
| 5    | Használati melegvíz<br>beállítása                      |                                                    |               |          |                 | Péntek      |  |  |  |  |        |
|      |                                                        |                                                    |               |          |                 | Szombat     |  |  |  |  |        |
|      |                                                        |                                                    |               |          |                 | Vasárnap    |  |  |  |  |        |
|      |                                                        |                                                    | Kezdési idő   | /        | 0:00            | 00:00~23:59 |  |  |  |  |        |
|      |                                                        |                                                    |               |          |                 | Kikapcsolva |  |  |  |  |        |
|      |                                                        | Kenyszeritett vizmelegites                         | /             | /        | Kikapcsolva     | Bekapcsolva |  |  |  |  |        |
|      |                                                        | Használati melegvíz szívattyú időzítő              | Kezdés        | /        | 0:00            | 00:00~23:59 |  |  |  |  |        |
|      |                                                        |                                                    |               |          |                 | Kikapcsolva |  |  |  |  |        |
|      |                                                        | 1. zóna hőmérséklete                               | /             | /        | Kikapcsolva     | Bekapcsolva |  |  |  |  |        |
|      |                                                        |                                                    | /             |          |                 | Kikapcsolva |  |  |  |  |        |
|      |                                                        |                                                    |               |          |                 | Görbe#1.L   |  |  |  |  |        |
|      |                                                        |                                                    |               |          |                 | Görbe#2.L   |  |  |  |  |        |
|      |                                                        |                                                    |               |          |                 | Görbe#3.L   |  |  |  |  |        |
|      |                                                        |                                                    |               |          |                 | Görbe#4.L   |  |  |  |  |        |
|      |                                                        |                                                    |               |          |                 | Görbe#5.L   |  |  |  |  |        |
|      |                                                        |                                                    |               |          |                 | Görbe#6.L   |  |  |  |  |        |
|      |                                                        |                                                    |               |          |                 | Görbe#7.L   |  |  |  |  |        |
|      |                                                        |                                                    |               |          |                 | Görbe#8.L   |  |  |  |  |        |
|      |                                                        | <ol> <li>zóna hűtési hőmérséklet típusa</li> </ol> |               | /        | Kikapcsolva     | Görbe#1.H   |  |  |  |  |        |
|      |                                                        |                                                    |               |          |                 | Görbe#2.H   |  |  |  |  |        |
| 6    | Időjárás ellenőrzésc                                   |                                                    |               |          |                 | Görbe#3.H   |  |  |  |  |        |
|      |                                                        |                                                    |               |          |                 | Görbe#4.H   |  |  |  |  |        |
|      |                                                        |                                                    |               |          |                 | Görbe#5.H   |  |  |  |  |        |
|      |                                                        |                                                    |               |          |                 | Görbe#6.H   |  |  |  |  |        |
|      |                                                        |                                                    |               |          |                 | Görbe#7.H   |  |  |  |  |        |
|      |                                                        |                                                    |               |          |                 | Görbe#8.H   |  |  |  |  |        |
|      |                                                        |                                                    |               |          |                 | Görbe#9     |  |  |  |  |        |
|      |                                                        |                                                    |               |          |                 | Kikapcsolva |  |  |  |  |        |
|      |                                                        |                                                    |               |          |                 | Görbe#1.L   |  |  |  |  |        |
|      |                                                        |                                                    |               |          |                 | Görbe#2.L   |  |  |  |  |        |
|      |                                                        | 1. zóna fűtési hőmérséklet típusa                  | /             | /        | Kikapcsolva     | Görbe#3.L   |  |  |  |  |        |
|      |                                                        |                                                    |               |          |                 | Görbe#4.L   |  |  |  |  |        |
|      |                                                        |                                                    |               |          |                 | Görbe#5.L   |  |  |  |  |        |
|      |                                                        |                                                    |               |          |                 | Görbe#6.L   |  |  |  |  |        |

|      |                     | Adatosztályozás: [00#Modu         | l - felhasználói para | améterek] |                 |             |           |
|------|---------------------|-----------------------------------|-----------------------|-----------|-----------------|-------------|-----------|
| S.N. | Elsődleges menü     | Másodlagos menü                   | Harmadik menü         | TERMINÁL  | Alapértelmezett | Tartomány   |           |
|      |                     |                                   |                       |           |                 |             | Görbe#7.L |
|      |                     |                                   |                       |           |                 | Görbe#8.L   |           |
|      |                     |                                   |                       |           |                 | Görbe#1.H   |           |
|      |                     |                                   |                       |           |                 | Görbe#2.H   |           |
|      |                     |                                   |                       |           |                 | Görbe#3.H   |           |
|      |                     |                                   |                       |           |                 | Görbe#4.H   |           |
|      |                     |                                   |                       |           |                 | Görbe#5.H   |           |
|      |                     |                                   |                       |           |                 | Görbe#6.H   |           |
|      |                     |                                   |                       |           |                 | Görbe#7.H   |           |
|      |                     |                                   |                       |           |                 | Görbe#8.H   |           |
|      |                     |                                   |                       |           |                 | Görbe#9     |           |
|      |                     | 2 zána hőmársáklata               | 1                     | /         | Kikanesolya     | Kikapcsolva |           |
|      |                     | 2. Zona nomersekiete              | /                     | 7         | Kikapcsolva     | ON          |           |
|      |                     |                                   |                       |           |                 | Kikapcsolva |           |
|      |                     |                                   |                       |           |                 | Görbe#1.L   |           |
|      |                     |                                   |                       |           | Görbe#2.L       |             |           |
|      |                     | és                                | /                     |           |                 | Görbe#3.L   |           |
|      |                     |                                   |                       |           |                 | Görbe#4.L   |           |
|      |                     |                                   |                       |           |                 | Görbe#5.L   |           |
|      |                     |                                   |                       |           |                 | Görbe#6.L   |           |
| 6    | Időjárás ellenőrzés |                                   |                       |           |                 | Görbe#7.L   |           |
|      |                     |                                   |                       | /         | Kikanesolva     | Görbe#8.L   |           |
|      |                     | 2. Zona natosi nomersektet upusa  |                       |           | TTRAPOSOTVA     | Görbe#1.H   |           |
|      |                     |                                   |                       |           |                 | Görbe#2.H   |           |
|      |                     |                                   |                       |           |                 | Görbe#3.H   |           |
|      |                     |                                   |                       |           |                 | Görbe#4.H   |           |
|      |                     |                                   |                       |           |                 | Görbe#5.H   |           |
|      |                     |                                   |                       |           |                 | Görbe#6.H   |           |
|      |                     |                                   |                       |           |                 | Görbe#7.H   |           |
|      |                     |                                   |                       |           |                 | Görbe#8.H   |           |
|      |                     |                                   |                       |           |                 | Görbe#9     |           |
|      |                     |                                   |                       |           |                 | Kikapcsolva |           |
|      |                     |                                   |                       |           |                 | Görbe#1.L   |           |
|      |                     |                                   |                       |           |                 | Görbe#2.L   |           |
|      |                     |                                   |                       |           |                 | Görbe#3.L   |           |
|      |                     | 2. zóna fűtési hőmérséklet típusa | /                     | /         | Kikapcsolva     | Görbe#4.L   |           |
|      |                     |                                   |                       |           |                 | Görbe#5.L   |           |
|      |                     |                                   |                       |           |                 | Görbe#6.L   |           |
|      |                     |                                   |                       |           |                 | Görbe#7.L   |           |
|      |                     |                                   |                       |           |                 | Görbe#8.L   |           |

|      | Adatosztályozás: [00#Modul - felhasználói paraméterek] |                                                         |               |          |                       |             |  |
|------|--------------------------------------------------------|---------------------------------------------------------|---------------|----------|-----------------------|-------------|--|
| S.N. | Elsődleges menü                                        | Másodlagos menü                                         | Harmadik menü | TERMINÁL | Alapértelmezett       | Tartomány   |  |
|      |                                                        |                                                         |               |          |                       | Görbe#1.H   |  |
|      |                                                        |                                                         |               |          |                       | Görbe#2.H   |  |
|      |                                                        |                                                         |               |          |                       | Görbe#3.H   |  |
|      |                                                        |                                                         |               |          |                       | Görbe#4.H   |  |
|      |                                                        | 2. zóna fűtési hőmérséklet típusa                       | /             | /        | Kikapcsolva           | Görbe#5.H   |  |
|      |                                                        |                                                         |               |          |                       | Görbe#6.H   |  |
|      |                                                        |                                                         |               |          |                       | Görbe#7.H   |  |
|      |                                                        |                                                         |               |          |                       | Görbe#8.H   |  |
|      |                                                        |                                                         |               |          |                       | Görbe#9     |  |
|      |                                                        | 2 - (                                                   | 1             | 1        | <i>Vilton</i> og alva | Kikapcsolva |  |
|      |                                                        | 3. zona homerseklete                                    | /             | /        | Kikapcsolva           | Bekapcsolva |  |
|      |                                                        |                                                         |               |          |                       | Kikapcsolva |  |
|      |                                                        |                                                         |               |          |                       | Görbe#1.L   |  |
|      |                                                        |                                                         |               |          |                       | Görbe#2.L   |  |
|      |                                                        |                                                         |               |          | Kilaanaha             | Görbe#3.L   |  |
|      |                                                        | lőjárás ellenőrzés<br>3. zóna hűtési hőmérséklet típusa | /             |          |                       | Görbe#4.L   |  |
|      |                                                        |                                                         |               |          |                       | Görbe#5.L   |  |
|      |                                                        |                                                         |               |          |                       | Görbe#6.L   |  |
|      |                                                        |                                                         |               |          |                       | Görbe#7.L   |  |
| 6    | Időjárás ellenőrzés                                    |                                                         |               | 1        |                       | Görbe#8.L   |  |
|      |                                                        |                                                         |               | /        | Kikapcsolva           | Görbe#1.H   |  |
|      |                                                        |                                                         |               |          |                       | Görbe#2.H   |  |
|      |                                                        |                                                         |               |          |                       | Görbe#3.H   |  |
|      |                                                        |                                                         |               |          |                       | Görbe#4.H   |  |
|      |                                                        |                                                         |               |          |                       | Görbe#5.H   |  |
|      |                                                        |                                                         |               |          |                       | Görbe#6.H   |  |
|      |                                                        |                                                         |               |          |                       | Görbe#7.H   |  |
|      |                                                        |                                                         |               |          |                       | Görbe#8.H   |  |
|      |                                                        |                                                         |               |          |                       | Görbe#9     |  |
|      |                                                        |                                                         |               |          |                       | Kikapcsolva |  |
|      |                                                        |                                                         |               |          |                       | Görbe#1.L   |  |
|      |                                                        |                                                         |               |          |                       | Görbe#2.L   |  |
|      |                                                        |                                                         |               |          |                       | Görbe#3.L   |  |
|      |                                                        |                                                         |               |          |                       | Görbe#4.L   |  |
|      |                                                        | 3. zóna fűtési hőmérséklet típusa                       | /             | /        | Kikapcsolva           | Görbe#5.L   |  |
|      |                                                        |                                                         |               |          |                       | Görbe#6.L   |  |
|      |                                                        |                                                         |               |          |                       | Görbe#7.L   |  |
|      |                                                        |                                                         |               |          |                       | Görbe#8.L   |  |
|      |                                                        |                                                         |               |          |                       | Görbe#1.H   |  |
|      |                                                        |                                                         |               |          |                       | Görbe#2.H   |  |

|      | Adatosztályozás: [00#Modul - felhasználói paraméterek]    |                                   |               |             |                 |                 |  |  |
|------|-----------------------------------------------------------|-----------------------------------|---------------|-------------|-----------------|-----------------|--|--|
| S.N. | Elsődleges menü                                           | Másodlagos menü                   | Harmadik menü | TERMINÁL    | Alapértelmezett | Tartomány       |  |  |
|      |                                                           |                                   |               |             |                 | Görbe#3.H       |  |  |
|      |                                                           |                                   |               |             |                 | Görbe#4.H       |  |  |
|      |                                                           |                                   |               |             |                 | Görbe#5.H       |  |  |
| 6    | Időjárás ellenőrzés                                       | 3. zóna fűtési hőmérséklet típusa | /             | /           | Kikapcsolva     | Görbe#6.H       |  |  |
|      |                                                           |                                   |               |             |                 | Görbe#7.H       |  |  |
|      |                                                           |                                   |               |             |                 | Görbe#8.H       |  |  |
|      |                                                           |                                   |               |             |                 | Görbe#9         |  |  |
|      |                                                           | A ktuális állapot                 | /             | 1           | Kikanesolva     | Kikapcsolva     |  |  |
|      |                                                           |                                   | /             | /           | Kikupesoivu     | Bekapcsolva     |  |  |
|      |                                                           |                                   |               |             |                 | Alapértelmezett |  |  |
|      |                                                           | ECO üzemmód                       | /             | 1           | Alanértelmezett | ECO             |  |  |
| 7    | ECO beállítás                                             | ECO uzeninou                      | /             | /           | riupertennezett | Turbó           |  |  |
|      |                                                           |                                   |               |             |                 | Automatikus     |  |  |
|      |                                                           | ECO időzítő                       | zítő /        | /           | Kikanceolya     | Kikapcsolva     |  |  |
|      |                                                           |                                   |               | /           | Kikapesoiva     | Bekapcsolva     |  |  |
|      |                                                           | Időtartam                         | /             | /           | 00:00-00:00     | 00:00~23:59     |  |  |
|      |                                                           | Aktuális állanot                  | /             | /           | Kikanesolva     | Kikapcsolva     |  |  |
|      |                                                           |                                   | ,             | ,           | Kikupesoivu     | Bekapcsolva     |  |  |
|      |                                                           | Csendszint                        | /             | /           | Szint1          | Szint1          |  |  |
|      |                                                           |                                   |               |             |                 | Szint2          |  |  |
| 8    | Csendes funkció<br>beállítása Csendes funkció időzítő 1 / | /                                 | /             | Kikancsolva | Kikapcsolva     |                 |  |  |
| Ť    |                                                           | beállítása                        | beállítása    | beállítása  |                 |                 |  |  |
|      |                                                           | Időtartam 1                       | /             | /           | 00:00-00:00     | 00:00~23:59     |  |  |
|      |                                                           | Csendes funkció időzítő 2         | /             | /           | Kikapcsolva     | Kikapcsolva     |  |  |
|      |                                                           |                                   |               |             |                 | Bekapcsolva     |  |  |
|      |                                                           | Időtartam 2                       | /             | /           | 00:00-00:00     | 00:00~23:59     |  |  |
| 9    | Gyermekzár                                                | /                                 | /             | /           | Kikapcsolva     | Kikapcsolva     |  |  |
|      | -                                                         |                                   |               |             | 1               | Bekapcsolva     |  |  |
|      |                                                           | Vakáció házon kívül               | /             | /           | Kikapcsolva     | Kikapcsolva     |  |  |
|      |                                                           |                                   |               |             | 1               | Bekapcsolva     |  |  |
|      |                                                           | Dátum                             | /             | /           | /               | 2020-1-1 ~      |  |  |
|      |                                                           |                                   |               |             |                 | 2099-12-31      |  |  |
| 10   | Vakáció házon kívül                                       | Fűtés                             | /             | /           | Kikapcsolva     | Kikapcsolva     |  |  |
|      |                                                           |                                   |               |             |                 | Bekapcsolva     |  |  |
|      |                                                           | Használati melegvíz               | /             | /           | Kikapcsolva     | Kikapcsolva     |  |  |
|      |                                                           | A használati melegvíz /           |               | -           | Bekapcsolva     |                 |  |  |
|      |                                                           |                                   | /             | /           | Kikapcsolva     | Kikapcsolva     |  |  |
|      |                                                           |                                   |               |             |                 | Bekapcsolva     |  |  |
| 11   | Vakáció otthon                                            | Vakáció otthon                    | /             | /           | Kikapcsolva     | Kikapcsolva     |  |  |
|      |                                                           |                                   |               |             |                 | Bekapcsolva     |  |  |

|                       | Adatosztályozás: [00#Modul - felhasználói paraméterek] |                                   |                   |          |                 |                        |                        |  |
|-----------------------|--------------------------------------------------------|-----------------------------------|-------------------|----------|-----------------|------------------------|------------------------|--|
| S.N.                  | Elsődleges menü                                        | Másodlagos menü                   | Harmadik menü     | TERMINÁL | Alapértelmezett | Tartomány              |                        |  |
|                       |                                                        | D//                               | ,                 | ,        | 0000-0-         | 2020-1-1 ~             |                        |  |
|                       |                                                        | Datum                             | 1                 | 1        | 0~0000-0-0      | 2099-12-31             |                        |  |
|                       |                                                        |                                   | Indítási ideje    | /        | 0               | 00:00-23:59            |                        |  |
|                       |                                                        |                                   | Végideje          | /        | 0               | 00:00-23:59            |                        |  |
| 11                    | Vakáció otthon                                         |                                   |                   |          |                 | Hűtés                  |                        |  |
|                       |                                                        | Vakáció otthon időzítő beállítása | Üzemmódja         | /        | Fűtés           | Fűtés                  |                        |  |
|                       |                                                        |                                   |                   |          |                 | Használati<br>melegvíz |                        |  |
|                       |                                                        |                                   | Hőmérséklet(R290) | /        | 45°C            | 5-80 °C                |                        |  |
|                       |                                                        |                                   | Hőmérséklet(R32)  | /        | 45°C            | 5-65 °C                |                        |  |
|                       |                                                        | /                                 | /                 | /        |                 | Hétfő                  |                        |  |
|                       |                                                        | /                                 | /                 | /        |                 | Kedd                   |                        |  |
|                       |                                                        | /                                 | /                 | /        |                 | Szerda                 |                        |  |
|                       |                                                        | /                                 | /                 | /        | Hétfő           | Csütörtök              |                        |  |
|                       |                                                        | /                                 | /                 | /        |                 | Péntek                 |                        |  |
|                       |                                                        | /                                 | /                 | /        |                 | Szombat                |                        |  |
| 12                    | Hoti időzítő                                           | /                                 | /                 | /        |                 | Vasárnap               |                        |  |
| 12                    |                                                        |                                   | Indítási ideje    | /        | 0               | 00:00-23:59            |                        |  |
|                       |                                                        |                                   | Végideje          | /        | 0               | 00:00-23:59            |                        |  |
|                       |                                                        |                                   | Üzemmódja         |          |                 | Hűtés                  |                        |  |
|                       |                                                        | Idő beállítása                    |                   | /        | Fűtés           | Fűtés                  |                        |  |
|                       |                                                        |                                   |                   |          |                 |                        | Használati<br>melegyíz |  |
|                       |                                                        |                                   | Hőmérséklet(R290) | /        | 45°C            | 5-80 °C                |                        |  |
|                       |                                                        |                                   | Hőmérséklet(R32)  | /        | 45°C            | 5-65 ℃                 |                        |  |
|                       |                                                        | Indítási ideje                    | /                 | /        | 0               | 00:00-23:59            |                        |  |
|                       |                                                        | Végideje                          | /                 | /        |                 | 00:00-23:59            |                        |  |
|                       |                                                        |                                   |                   |          |                 | Hűtés                  |                        |  |
| 13                    | Napi időzítés                                          |                                   | /                 | /        | Fűtés           | Fűtés                  |                        |  |
|                       |                                                        | Üzemmódja                         |                   |          |                 | Használati             |                        |  |
|                       |                                                        |                                   | Hőmérséklet(R290) | /        | 45°C            | 5-80 °C                |                        |  |
|                       |                                                        |                                   | Hőmérséklet(R32)  | /        | 45°C            | 5-65 °C                |                        |  |
|                       |                                                        |                                   |                   |          |                 | Kombinált              |                        |  |
| 14                    | Kiegészítő hőforrás<br>üzemmód vezérlés AHS            | /                                 | /                 | /        | Kombinált       | Független              |                        |  |
| uzemmod vezérlés. AHS | izemmód vezérlés. AHS                                  |                                   |                   |          |                 | Gazdaságos             |                        |  |

5. Kilépés a paraméterbeállításból

(1) A paraméterbeállítási állapotában, ha bármikor megnyomja a [ $\emptyset$ ] gombot, kilép a beállítási állapotból, és visszatér a kezdőlapra.

(2) A paraméterbeállítási oldalra való belépés után, ha 30 másodpercen belül nem történik művelet, a készülék nem menti el a beállított érték(ek)et, és kilép a paraméterbeállítási állapotból, majd visszatér a fő felületre.

6. A fő és az alárendelt beltéri egységek vonatkozó paraméterei:

(1) A fő beltéri egység paramétereit csak az ilyen beltéri egység megfelelő vezetékvezérlőjén keresztül állíthatja be; más vezetékvezérlőn keresztül nem teheti meg;

(2) A fő beltéri egység beállításait az azonos hálózaton lévő bármely beltéri egység megfelelő vezetékes vezérlőjén keresztül törölheti;

(3) A fő beltéri egység címét az ugyanazon a hálózaton lévő bármelyik beltéri egység megfelelő vezetékes vezérlőjén keresztül kérdezheti le.

7. A hőmérséklet-érzékeny csomag korrekciója

(1) A hőmérséklet-érzékeny csomagolási egység üzemi értéke = a hőmérséklet-érzékeny csomagolási egység észlelt értéke + korrekciós érték.

#### 3. Visszaállítás a gyári alapbeállításokra

A paraméterbeállítási oldalon, ha először kiválasztja a [RESET] opciót, majd az [OK] opciót, akkor visszaállíthatja a vezetékvezérlő paramétereit a gyári alapbeállításokra.

| Do you re | store the |
|-----------|-----------|
| factory ( | default?  |
| UK        | BACK      |

#### 4. Hiba lekérdezés

(1) A lekérdezési felületen a [ $\land$ ], [ $\lor$ ], [ $\lt$ ] és [>] nyilak megnyomásával választhatja ki a hibakérdezési felületet; ekkor megjelenik az aktuális hibalista, és minden hibakód mögött az [OK] opciót megnyomva elérheti a részletes hibaleírást. A [BACK] opció megnyomásával visszatérhet a hibalistához, a [BACK] opció ismételt megnyomásával visszatérhet a lekérdezési felületre, majd a [BACK] opció ismételt megnyomásával visszatérhet a főmenű felületére.

(2) A lekérdezési felületen a [ $\land$ ], [ $\lor$ ], [ $\lor$ ] és [>] nyilak megnyomásával választhatja ki a korábbi hibák lekérdezési felületét; ekkor megjelenik a korábbi hibalistája, és minden hibakód mögött megnyomhatja az [OK] lehetőséget a részletes hibaleírás eléréséhez. A [BACK] opció megnyomásával visszatérhet a hibalistához, a [BACK] opció ismételt megnyomásával visszatérhet a lekérdezési felületre, majd a [BACK] opció ismételt megnyomásával visszatérhet a főmenű felületére.

| HISTORY ERROR         | 1/1  | C          | URRENT ERROR | 1/1  | Н          | ISTORY | EEROR   | 1/1     |
|-----------------------|------|------------|--------------|------|------------|--------|---------|---------|
| 1.CURRENT ERROR       |      | ERROR CODE | NO.          |      | ERROR CODE | NO.    | OCCUR   | TIME    |
| 2.HISTORY ERROR       |      | E5         | 00#          |      | E5         | 00#    | 2023.1. | 4 15:30 |
| 3.CLEAR HISTORY ERROR |      |            |              |      |            |        |         |         |
|                       |      |            |              |      |            |        |         |         |
|                       |      |            |              |      |            |        |         |         |
|                       |      |            |              |      |            |        |         |         |
|                       | BACK | OK         | ∧∨<>         | BACK | OK         | <      | <>      | BACK    |

#### 5. Hibalista

| S.N. | A paraméter neve | Leírás                                                                        |
|------|------------------|-------------------------------------------------------------------------------|
| 1    | d1               | Abnormális kimeneti vízhőmérséklet segédfűtés után                            |
| 2    | d2               | Abnormális hőmérséklet a lemezes hőcserélő bemeneti vízénél                   |
| 3    | d3               | Abnormális hőmérséklet a lemezes hőcserélő kimeneti vízénél                   |
| 4    | d4               | A lemezes hőcserélő hűtőközeg gázcsöve abnormális                             |
| 5    | d5               | A lemezes hőcserélő hűtőközeg folyadékcsöve abnormális                        |
| 6    | d6               | A rendszer végső kimeneti vízhőmérséklete abnormális                          |
| 7    | d7               | 1. zóna bemeneti vízhőmérséklete abnormális                                   |
| 8    | d8               | 2. zóna bemeneti vízhőmérséklete abnormális                                   |
| 9    | d9               | 3. zóna bemeneti vízhőmérséklete abnormális                                   |
| 10   | dA               | 1. zóna szobahőmérséklete abnormális                                          |
| 11   | db               | 2. zóna szobahőmérséklete abnormális                                          |
| 12   | dC               | 3. zóna szobahőmérséklete abnormális                                          |
| 13   | dF               | A kiegyenlítő tartály bemeneti vízhőmérséklete abnormális                     |
| 14   | dH               | A kiegyenlítő tartály kimeneti vízhőmérséklete abnormális                     |
| 15   | dj               | A napkollektor hőmérséklete abnormális                                        |
| 16   | dn               | A napkollektor hőmérséklete abnormális                                        |
| 17   | L1               | A lemezes hőcserélő bemeneti és kimeneti vízhőmérséklet-különbsége túl nagy   |
| 18   | L2               | A lemezes hőcserélő bemeneti és kimeneti vízhőmérséklet-különbsége abnormális |
| 19   | L3               | A lemezes hőcserélő kimeneti vízhőmérséklete túl alacsony                     |
| 20   | L4               | A lemezes hőcserélő kimeneti vízhőmérséklete túl magas                        |
| 21   | L5               | A lemezes hőcserélő bemeneti vízhőmérséklete túl alacsony                     |
| 22   | L6               | A lemezes hőcserélő bemeneti vízhőmérséklete túl magas                        |
| 23   | L7               | Vízoldali fagyási                                                             |
| 24   | L8               | Vízáramlási elégtelenségi hiba                                                |
| 25   | Lb               | Segéd elektromos fűtés visszajelzési hiba                                     |
| 26   | LC               | Vízmelegítő elektromos fűtés visszajelzési hiba                               |
| 27   | Ld               | Sürgősségi gyakori leolvasztás                                                |
| 28   | LE               | Külső vízpumpa hiba                                                           |
| 29   | LP               | Külső vízpumpa hiba                                                           |
| 30   | C1               | Multi rendszer fővezérlő hiba                                                 |
| 31   | C7               | WiFi kommunikációs hiba                                                       |
| 32   | E0               | Kommunikációs hiba a beltéri egység és a kültéri egység között                |
| 33   | E3               | A hőcserélő lemez közepén található hőmérséklet érzékelő hibás                |
| 34   | E4               | Hűtőközeg szivárgási hiba                                                     |
| 35   | E5               | DIP rendellenesség                                                            |
| 36   | E7               | Külső hőmérséklet érzékelő hiba                                               |
| 37   | E8               | Nyomócsonk hőmérséklet érzékelő hiba                                          |
| 38   | EA               | Kültéri egység áram érzékelő hiba                                             |
| 39   | Eb               | Kommunikációs hiba a beltéri egység és a vezetékes vezérlő között             |
| 40   | EC               | Kommunikációs hiba az Inverter és a fő PCB között                             |
| 41   | Ed               | Beltéri egység EE hiba                                                        |
| 42   | EE               | Kültéri EEPROM hiba                                                           |
| 43   | EF               | Kültéri DC ventilátor hiba                                                    |
| 44   | EH               | Kültéri levegőbevezető érzékelő meghibásodása                                 |
| 45   | Ei               | Kommunikációs hiba a beltéri egység és a termosztát között                    |

| S.N. | A paraméter neve | Leírás                                                                                                    |  |
|------|------------------|----------------------------------------------------------------------------------------------------|--|
| 46   | En               | Kommunikációs hiba                                                                                                    |  |
| 47   | F2               | Kültéri nyomócsonk hőmérséklet-érzékelő meghibásodás elleni védelem                                                        |  |
| 48   | F3               | Kültéri tekercs hőmérséklet-érzékelő meghibásodás elleni védelem                                                           |  |
| 49   | F5               | PFC védelem                                                                                                    |  |
| 50   | F6               | Kompresszor veszteség/fordított fázis védelem                                                                              |  |
| 51   | F7               | Modul hőmérséklet védelem                                                                                                  |  |
| 52   | F8               | 4 irányú szelep visszafordulásának meghibásodása (fűtési üzemmódban)                                                       |  |
| 53   | FA               | Kompresszor fázisáram-érzékelés meghibásodás                                                                               |  |
| 54   | Fy               | Hűtőközeg hiány                                                                                                    |  |
| 55   | H1               | Magas nyomáskapcsoló védelem                                                                                               |  |
| 56   | H2               | Alacsony nyomáskapcsoló védelem                                                                                            |  |
| 57   | Н3               | Magas nyomásérzékelő meghibásodás                                                                                          |  |
| 58   | P0               | IPM modul védelem, kompresszor túlműködés, IPM túlműködés, inverter modul védelem                                          |  |
| 59   | P1               | DC busz túlfeszültség, alacsony feszültség, feszültség túlfeszültség, alacsony feszültség, AC bemeneti alacsony feszültség |  |
| 60   | P2               | Magas kültéri nyomócsonk, miatt AC bemeneti túláram                                                                        |  |
| 61   | P4               | Magas nyomócsonk hőmérséklet elleni védelem                                                                                |  |
| 62   | P5               | Hűtési túlhűtési hiba                                                                                                    |  |
| 63   | P6               | Hűtés túlmelegedés hiba                                                                                                    |  |
| 64   | P7               | Túlmelegedés elleni hővédelem                                                                                              |  |
| 65   | P8               | Kültéri környezeti hőmérséklet túl magas vagy túl alacsony                                                                 |  |

## VI. Telepítési utasítás

#### 1.Anyagtáblázat

| Sorszám | Megnevezés          | Darabszám |
|---------|---------------------|-----------|
| 1       | Kommunikációs kábel | x1        |
| 2       | Vezetékes vezérlő   | x1        |
| 3       | Csavar              | x2        |

#### 2. Telepítési lépések a vezetékes vezérlőnek a falra történő felszereléséhez.

1). Használjon szerszámot a vezetékes vezérlő elülső és hátsó fedelének kifeszítéséhez az alsó csatlakozásnál

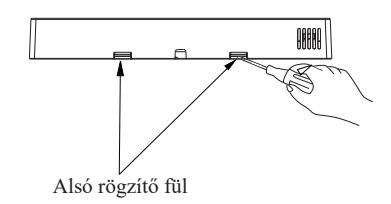

2) Vezesse át a kommunikációs kábelt a hátsó burkolat nyílásán, és dugja be a kommunikációs kábelt a hátsó burkolat kábelnyílásába. Tartson 50-60 mm hosszúságot a fali vezérlőben.

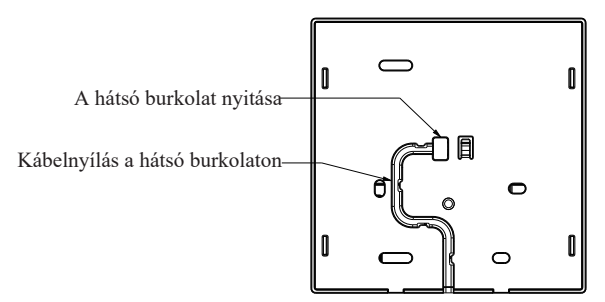

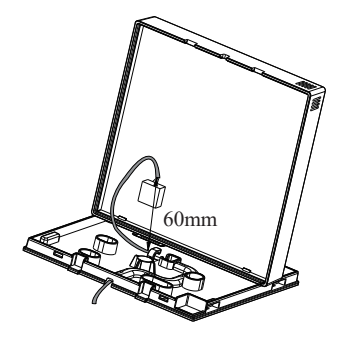

3). A csavarokkal (tartozék) szerelje fel a falra a vezetékes vezérlő hátsó fedelét.

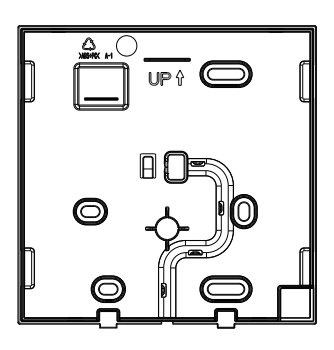

4).Csatlakoztassa a kommunikációs kábelt a vezetékes vezérlő alaplapjához.

5).Rögzítse a vezetékes vezérlő elülső és hátsó fedelét.